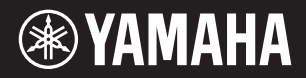

ESTAÇÃO DE TRABALHO DIGITAL WORKSTATION DIGITALE

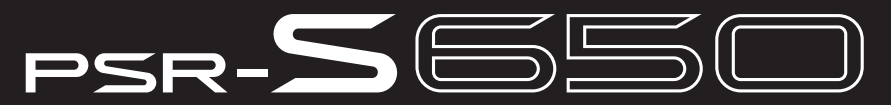

Manual do Proprietário Manuale di istruzioni

Antes de usar o instrumento, não se esqueça de ler as "PRECAUÇÕES" nas páginas 4 e 5. Prima di utilizzare lo strumento, leggere attentamente la sezione "PRECAUZIONI" alle pagine 4-5.

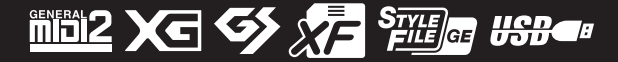

#### Informazioni per gli utenti sulla raccolta e lo smaltimento di vecchia attrezzatura

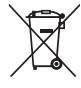

Questo simbolo sui prodotti, sull'imballaggio, e/o sui documenti che li accompagnano significa che i prodotti elettriche e elettroniche non dovrebbero essere mischiati con i rifiuti domestici generici.

Per il trattamento, recupero e riciclaggio appropriati di vecchi prodotti, li porti, prego, ai punti di raccolta appropriati, in accordo con la Sua legislazione nazionale e le direttive 2002/96/CE.

Smaltendo correttamente questi prodotti, Lei aiuterà a salvare risorse preziose e a prevenire alcuni potenziali effetti negativi sulla salute umana e l'ambiente, che altrimenti potrebbero sorgere dal trattamento improprio dei rifiuti.

Per ulteriori informazioni sulla raccolta e il riciclaggio di vecchi prodotti, prego contatti la Sua amministrazione comunale locale, il Suo servizio di smaltimento dei rifiuti o il punto vendita dove Lei ha acquistato gli articoli.

#### [Per utenti imprenditori dell'Unione europea]

Se Lei desidera disfarsi di attrezzatura elettrica ed elettronica, prego contatti il Suo rivenditore o fornitore per ulteriori informazioni.

[Informazioni sullo smaltimento negli altri Paesi al di fuori dell'Unione europea]

Questo simbolo è validi solamente nell'Unione europea. Se Lei desidera disfarsi di questi articoli, prego contatti le Sue autorità locali o il rivenditore e richieda la corretta modalità di smaltimento.

(weee\_eu\_it)

#### Informações para usuários sobre a coleta e o descarte de equipamentos antigos

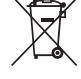

Este símbolo, exibido em produtos, pacotes e/ou em documentos auxiliares, significa que os produtos elétricos e eletrônicos usados não devem ser misturados ao lixo doméstico geral.

Para tratamento, recuperação e reciclagem apropriados de produtos antigos, leve-os até os pontos de coleta aplicáveis de acordo com a sua legislação nacional e com as Diretivas 2002/96/EC.

Ao descartar estes produtos corretamente, você ajudará a economizar valiosos recursos e evitará qualquer potencial efeito negativo sobre a saúde humana e sobre o ambiente que, caso contrário, poderia ocorrer devido à manipulação inadequada do lixo.

Para obter mais informações sobre a coleta e a reciclagem de produtos antigos, entre em contato com a sua câmara municipal, com o serviço de coleta e de tratamento de lixo ou com o ponto de venda onde os itens foram adquiridos.

#### [Para usuários comerciais da União Européia]

Se você deseja descartar equipamento elétrico ou eletrônico, entre em contato com o seu fornecedor para obter mais informações.

### [Informações sobre descarte em outros países fora da União Européia]

Este símbolo só é válido na União Européia. Se você deseja descartar estes itens, entre em contato com as autoridades locais ou com o seu fornecedor e pergunte qual é o método de descarte correto.

(weee\_eu\_pt)

La piastrina del prodotto si trova nella parte inferiore dell'unità. Il numero di serie del prodotto si trova sulla piastrina o vicino alla stessa. Annotare il numero di serie nello spazio indicato di seguito e conservare il manuale come documento di comprovazione dell'acquisto; in tal modo, in caso di furto, l'identificazione sarà più semplice.

#### Numero del modello

Numero di serie

(bottom)

#### **OBSERVERA!**

Apparaten kopplas inte ur växelströmskällan (nätet) så länge som den ar ansluten till vägguttaget, även om själva apparaten har stängts av.

**ADVARSEL:** Netspændingen til dette apparat er IKKE afbrudt, sålænge netledningen sidder i en stikkontakt, som er tændt — også selvom der er slukket på apparatets afbryder.

VAROITUS: Laitteen toisiopiiriin kytketty käyttökytkin ei irroita koko laitetta verkosta.

(standby)

A placa de identificação deste produto encontra-se na parte inferior da unidade. O número de série deste produto encontra-se na placa de identificação ou próximo a ela. Anote-o no espaço reservado abaixo e guarde este manual como registro de compra permanente para auxiliar na identificação do produto em caso de roubo.

#### N° do modelo

#### N° de série

(bottom)

#### IMPORTANT NOTICE FOR THE UNITED KINGDOM Connecting the Plug and Cord

IMPORTANT. The wires in this mains lead are coloured in accordance with the following code: BLUE : NEUTRAL

BROWN : LIVE

As the colours of the wires in the mains lead of this apparatus may not correspond with the coloured makings identifying the terminals in your plug proceed as follows:

The wire which is coloured BLUE must be connected to the terminal which is marked with the letter N or coloured BLACK.

The wire which is coloured BROWN must be connected to the terminal which is marked with the letter L or coloured RED.

Making sure that neither core is connected to the earth terminal of the three pin plug.

This applies only to products distributed by Yamaha Music U.K. Ltd.

(2 wires)

# PRECAUZION

## LEGGERE ATTENTAMENTE PRIMA DI CONTINUARE

\* Conservare questo manuale in un luogo sicuro per future consultazioni.

# 🗥 AVVERTENZA

Attenersi sempre alle precauzioni di base indicate di seguito per evitare il rischio di lesioni gravi o addirittura di morte conseguente a scosse elettriche, cortocircuiti, danni, incendi o altri pericoli. Tali precauzioni includono, fra le altre, quelle indicate di seguito:

### Alimentatore/adattatore CA

- Non posizionare il cavo di alimentazione in prossimità di fonti di calore, quali radiatori o caloriferi. Non piegarlo eccessivamente né danneggiarlo. Non posizionare oggetti pesanti sul cavo, né collocarlo in luoghi dove potrebbe essere calpestato.
- Utilizzare solo la tensione corretta specificata per lo strumento. La tensione necessaria è indicata sulla piastrina del nome dello strumento.
- Utilizzare solo l'adattatore specificato (pagina 70). L'utilizzo di un adattatore non adeguato potrebbe causare danni allo strumento o surriscaldamento.
- Controllare periodicamente la spina elettrica ed eventualmente rimuovere la sporcizia o la polvere accumulata.

### Non aprire

 Lo strumento non contiene componenti riparabili dall'utente. Non aprire lo strumento né smontare o modificare in alcun modo i componenti interni. In caso di malfunzionamento, non utilizzare lo strumento e richiedere l'assistenza di un tecnico autorizzato Yamaha.

### Esposizione all'acqua

- Non esporre l'apparecchio alla pioggia, non usarlo vicino all'acqua o in ambienti umidi o bagnati, e non sistemare su di esso contenitori di liquidi (ad es. tazze, bicchieri o bottiglie) che possano riversarsi in una qualsiasi delle aperture. Un'eventuale fuoriuscita di liquido potrebbe penetrare nelle aperture dello strumento. In caso di infiltrazione di liquido all'interno dello strumento, come ad esempio acqua, spegnere immediatamente lo strumento e scollegare il cavo di alimentazione dalla presa CA. Richiedere quindi l'assistenza di un tecnico autorizzato Yamaha
- · Non inserire o rimuovere la spina elettrica con le mani bagnate.

### **Esposizione al fuoco**

 Non appoggiare sullo strumento oggetti con fiamme vive, come ad esempio candele.

Tali oggetti potrebbero cadere provocando un incendio.

### Anomalie

- Se si verifica uno dei problemi riportati di seguito, spegnere immediatamente lo strumento e scollegare la spina elettrica dalla presa. Richiedere quindi l'assistenza di un tecnico autorizzato Yamaha.
  - La spina o il cavo di alimentazione è danneggiato.
  - Si verifica l'emissione di un odore insolito o di fumo.
  - Alcuni oggetti sono caduti nello strumento.
  - Si verifica una improvvisa scomparsa del suono durante l'utilizzo dello strumento.

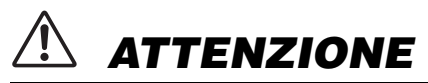

Attenersi sempre alle precauzioni di base elencate di seguito per evitare lesioni personali o danni allo strumento o ad altri oggetti. Tali precauzioni includono, fra le altre, quelle indicate di seguito:

### Alimentatore/adattatore CA

- Non collegare lo strumento a una presa elettrica utilizzando un connettore multiplo, per evitare una riduzione della qualità del suono o un eventuale surriscaldamento della presa stessa.
- Per scollegare il cavo di alimentazione dallo strumento o dalla presa elettrica, afferrare sempre la spina e non il cavo, per evitare di danneggiarlo.
- Se si prevede di non utilizzare lo strumento per un lungo periodo di tempo o in caso di temporali, rimuovere la spina dalla presa elettrica.

### Posizionamento

- Non collocare lo strumento in posizione instabile, per evitare che cada.
- · Prima di spostare lo strumento, scollegare tutti i cavi.
- Durante l'installazione del prodotto, assicurarsi che la presa CA utilizzata sia facilmente accessibile. In caso di problemi o malfunzionamenti, spegnere immediatamente lo strumento e scollegare la spina dalla presa elettrica. Anche quando l'interruttore è spento, una quantità minima di corrente continua ad alimentare il prodotto. Se si prevede di non utilizzare il prodotto per un lungo periodo di tempo, scollegare il cavo di alimentazione dalla presa CA a muro.
- Utilizzare esclusivamente il supporto specificato per lo strumento. Fissare il supporto o il rack utilizzando esclusivamente le viti fornite per evitare di danneggiare i componenti interni o la caduta dello strumento.

### Collegamenti

- Prima di collegare lo strumento ad altri componenti elettronici, spegnere tutti i componenti interessati. Prima di accendere o spegnere i componenti, impostare al minimo i livelli del volume.
- Assicurarsi inoltre che il volume di tutti i componenti sia impostato al minimo. Aumentare gradualmente il volume mentre si suona lo strumento fino a raggiungere il livello desiderato.

### Precauzioni di utilizzo

- · Non introdurre le dita o le mani nelle fessure presenti sullo strumento
- Non inserire o introdurre carta, oggetti metallici o di altro tipo nelle fessure presenti sul pannello o sulla tastiera. Ciò potrebbe causare lesioni personali, danni allo strumento o ad altri oggetti o problemi nel funzionamento.
- Non appoggiarsi allo strumento, né posizionarvi sopra oggetti pesanti. Non esercitare eccessiva forza su pulsanti, interruttori o connettori.
- Non utilizzare lo strumento/dispositivo o le cuffie per lunghi periodi di tempo o con livelli di volume eccessivi. Tali pratiche potrebbero causare una perdita permanente dell'udito. Se si accusano disturbi uditivi come fischi o abbassamento dell'udito, rivolgersi a un medico.

Yamaha declina qualsiasi responsabilità per i danni derivanti da un utilizzo non corretto o dalle modifiche apportate allo strumento, nonché per la perdita o la distruzione di dati.

### Spegnere sempre lo strumento quando non è utilizzato.

Anche quando l'interruttore di alimentazione è in stato di standby, in realtà lo strumento riceve un flusso minimo di elettricità. Se non si intende utilizzare lo strumento per un periodo di tempo prolungato, scollegare il cavo di alimentazione dalla presa CA a muro.

### AVVISO

Attenersi sempre agli avvisi elencati di seguito per evitare il malfunzionamento/danneggiamento del dispositivo e il danneggiamento dei dati o di altri oggetti.

### Utilizzo e manutenzione

- Non utilizzare lo strumento in prossimità di apparecchi televisivi, radio, stereo, telefoni cellulari o altri dispositivi elettrici. In caso contrario, lo strumento
  o i suddetti dispositivi potrebbero generare rumore.
- Per evitare la deformazione del pannello, il danneggiamento dei componenti interni o il funzionamento instabile, non esporre lo strumento a un'eccessiva
  quantità di polvere, a vibrazioni o a condizioni climatiche estreme. Ad esempio, non lasciare lo strumento sotto la luce diretta del sole, in prossimità di
  una fonte di calore o all'interno di una vettura nelle ore diurne (intervallo temperatura di funzionamento verificato: 5 40 °C).
- Non collocare oggetti in vinile, plastica o gomma sullo strumento, per evitare di scolorire il pannello o la tastiera.
- Quando si effettua la pulizia dell'apparecchio, usare un panno morbido. Non utilizzare diluenti per vernici, solventi, liquidi detergenti o salviette impregnate di sostanze chimiche.

### Salvataggio dei dati

Alcuni dati (pagina 53) vengono salvati automaticamente nella memoria interna come dati di backup anche se lo strumento viene spento. I dati sal-vati possono andare persi a causa di un malfunzionamento o di un utilizzo non corretto. Salvare i dati importanti in una memoria flash USB (pagine 57–58) o su un computer (consultare il Manuale di riferimento).

Per evitare la perdita di dati dovuta al danneggiamento del supporto, si consiglia di salvare i dati importanti su due dispositivi di memorizzazione USB o supporti esterni.

### Informazioni

### Informazioni sui copyright

- Fatta eccezione per l'uso personale, è severamente vietato copiare i dati musicali commercialmente disponibili compresi, tra gli altri, i dati MIDI e/o i dati audio.
- Questo prodotto comprende ed è fornito in bundle con programmi e contenuti per computer per i quali Yamaha è titolare di copyright o cessionaria di licenza di copyright da parte di terzi. Tra i materiali protetti da copyright figurano, tra l'altro, tutto il software per computer, i file di stile, i file MIDI, i dati WAVE, brani musicali e registrazioni audio. Qualsiasi uso non autorizzato di tali programmi e contenuti ad eccezione dell'uso personale è vietato dalle leggi in materia. Le violazioni del copyright comportano conseguenze civili e penali. È VIETATO ESEGUIRE, DISTRIBUIRE O UTILIZZARE COPIE ILLEGALI.

### Informazioni su funzioni e dati incorporati nello strumento

- La lunghezza e l'arrangiamento di alcune preset song sono stati modificati e potrebbero non corrispondere esattamente a quelli originali.
- Questo dispositivo è in grado di supportare e utilizzare in anteprima diversi tipi/formati di dati musicali dopo aver eseguito un processo di ottimizzazione per ottenere il formato corretto. Di conseguenza, il dispositivo potrebbe non riprodurli esattamente nel modo previsto dai rispettivi produttori o compositori.

### Informazioni sul presente manuale

- Le illustrazioni e i display riprodotti nel presente manuale hanno finalità puramente didattiche e possono variare rispetto a quanto effettivamente visualizzato nello strumento dell'utente.
- Windows è un marchio registrato di Microsoft® Corporation negli Stati Uniti e in altri paesi.
- Apple, Mac e Macintosh sono marchi di Apple Inc., registrati negli Stati Uniti e in altri paesi.
- I font bitmap utilizzati in questo strumento sono stati forniti da e sono di proprietà di Ricoh Co., Ltd.
- I nomi di società e prodotti presenti in questo manuale sono marchi o marchi registrati delle rispettive società.

# Accessori in dotazione

- Manuale di istruzioni (questa guida)
- Elenco dati
- Adattatore di alimentazione CA

\* Potrebbe non essere incluso a seconda del paese in cui si è acquistato lo strumento. Per ulteriori informazioni, contattare il rivenditore Yamaha.

- Registrazione utente del prodotto Yamaha
- \* L'ID PRODOTTO indicato sul foglio sarà necessario per compilare il modulo di registrazione utente.
- Leggio

# Formati

Lo strumento è compatibile con i formati indicati di seguito.

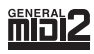

### **GM System Level 2**

"GM (General MIDI)" è uno dei formati più comuni di assegnazione delle voci. "GM System Level 2" è una specifica standard che migliora il sistema "GM" originale e assicura una maggiore compatibilità dei dati di song.

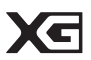

### XG

XG è il più significativo miglioramento del formato GM System Level 1 ed è stato sviluppato da Yamaha allo scopo di dare più voci e variazioni, nonché un maggiore controllo espressivo sulle voci e sugli effetti, e di assicurare la compatibilità dei dati futuri.

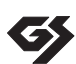

## GS

Il formato GS è stato sviluppato da Roland Corporation. Paragonabile all'XG Yamaha, il sistema GS rappresenta un notevole miglioramento del formato GM, in grado di offrire più voci e kit di batteria con relative variazioni, oltre a un controllo espressivo superiore sulle voci e sugli effetti.

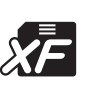

### XF

Il formato Yamaha XF consente di migliorare lo standard SMF (Standard MIDI File) con nuove funzionalità e possibilità di future espansioni. Questo strumento è in grado di visualizzare i testi se viene eseguito un file XF che ne contiene i dati.

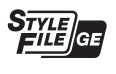

### SFF GE (Guitar Edition)

"SFF (Style File Format)" è un formato per i file di stile originale sviluppato da Yamaha che utilizza un sistema di conversione unico per mettere a disposizione accompagnamenti automatici di alta qualità, basati su una vasta gamma di accordi. "SFF GE (Guitar Edition)" è un formato ulteriormente migliorato basato su SFF che vanta un'ottima funzione di trasposizione delle note per le tracce della chitarra.

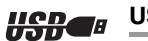

### USB

USB è l'abbreviazione di Universal Serial Bus. Si tratta di un'interfaccia seriale per il collegamento di un computer ad altre periferiche che consente il "collegamento a caldo", ovvero il collegamento di unità periferiche mentre il computer è acceso.

# Informazioni sui manuali

### Documenti in dotazione

### Manuale di istruzioni (questa guida)

Vengono fornite le descrizioni generali delle funzioni di base di PSR-S650. In questo Manuale di istruzioni, consultare le sezioni "Sommario" a pagina 7, "Controlli del pannello e terminali" a pagina 8 e "Tabella dei pulsanti del pannello" a pagina 65 per cercare funzioni o informazioni specifiche. Nella sezione "Sommario" vengono elencate le funzioni di base dello strumento, la sezione "Controlli del pannello e terminali" contiene un riepilogo dei controlli del pannello e dei connettori e nella sezione "Tabella dei pulsanti del pannello" vengono illustrati tutti i display che è possibile richiamare con i controlli del pannello. Utilizzare uno dei metodi descritti in alto per trovare le informazioni desiderate.

| $\sim$ |   |   |   |   |   |   |   |   |  |
|--------|---|---|---|---|---|---|---|---|--|
| [ ]    |   |   | , |   |   |   |   |   |  |
| 1      |   | • | • | • | • | • | • | • |  |
| 1      | • | • | • | • | • | • | • | • |  |
|        | • | • | • | • | • | • | • | • |  |
| · 1    |   |   |   |   |   |   |   |   |  |

### Data List (Elenco dati)

Contiene vari elenchi di contenuti preset importanti, ad esempio voci, stili ed effetti.

### Documenti online (scaricabili dal Web)

I documenti riportati di seguito possono essere scaricati dalla libreria Yamaha Manual Library. Accedere a Yamaha Manual Library e immettere il nome del modello, ad esempio PSR-S650, nella sezione Model Name (Nome modello) per cercare i manuali.

Yamaha Manual Library http://www.yamaha.co.jp/manual/

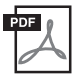

### Manuale di riferimento (disponibile solo in inglese, tedesco, francese, spagnolo, portoghese, russo, cinese e giapponese)

Illustra le funzioni avanzate di PSR-S650. Consultare il Manuale di riferimento se, dopo aver letto il Manuale di istruzioni, si desiderano informazioni più dettagliate sulle funzioni di PSR-S650. Per sapere se le descrizioni della funzione desiderata si trovano nel Manuale di istruzioni o di riferimento, consultare la Tabella dei pulsanti del pannello a pagina 65.

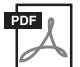

### MIDI Reference (Riferimenti MIDI, solo in inglese)

Contiene il formato dati MIDI e il prospetto di implementazione MIDI del documento, per controllare i messaggi MIDI trasmessi e riconosciuti da questo strumento.

|               | Accessori in dotazione                                                                                                    | 5<br>6                                                             |
|---------------|----------------------------------------------------------------------------------------------------|--------------------------------------------------------------------|
|               | Informazioni sui manuali6                                                                                                    | 6                                                                  |
| Co            | ontrolli del pannello e terminali 8                                                                                                    | B                                                                  |
| Co            | nfigurazione 10                                                                                                    | 0                                                                  |
|               | Requisiti di alimentazione10                                                                                                    | 0                                                                  |
|               | Funzione di spegnimento automatico10                                                                                                    | 0                                                                  |
|               | Collegamento di un foot switch                                                                                                    | 0                                                                  |
|               | dei dispositivi audio esterni                                                                                                    | 1                                                                  |
|               | Accensione11                                                                                                    | 1                                                                  |
|               | Modifica della lingua del display12                                                                                                    | 2                                                                  |
|               | Regolazione del controllo CONTRAST del display 12                                                                                                    | 2                                                                  |
|               | Display e funzionamento di base 13                                                                                                    | 3                                                                  |
| 1             | Voci – Utilizzo della tastiera – 16                                                                                                    | 6                                                                  |
|               | Selezione e riproduzione di una voce principale 16                                                                                                    | 6                                                                  |
|               | Esecuzione simultanea di due voci17                                                                                                    | 7                                                                  |
|               | Suddivisione della tastiera per suonare la                                                                                                    | _                                                                  |
|               | voce Left con la mano sinistra                                                                                                    | 7                                                                  |
|               | Riproduzione di affetti e une voce                                                                                                    | 8                                                                  |
|               | Applicazione di eneri a una voce                                                                                                    | 9                                                                  |
|               | Accordatura di scale                                                                                                    | 2                                                                  |
|               | Attivazione/disattivazione della risposta al tocco 26                                                                                                    | 6                                                                  |
|               |                                                                                                    |                                                                    |
|               | Utilizzo del metronomo27                                                                                                    | 7                                                                  |
| 2             | Utilizzo del metronomo27<br>Stili – Esecuzione del ritmo e                                                                                                    | 7                                                                  |
| 2             | Utilizzo del metronomo       27         Stili – Esecuzione del ritmo e       28         dell'accompagnamento –       29                                                                                                    | 7<br>9                                                             |
| 2             | Utilizzo del metronomo       27         Stili – Esecuzione del ritmo e       28         dell'accompagnamento –       29         Selezione e riproduzione di uno stile       29                                                                                                    | 7<br>9<br>9                                                        |
| 2             | Utilizzo del metronomo       27         Stili – Esecuzione del ritmo e       28         dell'accompagnamento –       29         Selezione e riproduzione di uno stile       29         Regolazione del tempo       34                                                                                                    | 7<br>9<br>9                                                        |
| 2             | Utilizzo del metronomo       27         Stili – Esecuzione del ritmo e       29         dell'accompagnamento –       29         Selezione e riproduzione di uno stile       29         Regolazione del tempo       34         Funzione One Touch Setting (Impostazione       34                                                                                                    | 7<br>9<br>9                                                        |
| 2             | Utilizzo del metronomo       27         Stili – Esecuzione del ritmo e       29         dell'accompagnamento –       29         Selezione e riproduzione di uno stile       29         Regolazione del tempo       34         Funzione One Touch Setting (Impostazione a un sol tocco)       34                                                                                                    | 7<br>9<br>9<br>4                                                   |
| 2             | Utilizzo del metronomo       27         Stili – Esecuzione del ritmo e       29         dell'accompagnamento –       29         Selezione e riproduzione di uno stile       29         Regolazione del tempo       34         Funzione One Touch Setting (Impostazione a un sol tocco)       34         Uso delle song       35                                                                                                    | 7<br>9<br>9<br>4<br>5                                              |
| 2             | Utilizzo del metronomo       27         Stili – Esecuzione del ritmo e       29         dell'accompagnamento –       29         Selezione e riproduzione di uno stile       29         Regolazione del tempo       34         Funzione One Touch Setting (Impostazione a un sol tocco)       34         Uso delle song       35         Selezione e ascolto di una song       35                                                                                                    | 7<br>9<br>9<br>4<br>5                                              |
| 2<br>3        | Utilizzo del metronomo       27         Stili – Esecuzione del ritmo e       29         dell'accompagnamento –       29         Selezione e riproduzione di uno stile       29         Regolazione del tempo       34         Funzione One Touch Setting (Impostazione a un sol tocco)       34         Uso delle song       35         Selezione e ascolto di una song       36         Regolazione del tempo       36                                                                                                    | 7<br>9<br>9<br>4<br>5<br>5<br>6                                    |
| 2             | Utilizzo del metronomo       27         Stili – Esecuzione del ritmo e       29         dell'accompagnamento –       29         Selezione e riproduzione di uno stile       29         Regolazione del tempo       34         Funzione One Touch Setting (Impostazione a un sol tocco)       34         Uso delle song       35         Selezione e ascolto di una song       35         Regolazione del tempo       36         Avanzamento rapido, riavvolgimento rapido       36                                                                                                    | 7<br>9<br>9<br>4<br>5<br>5<br>6<br>6                               |
| 2             | Utilizzo del metronomo       27         Stili – Esecuzione del ritmo e       29         dell'accompagnamento –       29         Selezione e riproduzione di uno stile       29         Regolazione del tempo       34         Funzione One Touch Setting (Impostazione a un sol tocco)       34         Uso delle song       35         Selezione e ascolto di una song       36         Avanzamento rapido, riavvolgimento rapido e pausa       36         Ascolto della song demo       37                                                                                                    | 7<br>9<br>9<br>4<br>5<br>5<br>6<br>7                               |
| 2<br>         | Utilizzo del metronomo       27         Stili – Esecuzione del ritmo e       29         dell'accompagnamento –       29         Selezione e riproduzione di uno stile       29         Regolazione del tempo       34         Funzione One Touch Setting (Impostazione a un sol tocco)       34         Uso delle song       35         Selezione e ascolto di una song       36         Regolazione del tempo       36         Avanzamento rapido, riavvolgimento rapido e pausa       36         Ascolto della song demo       37         Selezione e riproduzione di una song da una memoria flash USB       37                                                                                                    | 7<br>9<br>9<br>4<br>5<br>5<br>6<br>7<br>7                          |
| 2<br><u>3</u> | Utilizzo del metronomo       27         Stili – Esecuzione del ritmo e       29         dell'accompagnamento –       29         Selezione e riproduzione di uno stile       29         Regolazione del tempo       34         Funzione One Touch Setting (Impostazione a un sol tocco)       34         Uso delle song       35         Selezione e ascolto di una song       36         Avanzamento rapido, riavvolgimento rapido e pausa       36         Ascolto della song demo       37         Selezione e riproduzione di una song       37         Visualizzazione della partitura di una song       37                                                                                                    | 7<br>9<br>9<br>4<br>5<br>5<br>6<br>7<br>8                          |
| 2<br>         | Utilizzo del metronomo       27         Stili – Esecuzione del ritmo e       29         dell'accompagnamento –       29         Selezione e riproduzione di uno stile       26         Regolazione del tempo       32         Funzione One Touch Setting (Impostazione a un sol tocco)       32         Uso delle song       35         Selezione e ascolto di una song       36         Regolazione del tempo       36         Avanzamento rapido, riavvolgimento rapido e pausa       36         Ascolto della song demo       37         Selezione e riproduzione di una song       37         Visualizzazione del tampo del tampo       36         Ascolto della song demo       37         Visualizzazione della partitura di una song       36         Visualizzazione della partitura di una song       36         Visualizzazione dei testi       36                                                           | 7<br>9<br>9<br>4<br>5<br>5<br>6<br>7<br>8<br>8                     |
| 2<br>3        | Utilizzo del metronomo       27         Stili – Esecuzione del ritmo e       29         dell'accompagnamento –       29         Selezione e riproduzione di uno stile       29         Regolazione del tempo       34         Funzione One Touch Setting (Impostazione a un sol tocco)       34         Uso delle song       35         Selezione e ascolto di una song       35         Regolazione del tempo       36         Avanzamento rapido, riavvolgimento rapido e pausa       36         Ascolto della song demo       37         Selezione e riproduzione di una song da una memoria flash USB       37         Visualizzazione della partitura di una song       38         Ripetizione da A a B       36                                                                                                    | 7<br>9<br>9<br>4<br>5<br>6<br>7<br>8<br>8<br>9                     |
| 2<br>3<br>4   | Utilizzo del metronomo       27         Stili – Esecuzione del ritmo e       29         dell'accompagnamento –       29         Selezione e riproduzione di uno stile       29         Regolazione del tempo       34         Funzione One Touch Setting (Impostazione a un sol tocco)       34         Uso delle song       35         Selezione e ascolto di una song       36         Avanzamento rapido, riavvolgimento rapido e pausa       36         Ascolto della song demo       37         Selezione e riproduzione di una song da una memoria flash USB       37         Visualizzazione del testi       36         Rigetizione da A a B       36         Registrazione delle proprie performance       40                                                                                                    | 7<br>9<br>9<br>4<br>5<br>5<br>6<br>7<br>8<br>8<br>9<br>0           |
| 2<br>         | Utilizzo del metronomo       27         Stili – Esecuzione del ritmo e       29         dell'accompagnamento –       29         Selezione e riproduzione di uno stile       29         Regolazione del tempo       34         Funzione One Touch Setting (Impostazione a un sol tocco)       34         Uso delle song       35         Selezione e ascolto di una song       36         Regolazione del tempo       36         Avanzamento rapido, riavvolgimento rapido e pausa       36         Ascolto della song demo       37         Selezione e riproduzione di una song       36         Ascolto della song demo       37         Visualizzazione dei testi       38         Ripetizione da A a B       36         Registrazione delle proprie performance       40         Procedura di registrazione rapida       40                                                                                        | 7 <b>9</b> 94 4 <b>5</b> 56 67 7889 <b>0</b> 0.                    |
| 2<br>3<br>4   | Utilizzo del metronomo       27         Stili – Esecuzione del ritmo e       29         dell'accompagnamento –       29         Selezione e riproduzione di uno stile       29         Regolazione del tempo       34         Funzione One Touch Setting (Impostazione a un sol tocco)       34         Uso delle song       35         Selezione e ascolto di una song       36         Regolazione del tempo       36         Avanzamento rapido, riavvolgimento rapido e pausa       36         Ascolto della song demo       37         Selezione e riproduzione di una song da una memoria flash USB       37         Visualizzazione del testi       38         Ripetizione da A a B       36         Registrazione delle proprie performance       40         Procedura di registrazione multitraccia       41                                                                                                  | 7<br>9<br>9<br>4<br>5<br>5<br>6<br>7<br>8<br>8<br>9<br>0<br>1      |
| 2<br>3<br>4   | Utilizzo del metronomo       27         Stili – Esecuzione del ritmo e       29         dell'accompagnamento –       29         Selezione e riproduzione di uno stile       29         Regolazione del tempo       34         Funzione One Touch Setting (Impostazione a un sol tocco)       34         Uso delle song       35         Selezione e ascolto di una song       36         Regolazione del tempo       36         Avanzamento rapido, riavvolgimento rapido e pausa       36         Ascolto della song demo       37         Selezione e riproduzione di una song       36         Ascolto della song demo       37         Visualizzazione dei testi       38         Ripetizione da A a B       39         Registrazione delle proprie performance       40         Procedura di registrazione multitraccia       41         Song Clear (Cancellazione song): eliminazione delle song utente       44 | 7<br>9<br>9<br>4<br>4<br>5<br>5<br>6<br>7<br>8<br>8<br>9<br>0<br>0 |

| 5       | Esecuzione con il database musicale                                                                                                    | 46                               |
|---------|----------------------------------------------------------------------------------------------------|----------------------------------|
| 6       | Mixer                                                                                                    | 47                               |
| 7       | Memorizzazione delle impostazioni di<br>pannello preferite                                                                                                    | 49                               |
|         | Memorizzazione delle impostazioni di pannello<br>Richiamo delle impostazioni di pannello<br>memorizzate                                                                                                    | 50<br>50                         |
|         | Cancellazione della registrazione: eliminazione<br>di una memoria di registrazione specifica                                                                                                    | 52                               |
| 8       | Inizializzazione                                                                                                    | 53                               |
|         | Dati di backup e nella memoria<br>Inizializzazione                                                                                                    | 53<br>53                         |
| 9       | Utilizzo di una memoria flash USB                                                                                                    | 54                               |
| 10      | Display di controllo dei file<br>Formattazione di una memoria flash USB<br>Salvataggio nella memoria di registrazione<br>Salvataggio di una song o di uno stile utente<br>Caricamento di un file<br>Eliminazione di dati da una memoria flash USB<br>Espansione delle voci e degli stili<br>(Installazione nella categoria Expansion) | 55<br>56<br>57<br>58<br>59<br>60 |
| 11      | Collegamento a un computer                                                                                                    | 63                               |
| Ap      | pendice                                                                                                    | 64                               |
|         | Risoluzione dei problemi                                                                                                    | 64                               |
|         | Tabella dei pulsanti del pannello                                                                                                    | 65                               |
|         | Messaggi                                                                                                    | 67                               |
|         | Specifiche tecniche                                                                                                    | 69<br>71                         |
| N<br>se | lel Reference Manual sono descritte altre funzioni, riportate<br>eguito.<br>Style Creator                                                                                                    | di                               |

Style Volume (Volume stile), Track Mute (Esclusione traccia)

Song Volume (Volume song), Track Mute, Right-Part (Parte della mano destra), Left-part (Parte della mano sinistra)

PC Mode (Modalità PC), Local (Locale), External Clock (Clock esterno), Keyboard Out (Uscita tastiera), Style Out (Uscita stile), Song Out (Uscita song), Initial Setup (Configu-

• Funzioni relative agli stili:

• Funzioni relative alle song:

• Funzioni relative al MIDI:

razione iniziale)

Manuale di istruzioni 7

# Controlli del pannello e terminali

## Pannello frontale

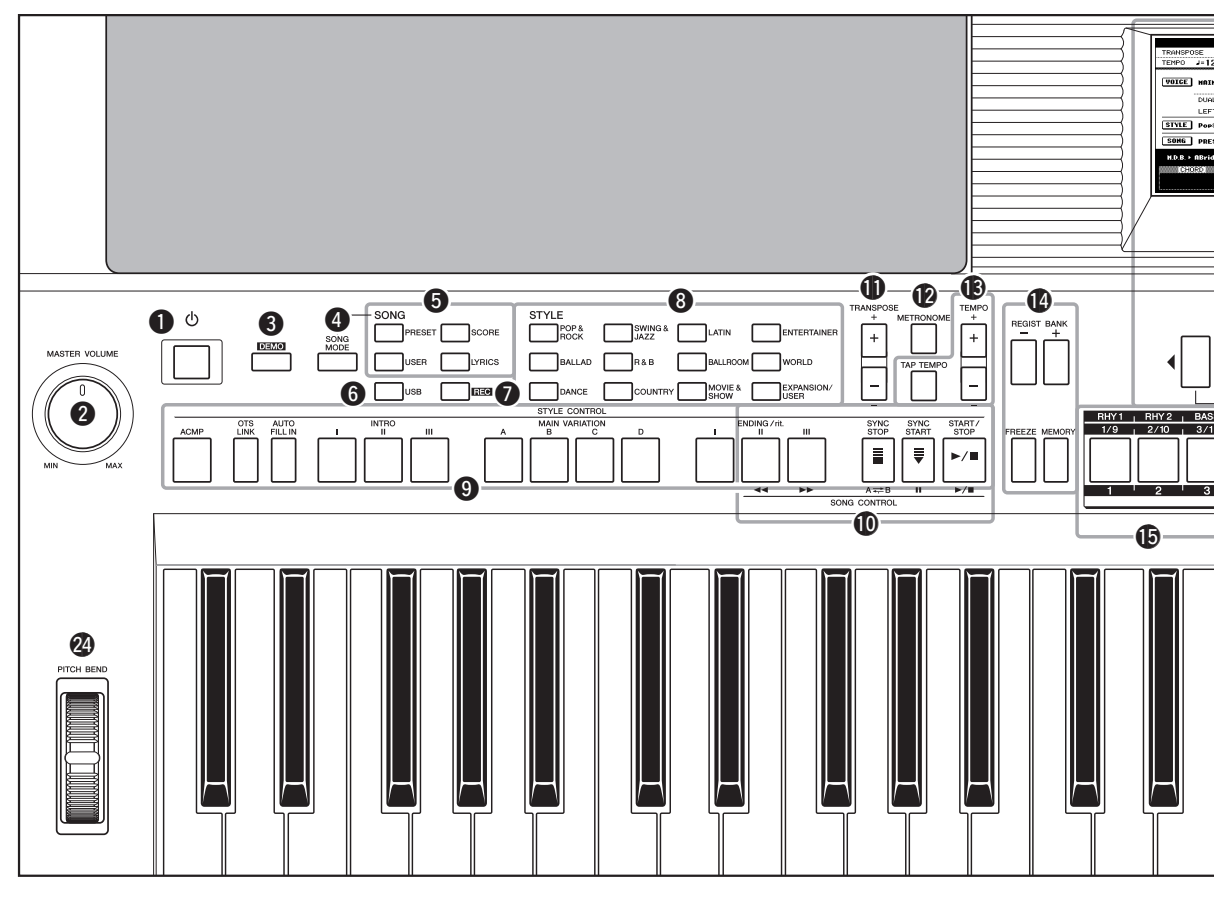

## Pannello frontale

| 0 | Interruttore [ (b ] (Standby/On)                               |
|---|----------------------------------------------------------------|
|   | Consente di accendere o mettere in standby lo strumento        |
| 0 | Controllo MASTER VOLUME                                        |
| G | (VOLUME PRINCIPALE)                                            |
|   | Consente di regolare il volume generale.                       |
| 6 | Pulsante [DEMO]pagina 37                                       |
|   | Consente di riprodurre la demo.                                |
| 4 | Pulsante [SONG MODE]                                           |
|   | (MODALITÀ SONG)pagina 35                                       |
|   | Consente di attivare la modalità Song o Style (Stile).         |
| 6 | Pulsanti SONGpagina 35                                         |
|   | Consentono di selezionare una song o di                        |
|   | visualizzare la partitura e i testi.                           |
| 6 | Pulsante [USB]pagina 35                                        |
|   | Consente di selezionare un file di song o di stile             |
| _ | nella memoria flash USB.                                       |
| 0 | Pulsante [REC] (REGISTRAZIONE)pagina 40                        |
|   | Consente di registrare la performance eseguita sulla tastiera. |
| 8 | Pulsanti di selezione categoria STYLEpagina 29                 |
|   | Consentono di selezionare uno stile.                           |
| 9 | Pulsanti STYLE CONTROL                                         |
|   | (CONTROLLO STILE)pagine 30 - 31                                |
|   | Consentono di controllare la riproduzione dello stile.         |

| Ð | Pulsanti SONG CONTROL                                                                                                    |
|---|----------------------------------------------------------------------------------------------------|
|   | (CONTROLLO SONG) pagina 36                                                                                                    |
|   | Consentono di controllare la riproduzione della song.                                                                                                    |
| 0 | Pulsanti TRASPOSE (TRASPOSIZIONE) pagina 20                                                                                                    |
|   | Consentono di eseguire la trasposizione del pitch per semitoni.                                                                                                    |
| Ø | Pulsante METRONOME (METRONOMO) pagina 27                                                                                                    |
|   | Consente di riprodurre il metronomo.                                                                                                    |
| ß | Pulsanti TEMPO pagina 34                                                                                                    |
|   | Consentono di controllare il tempo per la riproduzione di stili, song                                                                                                    |
| _ | e metronomo.                                                                                                    |
| Ø | Pulsanti per REGISTRATION MEMORY                                                                                                    |
|   | (MEMORIA DI REGISTRAZIONE) pagina 49                                                                                                    |
|   | Consentono di eseguire la funzione, ad esempio cambiare il banco o memorizzare le impostazioni del pannello.                                                                                                    |
| Ð | Pulsanti REGISTRATION MEMORY/                                                                                                    |
|   | traccepagine 42, 49                                                                                                    |
|   | Premere il pulsante [REGIST/PART[MIXER]] sulla destra per<br>alternare la funzione degli otto pulsanti bianchi: pulsanti per la<br>memoria di registrazione, pulsanti per l'impostazione delle tracce<br>delle sone e pulsanti per l'impostazione delle tracce delle stili |
| ß | Display e relativi controlli pagine 13 - 14                                                                                                    |
| w | biopidy e relativi controlli                                                                                                    |
|   |                                                                                                    |

NOTA

• I controlli del pannello 1-@ consentono di richiamare i relativi display, elencati nella Tabella dei pulsanti del pannello a pagina 65.

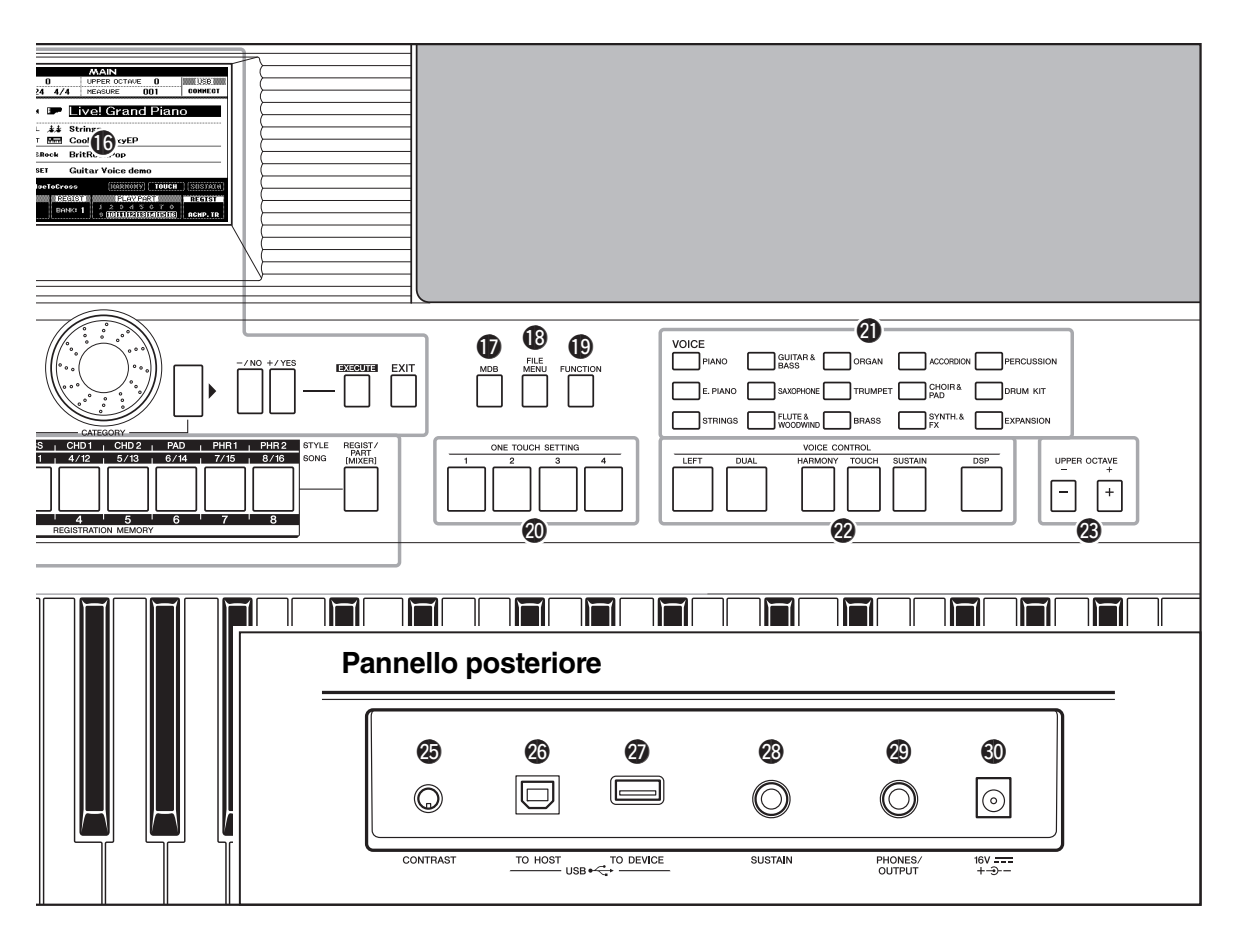

| -        |                                                                                                    |
|----------|----------------------------------------------------------------------------------------------------|
| Ø        | Pulsante [MDB]pagina 46<br>Consente di richiamare le impostazioni del<br>pannello appropriate per il genere musicale desiderato.                                       |
| ₿        | Pulsante [FILE MENU] (MENU FILE)pagina 55<br>Consente di eseguire le operazioni per i file<br>come il caricamento e il salvataggio.                                    |
| ₽        | Pulsante [FUNCTION] (FUNZIONE)pagina 15<br>Consente di specificare impostazioni dettagliate.                                                                           |
| 0        | Pulsanti ONE TOUCH SETTING<br>(IMPOSTAZIONE CON UN SOL TOCCO) pagina 34<br>Consentono di richiamare le impostazioni<br>del pannello appropriate per lo stile corrente. |
| 4        | Pulsanti di selezione categoria VOICE<br>(VOCE)                                                                                                    |
| <b>@</b> | Pulsanti VOICE CONTROL<br>(CONTROLLO VOCE)                                                                                                    |
| Ø        | Pulsanti UPPER OCTAVE<br>(OTTAVA SUPERIORE)                                                                                                    |
| 2        | Rotella PITCH BEND                                                                                                    |

## **Pannello posteriore**

| Ø  | Manopola CONTRAST (CONTRASTO) pagina 12<br>Consente di regolare il contrasto del display. |
|----|-------------------------------------------------------------------------------------------|
| 26 | Terminale USB TO HOST                                                                     |
|    | (DA USB A HOST)pagina 63                                                                  |
|    | Consente di eseguire il collegamento a un computer.                                       |
| Ø  | Terminale USB TO DEVICE                                                                   |
|    | (DA USB A DISPOSITIVO)pagina 54                                                           |
|    | Consente di collegare un dispositivo                                                      |
|    | di memorizzazione USB.                                                                    |
| 28 | Jack SUSTAIN pagina 10                                                                    |
|    | Consente di collegare un foot switch.                                                     |
| 29 | Jack PHONES/OUTPUT (CUFFIE/USCITA) pagina 11                                              |
|    | Per collegare le cuffie o una cassa amplificata.                                          |
| 0  | Jack DC IN (INGRESSO CC) pagina 10                                                        |
|    | Consente di collegare l'adattatore.                                                       |
|    |                                                                                           |

Effettuare le operazioni riportate di seguito PRIMA di accendere lo strumento.

# Requisiti di alimentazione

### \land AVVERTENZA

- Utilizzare l'adattatore specificato (pagina 70). L'uso di altri adattatori potrebbe danneggiare in modo irreparabile sia lo strumento che l'adattatore.
- 1 Collegare un'estremità del cavo CA all'adattatore di alimentazione.

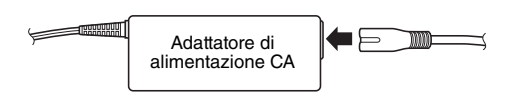

- 2 Collegare la spina CC dell'adattatore di alimentazione al jack DC IN sul pannello posteriore dello strumento.
- **3** Inserire l'adattatore CA in una presa di corrente alternata.

### 🗥 ATTENZIONE

 Quando non si utilizza lo strumento o durante i temporali, scollegare l'adattatore di alimentazione CA.

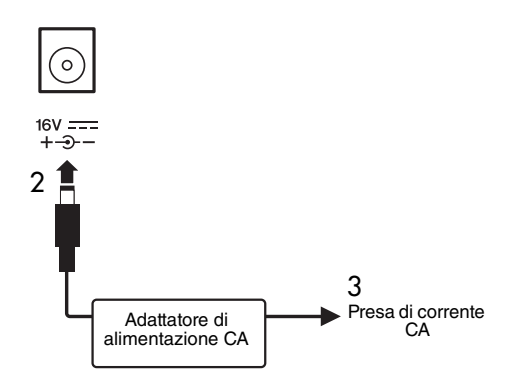

Eseguire tutti i collegamenti necessari descritti di seguito PRIMA di accendere lo strumento.

# Funzione di spegnimento automatico

Per prevenire un consumo energetico non necessario, lo strumento dispone di una funzione di spegnimento automatico che si attiva quando lo strumento non viene utilizzato per un periodo di tempo specifico. Per impostazione predefinita, devono trascorrere 30 minuti prima dello spegnimento automatico dello strumento. Per disattivare la funzione di spegnimento automatico, spegnere lo strumento, quindi premere l'interruttore []] (Standby/On) per accendere lo strumento, tenendo premuto il tasto più basso.

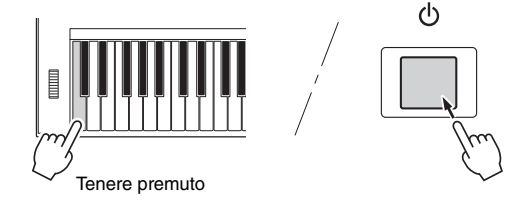

### NOTA

 Nel display Function è possibile modificare l'impostazione dell'intervallo di tempo. Per ulteriori informazioni, consultare il Manuale di riferimento.

### NOTA

 Viene sempre eseguito il backup delle impostazioni e dei dati che, pertanto, vengono mantenuti anche quando l'unità viene spenta. Per ulteriori informazioni sui parametri di backup, consultare pagina 53.

# **Collegamento di un foot switch**

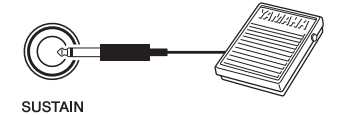

La funzione di sustain consente, durante l'esecuzione, di produrre un sustain naturale premendo un foot switch opzionale. Collegare un foot switch FC4 o FC5 Yamaha al jack SUSTAIN e utilizzarlo per attivare e disattivare l'effetto sustain.

### NOTA

- Prima di accendere lo strumento, accertarsi che lo spinotto del foot switch sia collegato correttamente al jack SUSTAIN.
- Non premere il foot switch mentre si accende lo strumento. Tale operazione cambia la polarità riconosciuta del foot switch, invertendone il funzionamento.

# Collegamento delle cuffie e dei dispositivi audio esterni

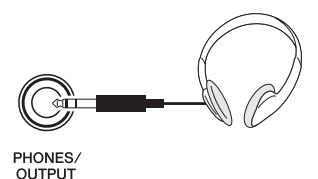

È possibile collegare il jack PHONES/OUTPUT a un paio di cuffie, a un amplificatore per tastiere, a un impianto stereo, a una cassa amplificata, a un registratore a cassette o ad altri dispositivi audio a livello di linea per inviare a tali dispositivi il segnale di uscita dello strumento.

Quando si inserisce uno spinotto in questo jack, gli altoparlanti interni dello strumento vengono disattivati automaticamente. È possibile utilizzare il jack PHONES/ OUTPUT anche come uscita esterna.

#### NOTA

 È possibile impostare l'equalizzatore (EQ) master fornito per offrire il miglior suono possibile durante l'ascolto attraverso vari sistemi di riproduzione. Nel display Function è possibile impostare l'equalizzatore (EQ) master. Per ulteriori informazioni, consultare il Manuale di riferimento.

### 🗥 ATTENZIONE

 Evitare l'ascolto in cuffia ad alto volume per periodi di tempo prolungati, per non affaticare l'orecchio e danneggiare l'udito.

## \land ATTENZIONE

 Per evitare di danneggiare gli altoparlanti, impostare sul valore minimo il volume dei dispositivi esterni e spegnerli prima di collegarli allo strumento. La mancata osservanza di tali precauzioni può causare scosse elettriche o danni alle apparecchiature. Accertarsi inoltre che il volume di tutti i dispositivi sia impostato al minimo, aumentandolo gradualmente mentre si suona lo strumento fino a raggiungere il livello di ascolto desiderato.

## Accensione

Abbassare il volume ruotando il controllo MASTER VOLUME verso sinistra, quindi premere l'interruttore [ $\bigcirc$ ] (Standby/On) per accendere lo strumento. Durante la riproduzione della tastiera, regolare il livello del volume utilizzando il controllo MASTER VOLUME. Premere di nuovo l'interruttore [ $\bigcirc$ ] (Standby/On) per un secondo per impostare lo strumento su standby.

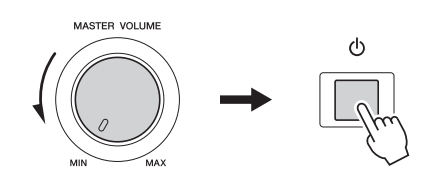

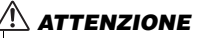

 Quando si utilizza un adattatore di alimentazione, lo strumento utilizza una piccola quantità di energia elettrica anche se spento. Se non si intende utilizzare lo strumento per un periodo di tempo prolungato, scollegare l'adattatore di alimentazione CA dalla presa CA a muro.

### AVVISO

 Non tentare di spegnere lo strumento quando sul display è visualizzato il messaggio "Writing.." (Scrittura in corso). Tale operazione può danneggiare i dati nella memoria flash e causarne la perdita.

# Modifica della lingua del display

In questo strumento è possibile selezionare l'inglese o il giapponese come lingua del display. La lingua predefinita è l'inglese; se si passa al giapponese, i testi, i nomi di file e alcuni messaggi vengono visualizzati in giapponese.

1 Premere il pulsante [FUNCTION].

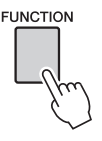

2 Premere più volte i pulsanti CATEGORY (CATEGORIA) [◀] e [▶] finché non viene visualizzata la voce "Language" (Lingua). La lingua del display attualmente selezionata verrà visualizzata sotto la voce "Language".

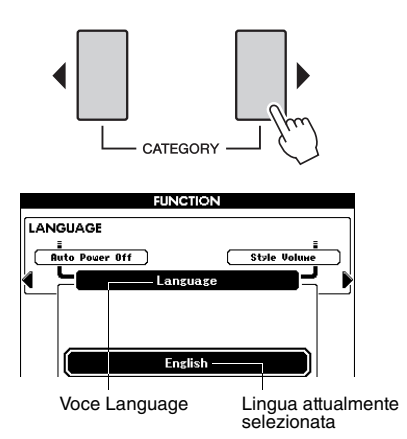

3 Selezionare la lingua del display. Ruotare il dial per selezionare l'inglese o il giapponese.

La lingua selezionata viene salvata nella memoria flash interna, in modo che la scelta effettuata rimanga valida anche dopo aver spento lo strumento.

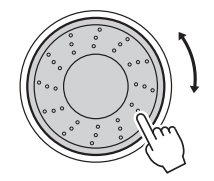

4 Per tornare al display Main (Principale), premere il pulsante [EXIT] (ESCI).

# Regolazione del controllo CONTRAST del display

Utilizzare il controllo CONTRAST del display sul pannello posteriore dello strumento per migliorare la leggibilità del display.

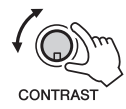

## 1 ATTENZIONE

 Guardare il display al buio per molto tempo potrebbe affaticare gli occhi o danneggiare la vista. Assicurarsi di utilizzare lo strumento con la maggior quantità di luce dell'ambiente possibile e di prendersi delle pause durante l'utilizzo.

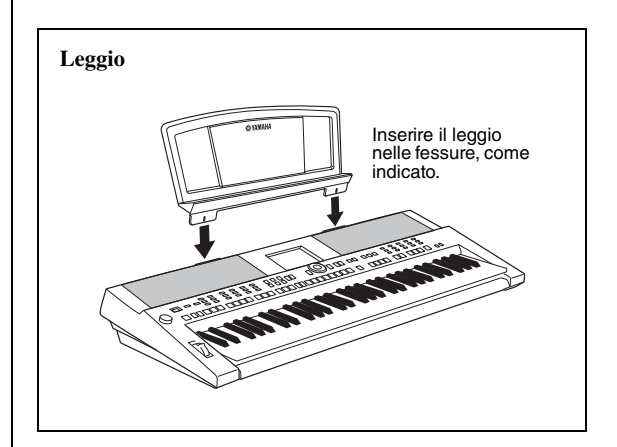

# Display e funzionamento di base

## **Display Main**

Il display Main viene visualizzato all'accensione dello strumento e mostra tutte le impostazioni di base correnti: song, stile e voce.

Sono inoltre visualizzati diversi indicatori che mostrano lo stato di attivazione/disattivazione delle varie funzioni.

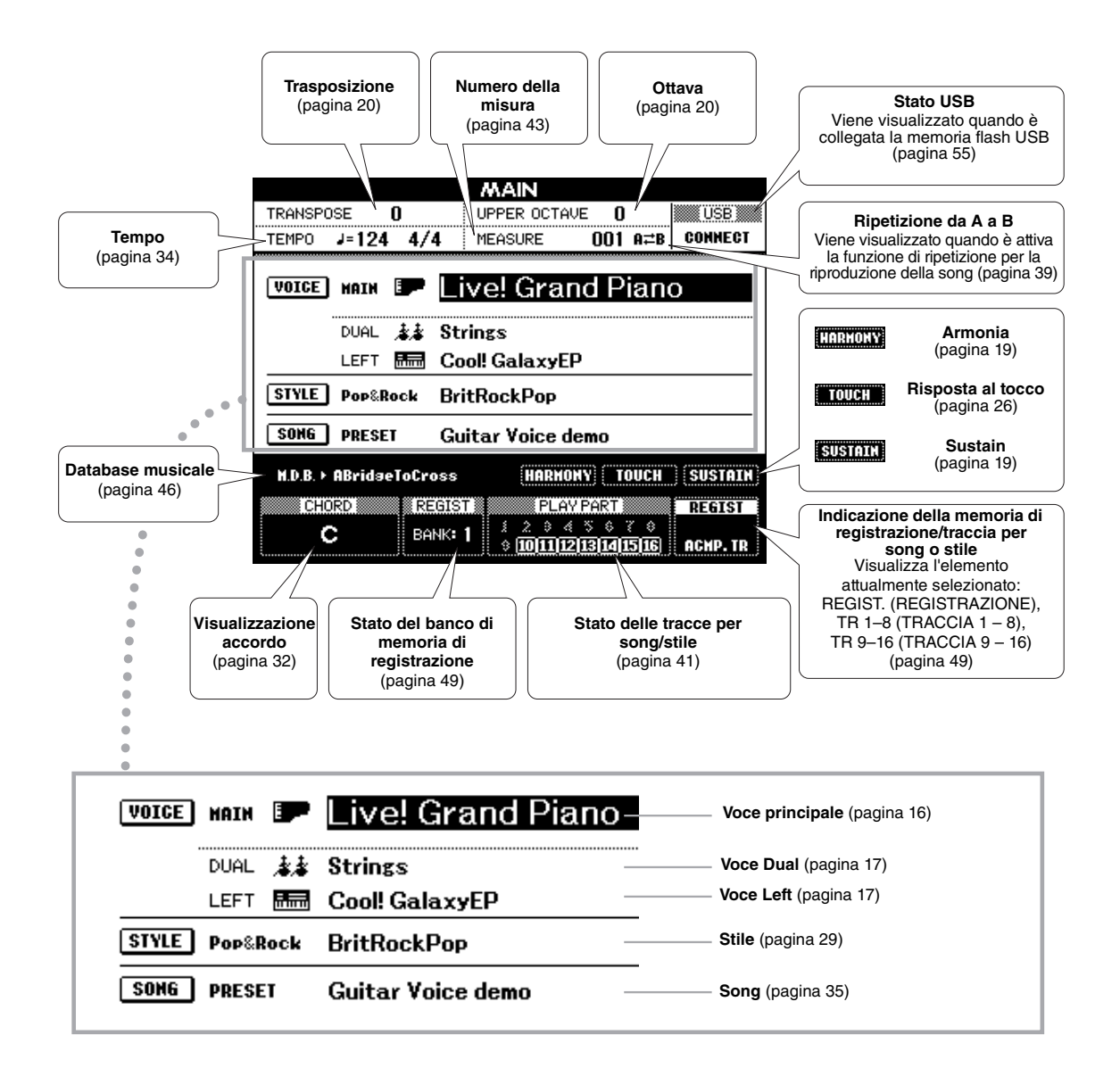

### Per tornare al display Main

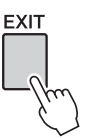

Poiché lo strumento è dotato di numerosi display, potrebbe accadere di non sapere esattamente qual è il display a operativo attualmente visualizzato. In questo caso, premere il pulsante [EXIT] per tornare al display Main.

## Display di selezione VOICE, STYLE, SONG e MDB

Premere uno dei pulsanti di selezione categoria (VOICE, STYLE, SONG) o il pulsante [MDB] per richiamare il display di selezione corrispondente. In ogni display è possibile selezionare l'elemento desiderato utilizzando i pulsanti CATEGORY o il dial.

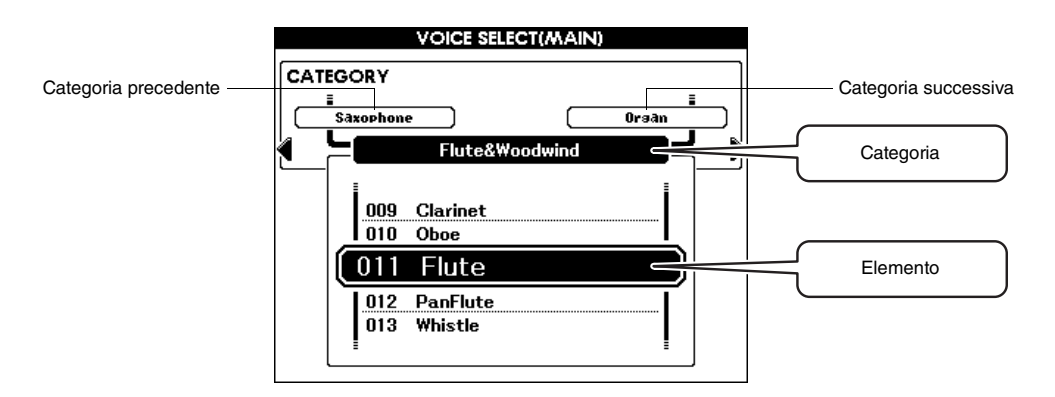

### Selezione di una categoria

Utilizzare i pulsanti CATEGORY [◀] e [▶] per scorrere le categorie in sequenza.

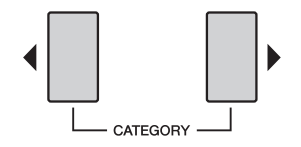

### Selezione di voci, stili, song o MDB

Utilizzare il dial o i pulsanti [-/NO]/[+/YES] (-/NO, +/SÌ) per selezionare l'elemento desiderato. Tenere premuto uno dei due pulsanti per aumentare o ridurre in modo costante il valore nella direzione corrispondente.

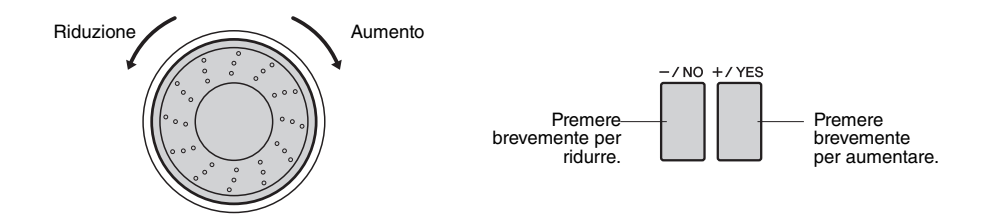

## **Display Function**

Nel display Function è possibile eseguire impostazioni dettagliate per lo strumento. Il display Function viene visualizzato quando si premere il pulsante [FUNCTION]. Nel display è possibile utilizzare i pulsanti CATEGORY [ $\blacktriangleleft$ ] e [ $\blacktriangleright$ ] per selezionare 60 diverse funzioni. Premere i pulsanti CATEGORY il numero di volte necessario fino a visualizzare la funzione desiderata, quindi ruotare il dial o premere i pulsanti [-/NO] e [+/YES] per modificare il valore della funzione. Per richiamare il valore predefinito, premere contemporaneamente i pulsanti [-/NO] e [+/YES].

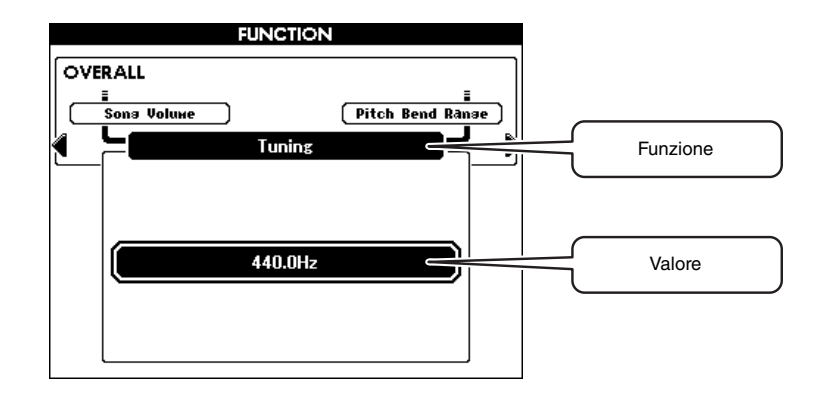

Tutti gli elementi che è possibile selezionare nel display Function sono elencati nella Tabella dei pulsanti del pannello a pagina 65.

### Spostamento della posizione evidenziata

Nei display di alcune funzioni, se si preme il pulsante [EXECUTE] (ESEGUI), la posizione evidenziata verrà spostata su un altro elemento.

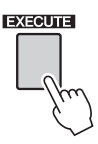

### Scelta rapida

È possibile passare direttamente ai display di funzioni specifiche tenendo premuto il relativo pulsante per più di un secondo. I pulsanti sono elencati di seguito.

| Pulsante [FUNCTION]               | Scale (Scala)                                           |
|-----------------------------------|---------------------------------------------------------|
| Pulsante [DEMO]                   | Demo Group (Gruppo di demo)                             |
| Pulsante [ACMP] (ACCOMPAGNAMENTO) | Chord Fingering (Diteggiatura accordi)                  |
| Pulsante [METRONOME]              | Time Signature-Numerator (Numeratore indicazione tempo) |
| Pulsante [FREEZE] (BLOCCA)        | Freeze Group Setting (Blocca impostazione di gruppo)    |
| Pulsante [HARMONY] (ARMONIA)      | Harmony Type (Tipo di armonia)                          |
| Pulsante [TOUCH] (TOCCO)          | Touch Sensitivity (Sensibilità al tocco)                |
| Pulsante [DSP]                    | DSP Type (Tipo DSP)                                     |

Ciò risulta particolarmente utile poiché sono disponibili numerose funzioni.

Oltre a piano, organo e altri strumenti a tastiera standard, con questo strumento è possibile riprodurre un'ampia gamma di voci realistiche tra cui chitarre, bassi, archi, sassofoni, trombe, batterie e percussioni, effetti sonori e un'intera orchestra di suoni.

# Selezione e riproduzione di una voce principale

Questa operazione consente di selezionare una voce principale e di eseguirla alla tastiera.

# Selezionare e premere il pulsante di categoria della voce desiderata nella sezione Voice (Voce).

Verrà visualizzato il display di selezione delle voci principali. Il nome di categoria, il numero e il nome della voce attualmente selezionati vengono evidenziati.

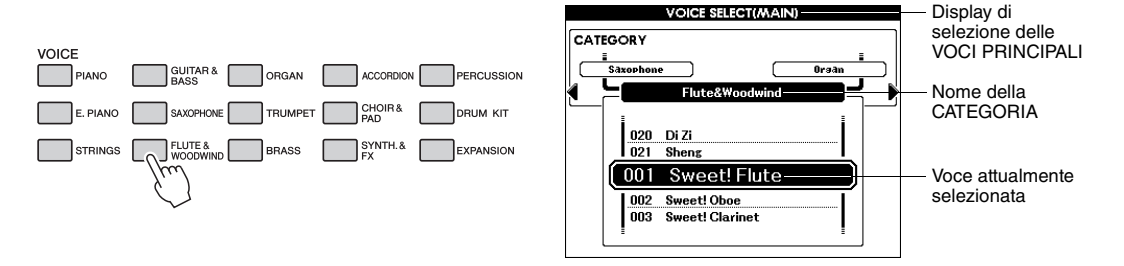

È possibile selezionare la voce della categoria GM&XG premendo il pulsante [PIANO], quindi il pulsante CATEGORY (CATEGORIA) [] per richiamare la categoria GM&XG.

## **7** Selezionare la voce che si desidera suonare.

Ruotare il dial mentre il nome della voce è evidenziato. Le voci disponibili verranno selezionate e visualizzate in sequenza. La voce selezionata qui diventa quella principale.

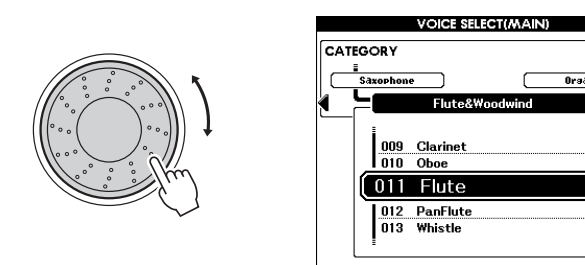

## 3 Suonare la tastiera.

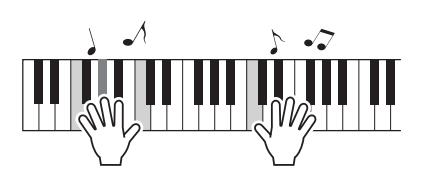

NOTA

NOTA

• Per cambiare categoria di

voce, premere un altro

pulsante di categoria.

 I parametri per le voci principali, ad esempio il volume, possono essere impostati nel display Function (Funzione).
 Per ulteriori informazioni, consultare il Manuale di riferimento.

Provare a selezionare e suonare altre voci.

Per tornare al display Main (Principale), premere il pulsante [EXIT] (ESCI).

# Esecuzione simultanea di due voci

Dopo aver premuto il pulsante [DUAL] per attivare la voce Dual, verrà riprodotto il suono di una seconda voce che andrà ad aggiungersi alla voce principale quando si suona la tastiera. La seconda voce è detta anche "voce Dual".

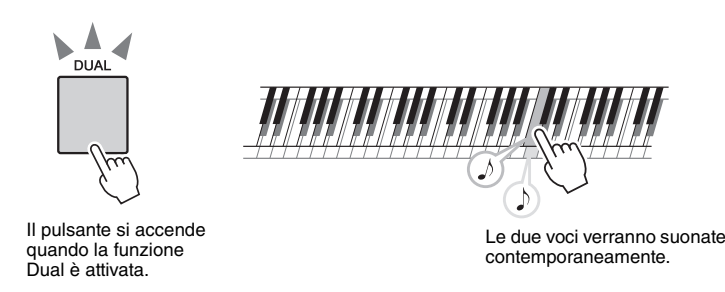

NOTA

 I parametri per le voci Dual, ad esempio il volume, possono essere impostati nel display Function. Per ulteriori informazioni, consultare il Manuale di riferimento.

Premere di nuovo il pulsante per disattivare la voce Dual.

### Selezione di una voce Dual

È possibile selezionare qualsiasi voce come voce Dual. Tenere premuto per più di un secondo il pulsante [DUAL] per richiamare il display di selezione delle voci Dual, quindi selezionare una voce Dual nello stesso modo in cui si seleziona una voce principale. Dopo la selezione, premere il pulsante [EXIT] per tornare al display MAIN.

# Suddivisione della tastiera per suonare la voce Left con la mano sinistra

Una volta premuto il pulsante [LEFT] (SINISTRA) per attivare la voce Left, è possibile eseguire voci diverse a sinistra e a destra del cosiddetto "punto di split" della tastiera. A destra del punto di split è possibile eseguire la voce principale e quella Dual, mentre la voce eseguita a sinistra di tale punto è nota come "voce Left".

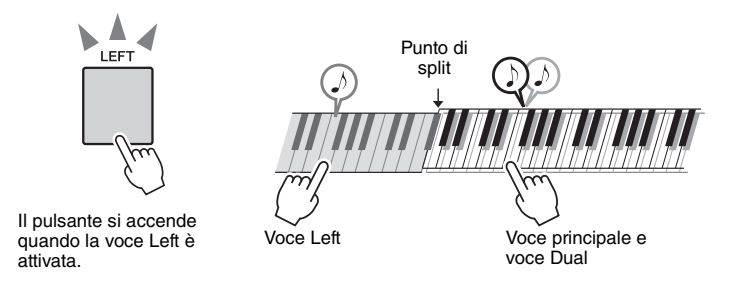

NOTA

 I parametri per le voci Left, ad esempio il volume, possono essere impostati nel display Function. Per ulteriori informazioni, consultare il Manuale di riferimento.

Premere di nuovo il pulsante per disattivare la voce Left.

### Selezione di una voce Left

È possibile selezionare qualsiasi voce come voce Left. Tenere premuto per più di un secondo il pulsante [LEFT] per richiamare il display di selezione delle voci Left, quindi selezionare una voce Left nello stesso modo in cui si seleziona una voce principale. Dopo la selezione, premere il pulsante [EXIT] per tornare al display MAIN.

1

# Riproduzione di kit di batteria

I kit di batteria sono raccolte di batterie e strumenti a percussione. Quando si seleziona un violino o un altro strumento normale,

ad esempio una voce principale, tutti i tasti producono il suono del violino, ma con tonalità diverse. Se si sceglie un kit di batteria come voce principale, invece, con ciascun tasto si ottiene il suono di un tamburo o di uno strumento a percussione diverso.

## Premere il pulsante [DRUM KIT] (KIT DI BATTERIA).

Viene visualizzata la categoria "Drum Kit".

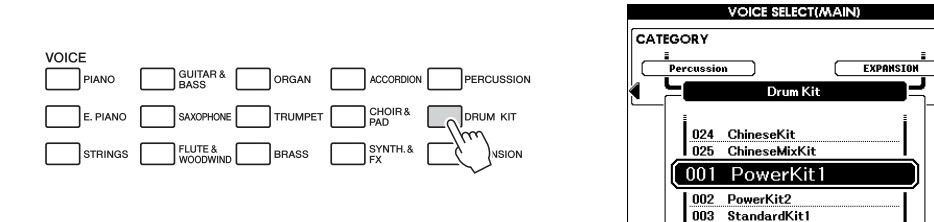

# 2 Ruotare il dial e selezionare il kit di batteria che si desidera riprodurre (001 - 025).

È consigliabile iniziare con il kit di batteria 003, Standard Kit 1.

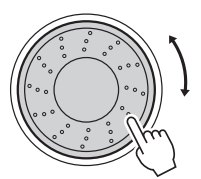

| 1.001 | PowerNICI    |
|-------|--------------|
| 002   | PowerKit2    |
| 003   | StandardKit1 |
| 004   | StandardKit2 |

### Elenco di kit di batteria

Esempio: 003 Standard Kit 1

| N.<br>voce | Nome kit di batteria | N.<br>voce | Nome kit di batteria | N.<br>voce | Nome kit di batteria | N.<br>voce | Nome kit di batteria |
|------------|----------------------|------------|----------------------|------------|----------------------|------------|----------------------|
| 001        | Power Kit 1          | 008        | Room Kit             | 015        | Analog Kit           | 022        | Arabic Mixture Kit   |
| 002        | Power Kit 2          | 009        | Rock Kit             | 016        | Dance Kit            | 023        | Indian Kit           |
| 003        | Standard Kit 1       | 010        | Electro Kit          | 017        | Symphony Kit         | 024        | Chinese Kit          |
| 004        | Standard Kit 2       | 011        | AnalogT8 Kit         | 018        | Cuban Kit            | 025        | Chinese Mixture Kit  |
| 005        | Hit Kit              | 012        | AnalogT9 Kit         | 019        | PopLatin Kit         |            |                      |
| 006        | Jazz Kit             | 013        | Break Kit            | 020        | Arabic Kit           |            |                      |
| 007        | Brush Kit            | 014        | HipHop Kit           | 021        | Arabic Kit 2         |            |                      |

# 3 Suonare ciascun tasto per valutare il kit di batteria.

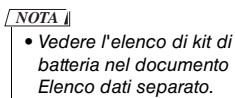

#### , Pim Shot Coule HOper ,,Hat Open i-Hat Pede HatClost rashCyrri **Pide** Oyn Clap Vibraslap Stick Boudor T never of the Office Crash Ombal? And Children Compare Conge H MUE Chinese Ombal June Shan Ombal re Soft BorgoH Same Whiste Sanda Whistle GuitoLong congal Cuica Oper Tomt Wood Block Triangle Ope TOMH Wood Block SON 1.gr Snate TON TOM Timbale Bell 1ª rom Śù, Jingle Bell

# Applicazione di effetti a una voce

Per applicare gli effetti a una voce suonata con la tastiera, premere i pulsanti Voice Control (Controllo voce). Per disattivare l'effetto, premere di nuovo il pulsante.

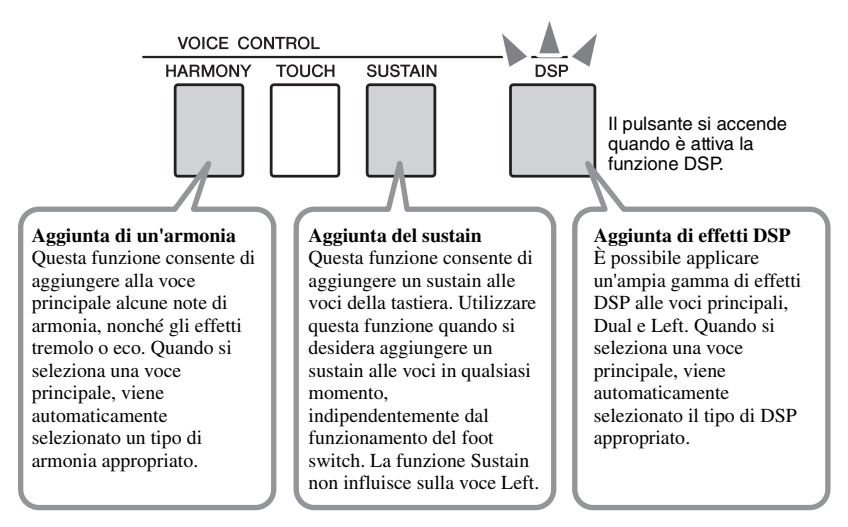

Nel display Main è possibile controllare lo stato di attivazione o disattivazione di armonia e sustain.

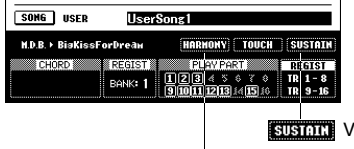

sustanti Viene visualizzato guando è attivo il sustain. HARHONY Viene visualizzato quando è attiva l'armonia.

# Esecuzione di ogni tipo di armonia

L'armonia varia a seconda del tipo selezionato. Tenere premuto il pulsante [HARMONY] per più di un secondo per visualizzare il tipo di armonia attualmente in uso.

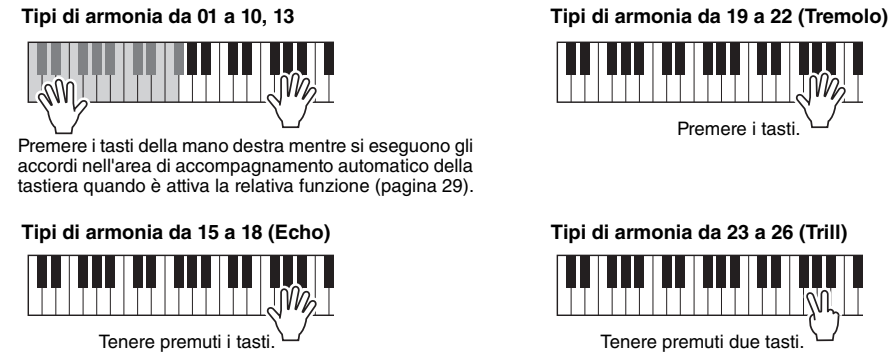

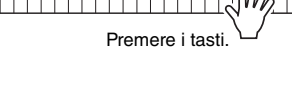

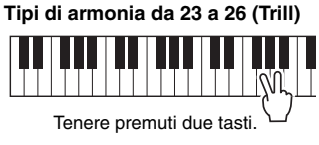

## Riverbero e chorus

Sono disponibili anche gli effetti di riverbero e chorus. Il riverbero consente di ricreare l'atmosfera intensa tipica di una sala da concerto, mentre l'effetto chorus crea un suono corposo come se molte voci identiche stessero suonando all'unisono. Quando si seleziona uno stile o una song, viene selezionato automaticamente il tipo di riverbero o di chorus appropriato.

NOTA

• È possibile specificare il tipo di riverbero e chorus. Per ulteriori informazioni, consultare il Manuale di riferimento.

• È possibile specificare il tipo di armonia. Per ulteriori informazioni, consultare il Manuale di riferimento.

### NOTA

• Il sustain di alcune voci potrebbe non variare in modo considerevole quando è attiva la funzione Sustain.

### NOTA

• È possibile specificare il tipo di DSP. Per ulteriori informazioni, consultare il Manuale di riferimento.

# Modifica del pitch dello strumento

## Utilizzo della rotella pitch bend

La rotella pitch bend consente di aggiungere lievi variazioni di pitch alle note eseguite sulla tastiera.

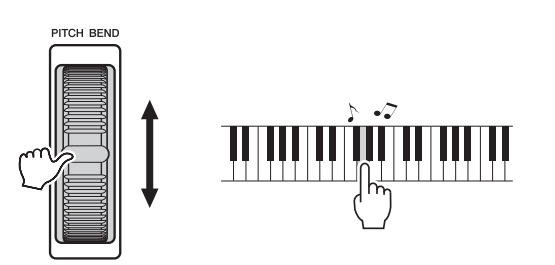

### NOTA

 Nel display Function è possibile modificare l'estensione del pitch bend impostando il parametro "PB Range" (Estensione del pitch bend). Per ulteriori informazioni, consultare il Manuale di riferimento.

# Regolazione del pitch in semitoni (trasposizione)

Premere i pulsanti TRASPOSE (TRASPOSIZIONE) [+]/[-] per spostare il pitch complessivo dello strumento verso l'alto o verso il basso in semitoni. Il valore visualizzato sul display indica l'entità della trasposizione sopra e sotto il valore normale, compreso tra -12 e +12 (massimo un'ottava). È possibile ripristinare il valore predefinito iniziale "00" di questa impostazione premendo contemporaneamente i pulsanti [+] e [-].

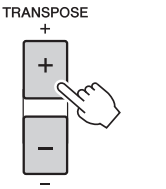

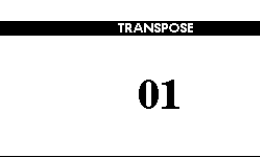

### NOTA

 Questa impostazione non influisce sulle voci dei kit di batteria.

## Modifica del pitch in ottave

È possibile modificare il pitch di esecuzione della voce principale e della voce Dual per intervalli di ottava premendo i pulsanti UPPER OCTAVE (OTTAVA SUPERIORE) [-]/[+]. Il valore appena modificato viene visualizzato sul display ed è compreso tra -1 e +1. È possibile ripristinare il valore predefinito iniziale "0" di questa impostazione premendo contemporaneamente i pulsanti [-] e [+].

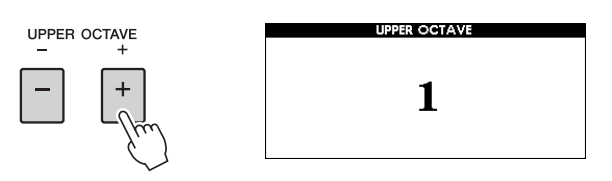

### NOTA

 Quando viene selezionato un kit di batteria, ciascuna voce di percussione assegnata alla tastiera subisce una variazione di posizione ma non di pitch.

## Accordatura fine del pitch di tutto lo strumento

È possibile eseguire l'accordatura fine del pitch dell'intero strumento di massimo un semitono. Questa è una funzione particolarmente utile quando occorre suonare lo strumento con altri strumenti o con la musica dei CD.

NOTA ↓

 Questa impostazione non influisce sulle voci dei kit di batteria.

Premere il pulsante [FUNCTION] per richiamare il display Function.

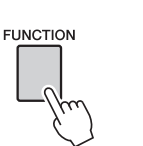

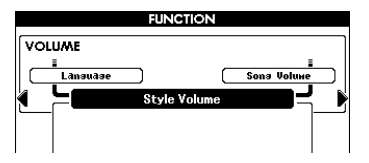

2 Premere i pulsanti CATEGORY [◀] e [▶] il numero di volte necessario per richiamare "Tuning" (Accordatura).

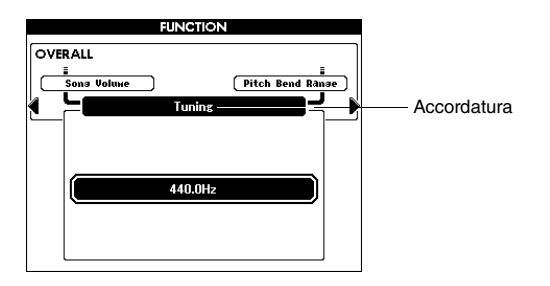

3 Utilizzare il dial per impostare il valore di accordatura desiderato compreso tra 415,3 e 466,2 Hz.

NOTA

• Per tornare al display Main, premere il pulsante [EXIT].

La gamma è compresa tra 415,3 e 466,2, equivalente a -1 semitono - +1 semitono.

| FUNCTION                                          |        |
|---------------------------------------------------|--------|
| OVERALL<br>Sons Voluce Pitch Bend Ranse<br>Tunios |        |
| 446.4Hz                                           | Valore |

# Accordatura di scale

Per impostazione predefinita, la scala della tastiera è impostata sul temperamento equabile, ovvero la stessa accordatura di un pianoforte acustico. È possibile, tuttavia, modificare questa impostazione per specificare un'altra scala adeguata al genere o allo stile musicale che si desidera suonare.

## Selezione di una scala

È possibile selezionare le varie scale di accordatura per suonare con l'accordatura di periodi storici o di generi musicali particolari.

Tenere premuto per più di un secondo il pulsante [FUNCTION] per richiamare il display di selezione delle scale, quindi ruotare il dial per selezionare la scala desiderata. È possibile ripristinare il valore predefinito iniziale di questa impostazione premendo contemporaneamente i pulsanti [-/NO] e [+/YES].

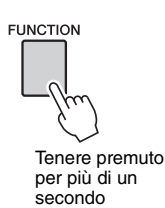

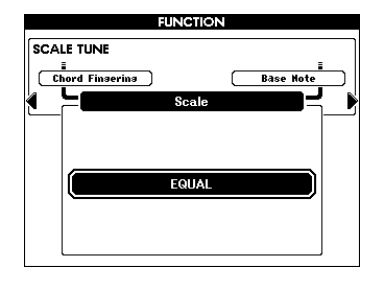

### NOTA

 Questa impostazione non influisce sulle voci dei kit di batteria.

### NOTA

- Per tornare al display Main,
- premere il pulsante [EXIT].

 Sul display viene visualizzato il messaggio "(Edited)" (Modificato) se è stata creata una scala originale mediante la funzione "Scale Tune" (Accordatura scala) (pagina 23).

### Tipi di scale preset

| EQUAL                       | L'intervallo di pitch di ogni ottava viene diviso equamente in<br>12 parti e ogni semitono è uguale agli altri. Si tratta<br>dell'accordatura più comunemente utilizzata nella musica<br>moderna.                                                                                                    |
|-----------------------------|----------------------------------------------------------------------------------------------------|
| PURE MAJOR,<br>PURE MINOR   | Queste accordature rispettano gli intervalli matematici puri di<br>ciascuna scala, in special modo per gli accordi di triade (nota<br>fondamentale, terza, quinta). La resa migliore di questa scala si<br>ha con le armonie vocali, come cori ed esecuzioni canore<br>"a cappella".                                                                                                    |
| PYTHAGOREAN                 | Questa scala, studiata dal famoso filosofo greco Pitagora, viene<br>generata da una successione di quinte giuste, ridotte in una<br>singola ottava. Le terze di questa accordatura sono leggermente<br>instabili ma le quarte e le quinte sono adeguate e di notevole<br>valore per alcuni casi specifici.                                                                                                    |
| MEAN-TONE                   | Questa scala fu creata per perfezionare la scala pitagorica e per<br>rendere l'intervallo di terza maggiore più "intonato". Ha goduto<br>di popolarità specialmente dal XVI al XVIII secolo. Tra gli altri,<br>fu utilizzata da Händel.                                                                                                    |
| WERCKMEISTER,<br>KIRNBERGER | Questa scala composita riunisce i sistemi Werckmeister<br>e Kirnberger, creati per perfezionare la scala mesotonica e la<br>scala pitagorica. La caratteristica principale di questa scala è<br>costituita dal fatto che ciascuna tonalità ha un carattere univoco<br>proprio.<br>La scala era molto utilizzata ai tempi di Bach e Beethoven<br>e anche oggi viene utilizzata frequentemente per l'esecuzione di<br>brani per clavicembalo. |
| ARABIC1,<br>ARABIC2         | Utilizzare queste accordature per l'esecuzione di musica araba.                                                                                                    |

### 22 Manuale di istruzioni

## Impostazione della nota di base per ogni scala

Se si cambia la nota di base, il pitch della tastiera viene trasposto, conservando tuttavia il rapporto di pitch tra le singole note. Assicurarsi di specificare la nota di base appropriata se si seleziona una scala diversa dal temperamento equabile o se si crea una scala originale mediante la funzione Scale Tune.

## Premere il pulsante [FUNCTION], quindi utilizzare i pulsanti CATEGORY [◀] e [▶] il numero di volte necessario per selezionare "Base Note" (Nota di base). Utilizzare il dial per selezionare la nota di base scegliendo tra C, C♯, D, E♭, E, F, F♯, G, A♭, A, B♭, B.

È possibile ripristinare il valore predefinito iniziale di questa impostazione premendo contemporaneamente i pulsanti [-/NO] e [+/YES].

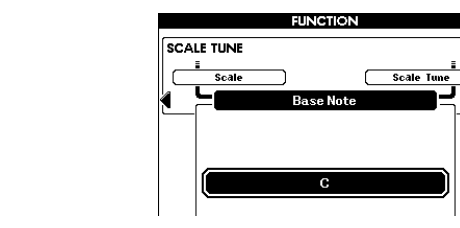

## Accordatura di ogni nota per creare una scala originale

È possibile accordare singole note in centesimi per creare una scala originale. Per "centesimo" si intende un centesimo di semitono (100 centesimi = 1 semitono). Dopo aver selezionato la nota di base adeguata, attenersi alle istruzioni riportate di seguito.

Premere il pulsante [FUNCTION], quindi utilizzare i pulsanti CATEGORY [◀] e [▶] il numero di volte necessario per selezionare "Scale Tune".

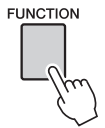

FUNCTION

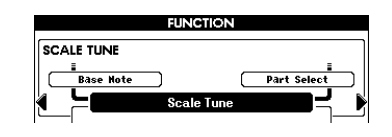

2 Utilizzare il dial per selezionare la nota da accordare, quindi premere il pulsante [EXECUTE] (ESEGUI).

Viene evidenziato il valore di accordatura, in modo da accordare la nota.

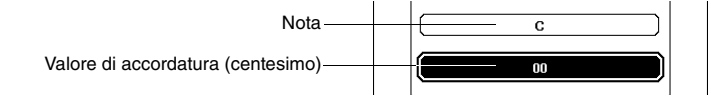

# 3 Utilizzare il dial per accordare la nota, quindi premere il pulsante [EXECUTE].

La gamma di accordatura è compresa tra -64 e +63. È possibile ripristinare il valore predefinito iniziale di questa impostazione premendo contemporaneamente i pulsanti [-/NO] e [+/YES].

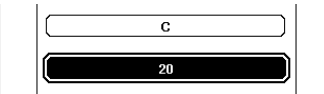

NOTA

 Queste impostazioni sono collegate alla nota di base. Ad esempio, se la nota di base della scala originale viene cambiata da C a F, i valori di accordatura per i tasti C - B vengono cambiati in F - E. ▲ Ripetere i passaggi 2 e 3 per accordare le altre note.

5 È possibile salvare queste impostazioni nella memoria di registrazione (pagina 50).

NOTA I • Per tornare al display Main, premere il pulsante [EXIT].

## Selezione di una parte per l'accordatura della scala

Con le impostazioni iniziali, la funzione Scale Tune è applicata solo alle voci principali e Dual, non alla riproduzione delle voci Left e degli stili. Per applicare questa impostazione anche alla riproduzione delle voci Left o degli stili, oltre che alle voci principali e Dual, attenersi alle istruzioni riportate di seguito.

## Tenere premuto per più di un secondo il pulsante [FUNCTION] per richiamare il display di selezione delle scale.

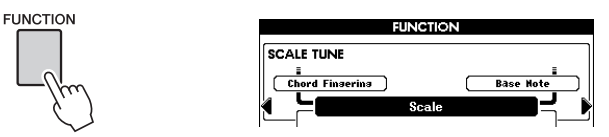

# 2 Premere il pulsante CATEGORY [▶] il numero di volte necessario per selezionare "Part Select" (Selezione parte).

Vengono visualizzati la parte e lo stato ON/OFF.

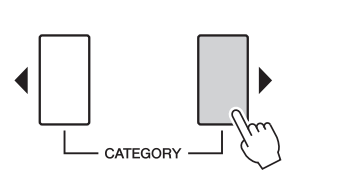

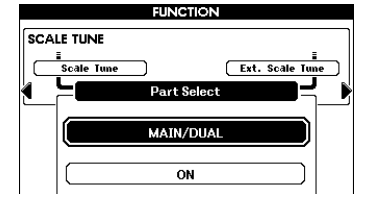

# 3 Utilizzare il dial per selezionare la parte, quindi premere il pulsante [EXECUTE].

Selezionare la parte desiderata scegliendo tra voci principali/Dual, voce Left e stile. Dopo aver effettuato la selezione, premere il pulsante [EXECUTE] in modo che l'area evidenziata passi allo stato ON/OFF.

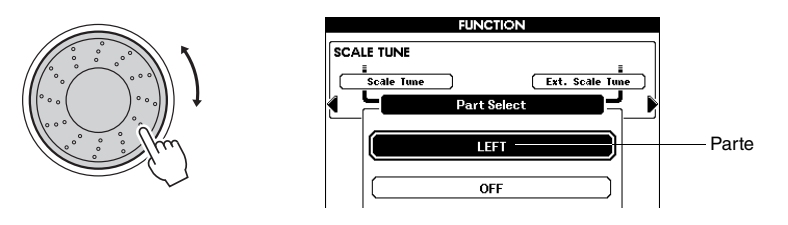

# A Ruotare il dial per selezionare ON (attivazione) o OFF (disattivazione), quindi premere il pulsante [EXECUTE].

L'area evidenziata passa di nuovo su Part Select. Se necessario, ripetere i passaggi 3 e 4.

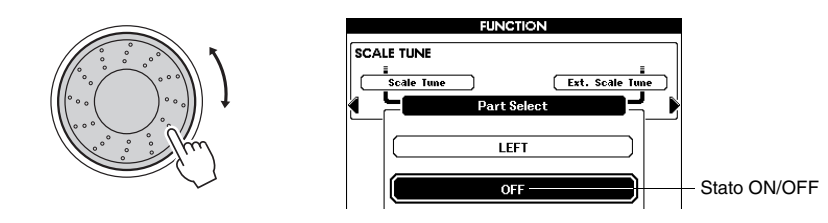

5 È possibile salvare queste impostazioni nella memoria di registrazione (pagina 50).

# Applicazione dei messaggi MIDI per l'accordatura della scala alla performance sulla tastiera

È possibile applicare alla performance sulla tastiera i messaggi MIDI per l'accordatura della scala provenienti da un dispositivo MIDI esterno. L'impostazione predefinita applica i messaggi MIDI alla riproduzione delle song; tuttavia, è possibile cambiarla in modo da applicarla alla performance sulla tastiera attenendosi alle istruzioni riportate di seguito.

## Tenere premuto per più di un secondo il pulsante [FUNCTION] per richiamare il display di selezione delle scale.

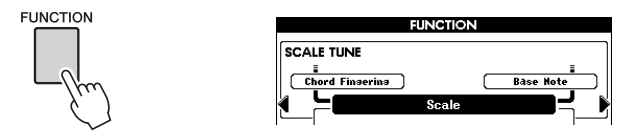

2 Premere il pulsante CATEGORY [▶] il numero di volte necessario per selezionare "External Scale Tune" (Accordatura scala esterna).

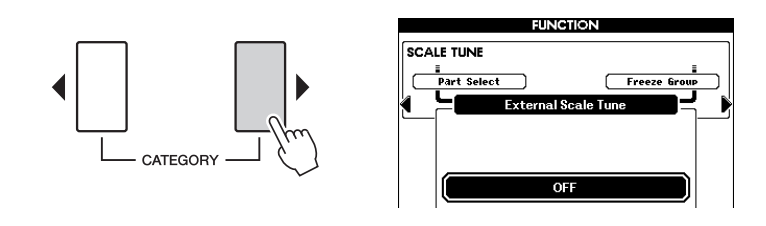

## 3 Ruotare il dial per selezionare ON (KEYBOARD) (ON (TASTIERA)).

Con l'impostazione predefinita "OFF", i messaggi MIDI vengono applicati ai canali 1 - 16 per le song, non alla performance sulla tastiera.

Se si imposta il valore "ON (KEYBOARD)", i messaggi MIDI vengono applicati alla performance sulla tastiera come segue: canale 1 = voce principale,

canale 2 = voce Dual e canale 3 = voce Left. Gli altri canali non sono interessati.

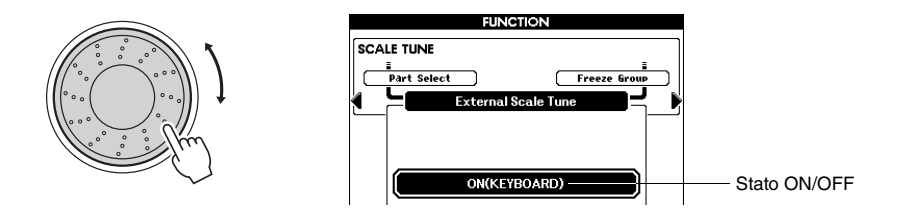

# Attivazione/disattivazione della risposta al tocco

La tastiera di questo strumento comprende una caratteristica di risposta al tocco che consente di controllare in modo dinamico ed espressivo il livello delle voci prodotte in base alla forza applicata nella pressione dei tasti. È possibile, tuttavia, generare un volume che rimane costante indipendentemente dalla forza con cui si suona la tastiera, a seconda della voce selezionata. In questo caso, premere il pulsante [TOUCH] (TOCCO) per disattivare questa funzione. Nel display Main è possibile controllare lo stato di attivazione o disattivazione della risposta al tocco.

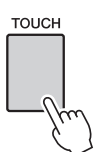

|             |        |                   | _             | LAINI     |                                       |                  |
|-------------|--------|-------------------|---------------|-----------|---------------------------------------|------------------|
| TRANSPOS    | ε      | n                 | UP            | PER OCTA  | AVE <b>N</b>                          | USB              |
| TEMPO .     | =124   | 4/                | 4 ME          | ASURE     | 001                                   | COMMECT          |
|             |        |                   |               |           |                                       |                  |
| VOICE       | HAIN   |                   | Live          | el Gra    | nd Pia                                | no               |
|             | DUAL   | **                | String        | s         |                                       |                  |
|             | LEFT   |                   | Cool!         | GalaxyE   | P                                     |                  |
| STYLE       | Pop&R  | ock               | BritRo        | ockPop    |                                       |                  |
| SONG PRESET |        | Guitar Voice demo |               |           |                                       |                  |
| H.D.B. ► A  | Bridøe | eloCro            | 988           | HARN      | ONY] ( TOU                            | CH SUSTAIN       |
| CHOR        | D      | RE                | GIST          | PLA       | Y PART                                | REGIST           |
|             |        | BA                | NK <b>: 1</b> | 0 10 11 1 | 4 \$ 6 7<br>2131141151                | 8<br>16 ACHP. TR |
|             |        |                   |               |           | i i i i i i i i i i i i i i i i i i i |                  |
|             | ,      |                   |               |           |                                       |                  |
|             | TO     | UCH               | Vie           | ne vis    | sualizz                               | ato quan         |
|             |        |                   | risc          | osta a    | al tocc                               | 0.               |

NOTA

 Nel display Function è possibile impostare la sensibilità al tocco, ovvero la risposta del volume in base alla forza di esecuzione. Per ulteriori informazioni, consultare il Manuale di riferimento.

# Utilizzo del metronomo

## Riproduzione del metronomo

Il metronomo dispone di un suono di clic che consente di tenere un tempo preciso mentre ci si esercita o di ascoltare e controllare come suona un determinato tempo. Premere il pulsante [METRONOME] per avviare il metronomo. Per arrestare il metronomo premere nuovamente il pulsante [METRONOME].

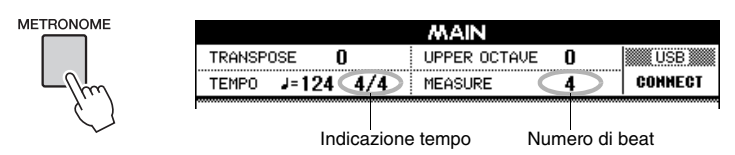

## Impostazione dell'indicazione tempo e del tempo

Di solito, l'indicazione tempo e il tempo del metronomo sono determinati dallo stile o dalla song corrente. Il valore corrente è indicato in alto a sinistra nel display Main. Per modificare l'indicazione tempo o il tempo, attenersi alle istruzioni riportate di seguito.

# Tenere premuto il pulsante [METRONOME] per più di un secondo.

Viene visualizzata l'indicazione tempo attualmente selezionata. In questo esempio verrà impostato un tempo in 3/4.

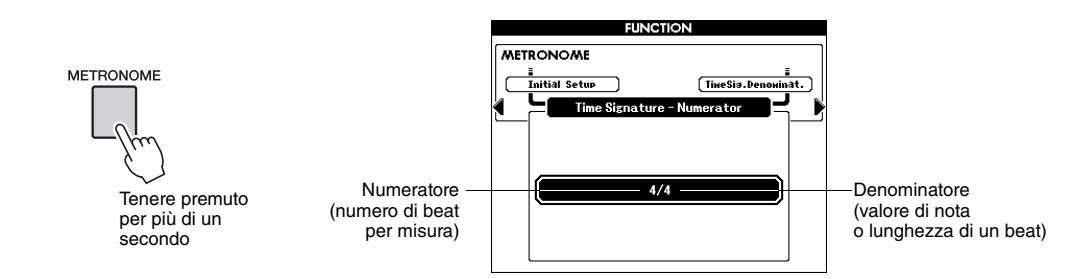

In questo display è possibile impostare il numeratore.

## **7** Utilizzare il dial per selezionare il numero di beat per misura.

In corrispondenza del primo beat di ciascuna misura viene emesso un suono di campana, mentre in corrispondenza di tutti gli altri sarà udibile il clic del metronomo. È possibile impostare un valore di indicazione tempo compreso tra 01 e 60. In questo esempio, selezionare "3".

### NOTA

• Se si avvia la riproduzione dello stile o della song, come indicazione tempo del metronomo viene impostata quella dello stile o della song in riproduzione. 3 Premere il pulsante CATEGORY [▶] una volta per richiamare il display Time Signature Denominator (Denominatore dell'indicazione tempo).

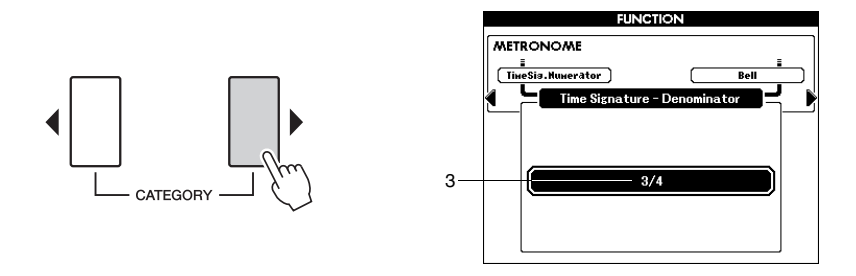

## A Ruotare il dial per selezionare la lunghezza del beat.

Selezionare la lunghezza desiderata per ogni beat: 2, 4, 8 o 16 (mezza nota, semiminima, nota da un ottavo o semicroma). Ai fini di questo esempio selezionare 4. L'indicazione tempo dovrebbe essere impostata su 3/4.

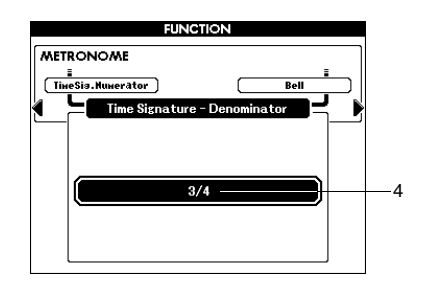

Per confermare l'impostazione, premere il pulsante [METRONOME].

5 Utilizzare i pulsanti TEMPO [+] e [-] per impostare il valore del tempo.

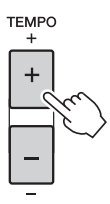

In alternativa, premere qualsiasi pulsante TEMPO una volta per richiamare il display di impostazione del tempo, quindi utilizzare il dial per impostare il valore.

NOTA

 Nel display Function è possibile definire altre impostazioni del metronomo, ad esempio il volume e il suono di campana.

Lo strumento è dotato di una funzione di accompagnamento automatico che riproduce "stili" appropriati (ritmo + basso + accompagnamento con accordi) guando si suonano accordi nella sezione della mano sinistra. È possibile scegliere moltissimi stili diversi all'interno di una vasta gamma di generi musicali.

# Selezione e riproduzione di uno stile

### Selezionare e premere il pulsante della categoria di stili desiderata.

Viene visualizzato il display di selezione degli stili. Verranno evidenziati il nome della categoria corrente oltre al numero e al nome dello stile.

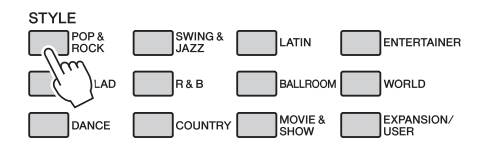

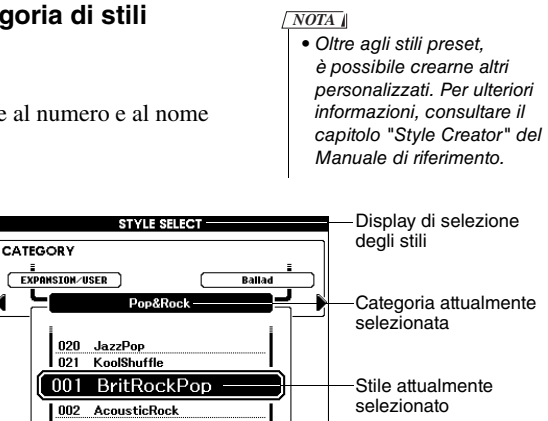

### Selezionare lo stile che si desidera riprodurre.

Ruotare il dial mentre il nome dello stile è evidenziato. Gli stili disponibili vengono selezionati e visualizzati in sequenza. Vedere l'elenco degli stili nel documento Elenco dati separato.

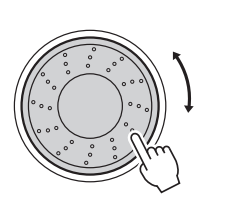

| STYLE SELECT  |
|---------------|
| CATEGORY      |
| 003 IndieRock |
|               |

003 IndieRock

### NOTA

 Utilizzare il pulsante [EXPANSION/USER] (ESPANSIONE/UTENTE) per richiamare lo stile originale creato con Style Creator oppure gli stili caricati o installati da una memoria flash USB (pagine 59 e 61). Per ulteriori informazioni su Style Creator. consultare il Manuale di riferimento.

### Attivare l'accompagnamento automatico.

Premere il pulsante [ACMP] (ACCOMPAGNAMENTO). Premerlo di nuovo per disattivare l'accompagnamento automatico.

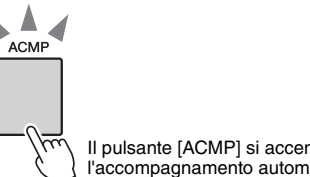

Il pulsante [ACMP] si accende quando l'accompagnamento automatico è attivato.

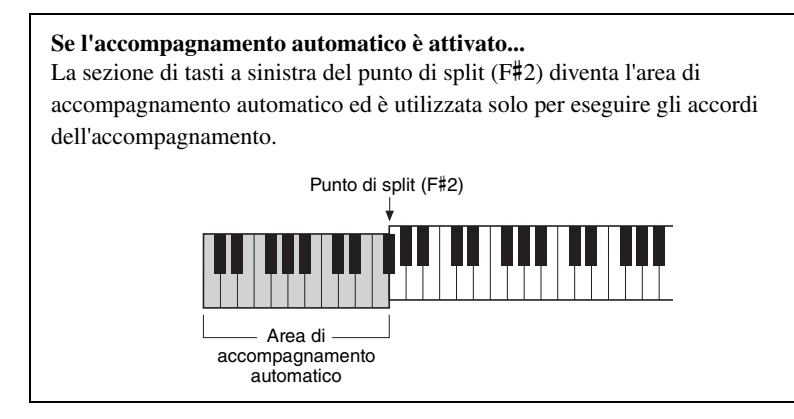

NOTA

 Nel display Function è possibile modificare il punto di split. Per ulteriori informazioni, consultare il Manuale di riferimento.

## Premere il pulsante [AUTO FILL IN] (FILL-IN AUTOMATICO) per attivare la funzione Auto Fill In.

L'impostazione iniziale è "on".

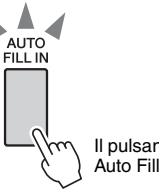

Il pulsante si accende quando la funzione Auto Fill In è attivata.

# 5 Premere il pulsante [SYNC START] (AVVIO SINCRONIZZATO) per attivare la funzione di avvio sincronizzato.

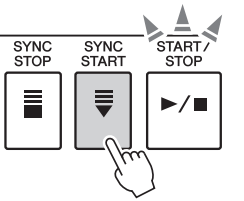

Il pulsante [SYNC START] si accende quando la funzione di avvio sincronizzato è attivata.

### Avvio sincronizzato

Quando l'avvio sincronizzato è attivato, è possibile avviare lo stile suonando qualsiasi tasto nell'area di accompagnamento della tastiera. Per annullare o disattivare l'avvio sincronizzato, premere nuovamente il pulsante.

# 6 Premere uno dei pulsanti MAIN VARIATION (VARIAZIONE PRINCIPALE) [A] - [D].

Il pulsante Main Variation selezionato lampeggia.

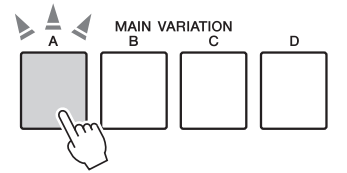

NOTA

- È possibile avviare la riproduzione dello stile semplicemente toccando il pulsante [TEMPO/TAP] (TEMPO/BATTITO) al tempo desiderato, quattro volte per l'indicazione in quarti e tre per quella in terzi. È possibile cambiare il tempo durante la riproduzione di uno stile premendo il pulsante solo due volte.
- È possibile anche premere il pulsante [START/STOP] (AVVIO/ARRESTO) per avviare il ritmo dello stile selezionato. L'esecuzione dei bassi e degli accordi inizia non appena si suona un tasto nell'area di accompagnamento automatico della tastiera.

### 7 Premere uno dei pulsanti INTRO (INTRODUZIONE) [I] - [III].

Il pulsante Intro selezionato si accende.

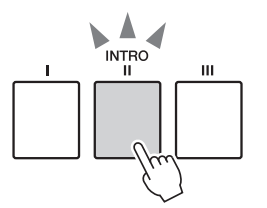

# 8 Suonare un accordo nell'area di accompagnamento automatico per avviare la sezione Intro.

Provare a suonare un accordo di Do maggiore (consultare "Esecuzione degli accordi dell'accompagnamento automatico" a pagina 32).

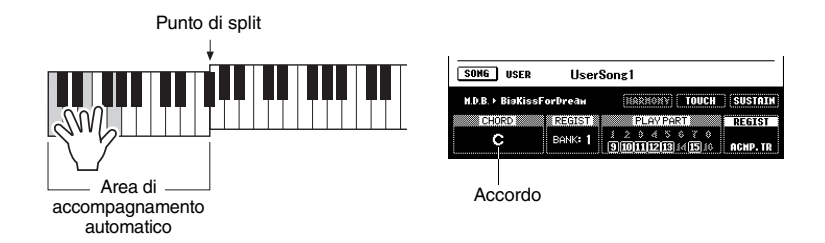

NOTA

 Lo stile Baroque Air nella categoria MOVIE&SHOW non dispone della parte ritmica, quindi non produce alcun suono ritmico.

Al termine della riproduzione, la sezione Intro conduce automaticamente alle variazioni principali.

### **Q** Premere uno dei pulsanti MAIN VARIATION [A] - [D].

Dopo un fill-in automatico, viene eseguita la variazione principale corrispondente al pulsante premuto.

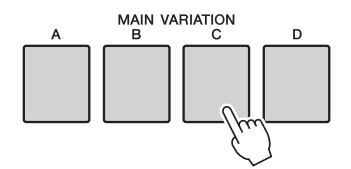

### Premere uno dei pulsanti ENDING/rit. (FINE/rit.) [I] - [III].

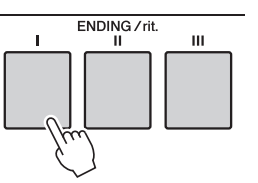

NOTA || • Nel display Function è possibile regolare il volume dello stile. Per ulteriori informazioni, consultare il Manuale di riferimento.

Questa operazione consente di passare alla sezione finale. Al termine della sezione finale, la riproduzione dello stile si ferma automaticamente. È possibile concludere gradualmente il brano (ritardando) premendo di nuovo lo stesso pulsante ENDING/ rit. mentre è in corso il finale.

## Esecuzione degli accordi dell'accompagnamento automatico

Gli utenti che non conoscono gli accordi possono consultare questa tabella delle combinazioni più comuni sulla tastiera. Gli accordi riconosciuti dallo strumento sono descritti nel Manuale di riferimento sul sito Web.

★ indica la nota fondamentale.

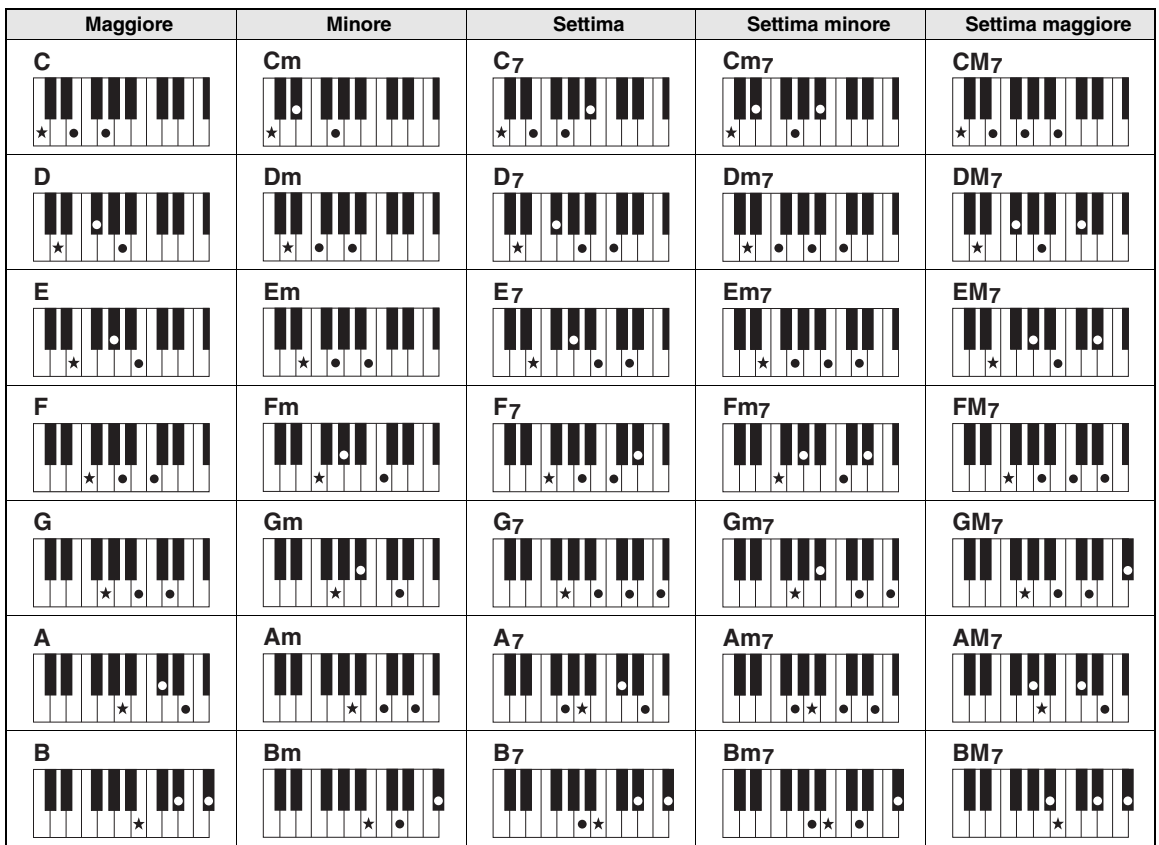

### Accordi facilitati

Questo metodo consente di suonare facilmente gli accordi dell'area di accompagnamento della tastiera utilizzando soltanto una, due o tre dita.

### Per fondamentale "DO"

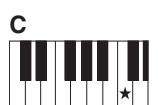

Per suonare un accordo maggiore Premere la nota fondamentale (\*) dell'accordo.

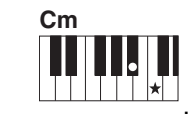

Per suonare un accordo minore Premere il tasto della nota fondamentale e il tasto nero più vicino alla sua sinistra.

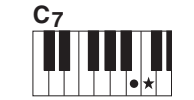

Per suonare un accordo di settima Premere il tasto della nota fondamentale e il tasto bianco più vicino a sinistra.

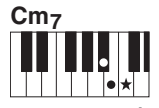

Per suonare un accordo di settima minore Premere il tasto della nota fondamentale e i tasti bianco e nero più vicini a sinistra (tre tasti contemporaneamente).

### Modifica del tipo di diteggiatura degli accordi

È possibile scegliere tipi diversi di diteggiatura, in modo che vengano riconosciuti gli accordi normali suonati in qualsiasi parte della tastiera. Nel display Function è possibile modificare il tipo di diteggiatura degli accordi. Per ulteriori informazioni, consultare il Manuale di riferimento.

## Synchro Stop (Arresto sincronizzato)

Quando è selezionata questa funzione, lo stile di accompagnamento viene riprodotto solo fino a quando si tengono premuti accordi nell'area di accompagnamento della tastiera. La riproduzione dello stile si arresta quando vengono rilasciati i tasti. Per attivare questa funzione, premere il pulsante [SYNC STOP]. Per disattivare la funzione, premere di nuovo il pulsante.

SYNC

NOTA

 Non è possibile utilizzare questa funzione se viene impostato il valore "FullKeyboard" per il parametro "Chord Fingering" (Diteggiatura accordi) nel display Function.

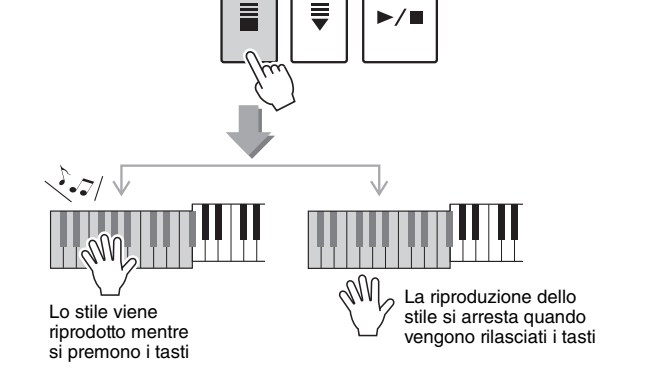

SYNC START START / STOP

# Selezione e riproduzione di uno stile da una memoria flash USB

È possibile selezionare e riprodurre direttamente gli stili all'interno di una memoria flash USB collegata al terminale USB TO DEVICE (DA USB A DISPOSITIVO). Premere il pulsante [USB] in modalità Style (Stile) (pagina 35). Il nome dello stile selezionato nella memoria flash USB verrà visualizzato sul display. Ruotare il dial per selezionare lo stile desiderato, quindi riprodurlo seguendo le istruzioni nelle pagine 29 - 31.

NOTA

 Prima di utilizzare una memoria flash USB, leggere la sezione "Precauzioni nell'uso del terminale [USB TO DEVICE]" a pagina 54.

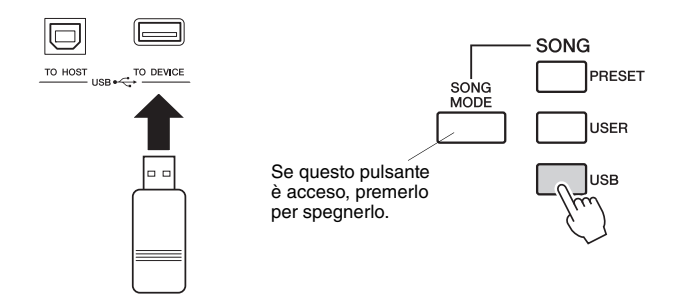

I file di stile devono essere salvati nella directory radice della memoria flash USB oppure in una cartella di primo, secondo o terzo livello nella directory radice. È possibile spostare la directory utilizzando i pulsanti CATEGORY (CATEGORIA) [◀]/[▶].

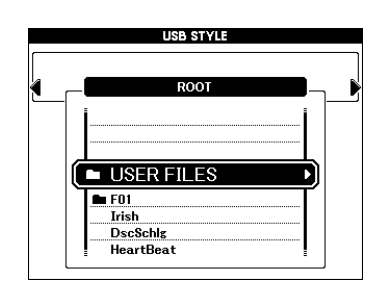

2. Stili - Esecuzione del ritmo e dell'accompagnamento -

# **Regolazione del tempo**

È possibile utilizzare i pulsanti TEMPO [+] and [-] per regolare il tempo desiderato prima o durante la riproduzione. Durante la visualizzazione della finestra a comparsa TEMPO sul display, è possibile anche utilizzare il dial per regolare il valore.

Premendo contemporaneamente i pulsanti TEMPO [+]/[-], il tempo viene reimpostato sul valore predefinito.

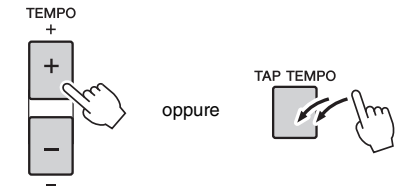

Il tempo può essere modificato durante la riproduzione anche battendo due volte il pulsante [TAP TEMPO] alla velocità desiderata.

# Funzione One Touch Setting (Impostazione a un sol tocco)

Poiché lo strumento dispone di una vasta gamma di scelte, a volte la scelta della voce ideale per l'esecuzione di una song o di uno stile può causare confusione. Con la funzione One Touch Setting è possibile selezionare automaticamente le quattro voci più adatte allo stile selezionato.

Selezionare lo stile desiderato (vedere pagina 29), quindi premere uno dei pulsanti ONE TOUCH SETTING [1] - [4] per richiamare le impostazioni del pannello appropriate. Non appena si suona un accordo con la mano sinistra, viene avviato lo stile selezionato. Provare a selezionare altri pulsanti ONE TOUCH SETTING [1] - [4] e ascoltare i risultati.

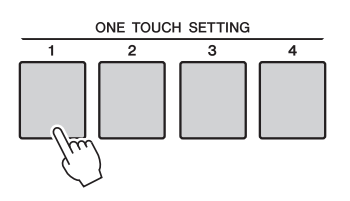

# Cambio di variazione e OTS (OTS LINK) Se una delle variazioni principali [A] - [D] cambia mentre è attivata la funzione OTS LINK (COLLEGAMENTO OTS), il numero di OTS (1 - 4) cambia automaticamente in base al numero della variazione selezionata. Per attivare il collegamento OTS, premere il pulsante [OTS LINK].

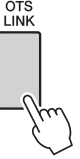

In questo strumento con il termine "song" si fa riferimento ai dati che costituiscono un brano musicale.

In questa sezione viene spiegato come selezionare e riprodurre una song.

# Selezione e ascolto di una song

### Premere il pulsante della categoria di song desiderata.

Verrà visualizzato il display di selezione delle song. Verranno evidenziati il numero e il nome della song attualmente selezionata.

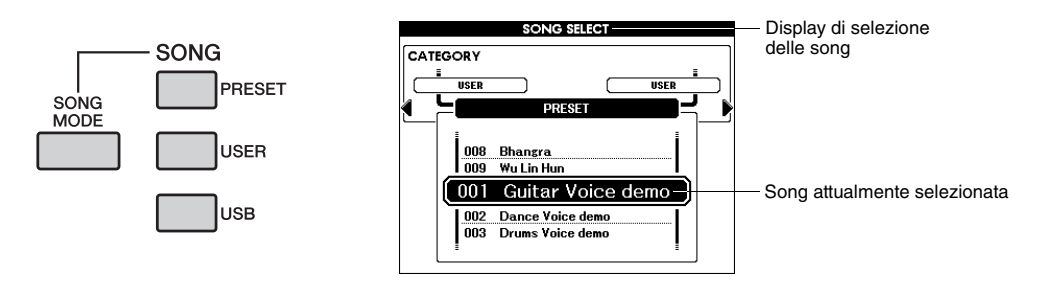

[PRESET]: questa categoria include nove preset song.

**[USER]** (**UTENTE**): questa categoria comprende le song registrate dall'utente e quelle caricate da una memoria flash USB o trasferite da un computer. Per ulteriori informazioni su come caricare le song, vedere a pagina 59.

**[USB]:** questa categoria comprende le song presenti su una memoria flash USB collegata al terminale USB TO DEVICE (DA USB A DISPOSITIVO). Per ulteriori informazioni, fare riferimento alla sezione pagina 37.

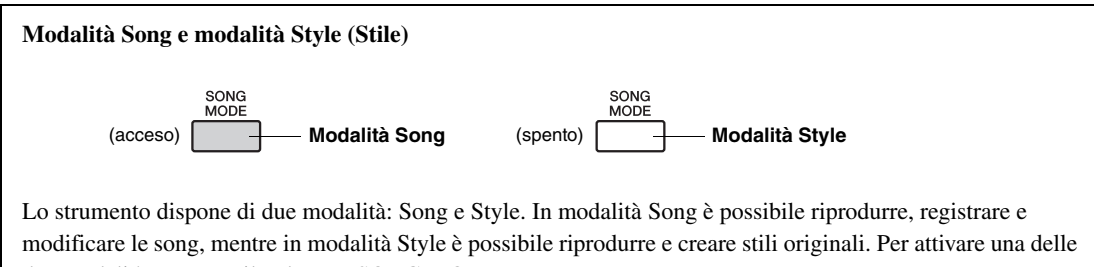

due modalità, premere il pulsante [SONG MODE].

La modalità Song ha i seguenti limiti.

- Alcuni pulsanti nella sezione Style Control (Controllo stile) diventano pulsanti per le song e altri pulsanti vengono disattivati.
- Non è possibile attivare il pulsante [ACMP] (ACCOMPAGNAMENTO).
- Non è possibile riprodurre gli stili.

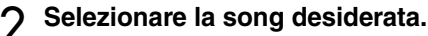

Utilizzare il dial per richiamare le song nell'ordine in cui sono elencate nella categoria selezionata al punto 1.

|          | Song incorporate                                                         |  |  |  |  |
|----------|--------------------------------------------------------------------------|--|--|--|--|
|          | 001 Guitar Voice demo (Original)                                         |  |  |  |  |
|          | 002 Dance Voice demo (Original)                                          |  |  |  |  |
|          | 003 Drums Voice demo (Original)                                          |  |  |  |  |
| DDECET   | 004 Amazing Grace (Traditional)                                          |  |  |  |  |
| I KESE I | 005 Annie Laurie (Traditional)                                           |  |  |  |  |
|          | 006 Latin (Original)                                                     |  |  |  |  |
|          | 007 Arabic (Original)                                                    |  |  |  |  |
|          | 008 Bhangra (Original)                                                   |  |  |  |  |
|          | 009 Wu Lin Hun (Original)                                                |  |  |  |  |
| LICED    | 001 - 005 Song utente (registrate dall'utente)                           |  |  |  |  |
| USEK     | 006 - Song caricate da una memoria flash USB o trasferite da un computer |  |  |  |  |
| USB      | Song in una memoria flash USB collegata allo strumento                   |  |  |  |  |

\* La lunghezza e l'arrangiamento di alcune preset song sono stati modificati e potrebbero non corrispondere esattamente a quelli originali. \* Sul display la preset song 004 viene visualizzata come "Score demo" (Demo partitura), mentre la preset song 005 viene visualizzata come "Lyric demo" (Demo testi).

# 3 Ascoltare la song.

Per avviare la riproduzione della song selezionata, premere il pulsante  $[\blacktriangleright/\blacksquare]$ . È possibile arrestare la riproduzione in qualsiasi momento premendo di nuovo il pulsante  $[\triangleright/\blacksquare]$ .

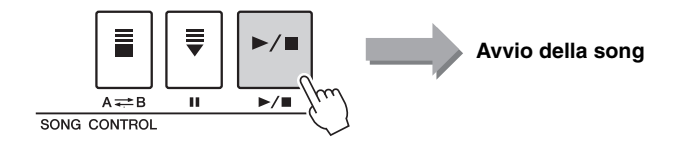

NOTA ||
• Per tornare al display Main
(Principale), premere il

pulsante [EXIT] (ESCI).

È possibile attivare o disattivare le singole tracce della song. Per ulteriori informazioni, consultare il Manuale di riferimento.

# **Regolazione del tempo**

Questa operazione è identica a quella per regolare il tempo degli stili. Per ulteriori informazioni, fare riferimento alla sezione pagina 34.

# Avanzamento rapido, riavvolgimento rapido e pausa

Questi tasti sono simili ai controlli che si trovano su un lettore CD e consentono di mandare avanti [▶▶], indietro [◄] e mettere in pausa [II] la riproduzione della song.

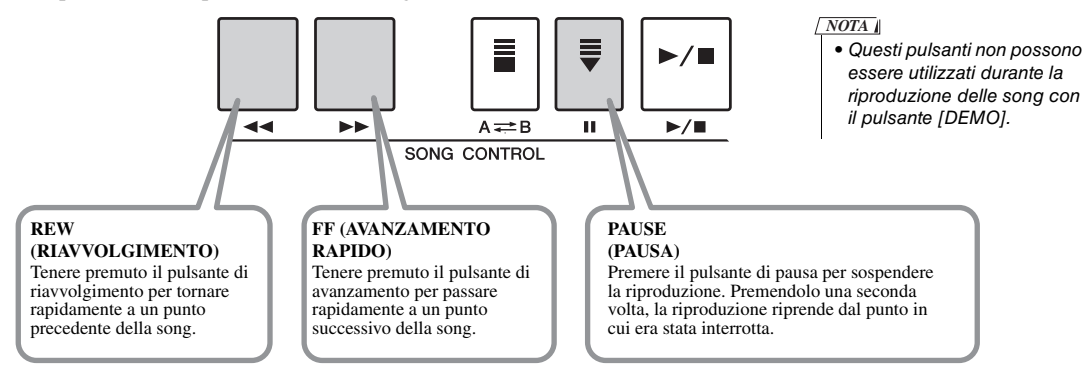
### Ascolto della song demo

Lo strumento comprende una song che dimostra l'ampia gamma di voci preset disponibili.

#### Premere il pulsante [DEMO] per avviare la demo.

Viene visualizzato il display Demo.

La song demo viene riavviata quando la riproduzione giunge al termine.

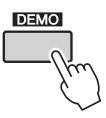

È possibile arrestare la riproduzione in qualunque momento premendo il pulsante  $[DEMO] \circ [ \rightarrow / \blacksquare ]$ .

È possibile cambiare la destinazione per la riproduzione ripetuta scegliendo la song demo o altre song, ad esempio quelle preset. Tenere premuto per più di un secondo il pulsante [DEMO] per richiamare il display di selezione "Demo Group" (Gruppo demo), quindi utilizzare il dial per selezionare un gruppo di riproduzione ripetuta tra quelli nella tabella riportata di seguito. Per avviare la riproduzione sequenziale delle song nel gruppo selezionato, premere il pulsante [DEMO].

| Demo     | Song demo                                                       |
|----------|-----------------------------------------------------------------|
| Preset   | Tutte le preset song                                            |
| User     | Tutte le song utente                                            |
| Download | Tutte le song trasferite da un computer                         |
| USB      | Tutte le song in una memoria flash USB collegata allo strumento |

### Selezione e riproduzione di una song da una memoria flash USB

È possibile selezionare e riprodurre direttamente le song all'interno di una memoria flash USB collegata al terminale USB TO DEVICE. Premere il pulsante [USB] in modalità Song (pagina 35). Il nome della song selezionata nella memoria flash USB verrà visualizzato sul display. Ruotare il dial per selezionare la song desiderata, quindi premere il pulsante [▶/∎] per avviare la riproduzione.

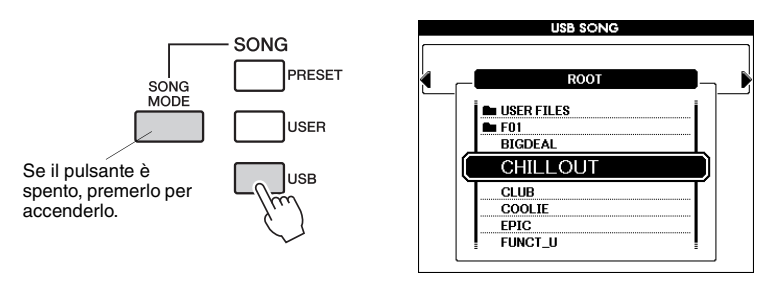

NOTA

 Prima di utilizzare una memoria flash USB, leggere la sezione "Precauzioni per l'uso del terminale [USB TO DEVICE]" a pagina 54.

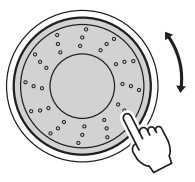

I file di song devono essere salvati nella directory radice della memoria flash USB oppure in una cartella di primo, secondo o terzo livello nella directory radice. È possibile spostare la directory utilizzando i pulsanti CATEGORY [◀]/[►].

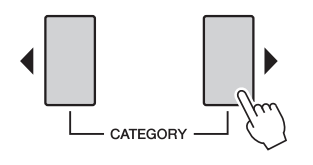

### Visualizzazione della partitura di una song

Lo strumento consente di visualizzare la partitura delle song, comprese quelle preset e quelle caricate da una memoria flash USB o da un computer.

#### ] Selezionare una song.

Seguire i passaggi 1 e 2 a pagina 35.

# 2 Premere il pulsante [SCORE] (PARTITURA) per visualizzare una partitura a un pentagramma.

Sono disponibili due tipi di visualizzazione delle partiture: a uno o a due pentagrammi.

Questi vengono selezionati alternativamente ogni volta che si preme il pulsante [SCORE].

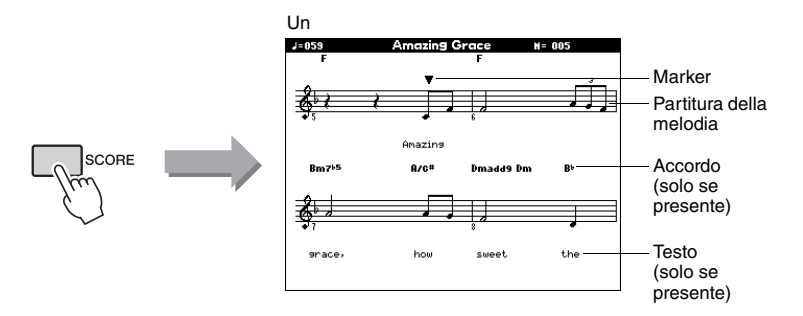

Durante la riproduzione, il marker indica la posizione attuale nella partitura.

### Visualizzazione dei testi

Se una song contiene dati di testi, questi possono essere visualizzati sul display.

#### Selezionare una song.

Seguire i passaggi 1 e 2 della procedura descritta a pagina 35. Selezionare la preset song 004 o 005.

#### **7** Premere il pulsante [LYRICS] (TESTI).

Sul display verranno visualizzati il titolo, l'autore dei testi e il compositore della song.

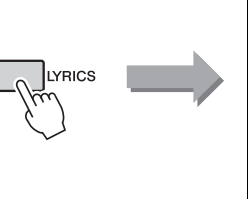

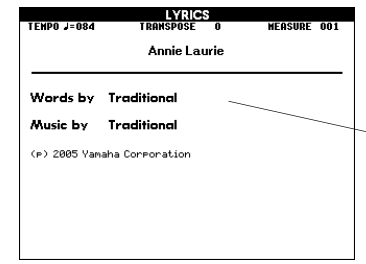

#### NOTA

- Se i testi di una song sono troppo lunghi, è possibile che vengano visualizzati in due righe per misura.
- Alcuni testi o accordi potrebbero essere abbreviati se la song ha dei testi troppo lunghi.
- Se risulta difficile leggere le note più piccole, modificare l'impostazione di quantizzazione nel display Function. Per ulteriori informazioni, consultare il Manuale di riferimento.
- NOTA
- Nella visualizzazione a due pentagrammi non vengono visualizzati i testi né gli accordi.

#### NOTA

- Le song scaricate da Internet o i file di song disponibili in commercio, compresi quelli in formato XF (pagina 6), sono compatibili con la funzione di visualizzazione dei testi purché siano in formato MIDI standard e contengano dati di testi. È possibile che alcuni file non consentano la visualizzazione dei testi.
- NOTA

Titolo, autore dei

della song

testi e compositore

 Se i caratteri dei testi visualizzati sono poco chiari, provare a cambiare la lingua del display (pagina 12).

Durante la riproduzione, sul display sono visualizzati in successione i testi e gli accordi.

### **Ripetizione da A a B**

È possibile specificare la sezione di una song per la ripetizione della riproduzione con "A"come punto di inizio e "B" come punto di fine. La funzione A-B Repeat (Ripetizione da A a B) è molto utile anche per gli esercizi se utilizzata insieme alle funzioni di visualizzazione della partitura dello strumento.

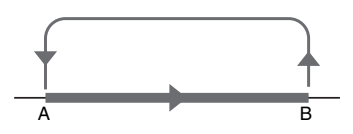

Riprodurre la song (pagina 35) e premere il pulsante [A≓B] all'inizio della sezione che si desidera ripetere (punto "A").

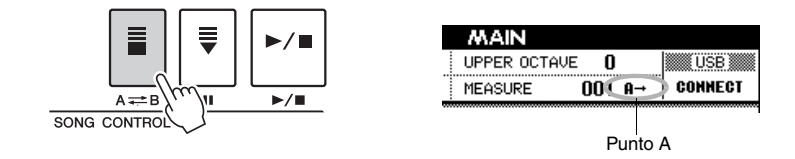

2 Premere nuovamente il pulsante [ A ⇐ B ] alla fine della sezione che si desidera ripetere (punto "B").

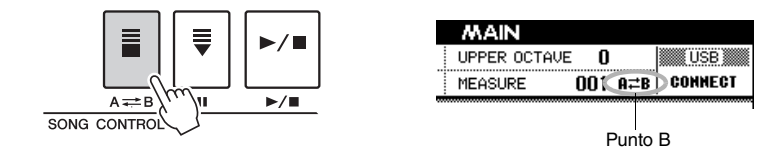

# 3 Dopo un conteggio di introduzione, la sezione A - B specificata della song viene riprodotta più volte.

È possibile annullare la ripetizione della riproduzione in qualsiasi momento premendo il pulsante [ $A \rightleftharpoons B$ ].

#### NOTA

- Il numero della misura corrente viene visualizzato sul display durante la riproduzione.
- Se si desidera impostare come punto "A" l'inizio della song, premere il pulsante [A==B] prima di avviarne la riproduzione.

È possibile registrare fino a cinque performance personali e salvarle come song utente da 001 a 005. Queste song possono essere quindi riprodotte allo stesso modo delle preset song.

Una volta salvate le performance come song utente, è possibile salvarle in un dispositivo di memorizzazione USB (pagina 58).

#### Dati registrabili

Nelle 16 tracce della song è possibile registrare performance di melodia e riproduzione di stili con modifiche agli accordi o alle sezioni.

#### Metodi di registrazione

• Registrazione rapida ......Per avviare immediatamente la registrazione con la

riproduzione degli stili, premere il pulsante [REC] (REGISTRAZIONE). Con questo metodo, le tracce 1 - 3 sono impostate automaticamente per le parti di melodia, mentre le tracce 9 - 16 sono destinate alle parti dello stile. Ciò è molto utile quando si registra una nuova song.

 Registrazione multitraccia....Specificare il numero e le parti della song per le tracce e avviare la registrazione (pagina 41). Ciò è utile per registrare indipendentemente i dati su ogni canale, uno a uno.

#### NOTA

 È possibile registrare un massimo di circa 30.000 note, se si registra solo nelle tracce melodiche.

### Procedura di registrazione rapida

# Attivare la modalità Song (pagina 35), quindi premere il pulsante [REC].

La spia del pulsante [REC] si accende e viene selezionata automaticamente il numero della song utente per la registrazione.

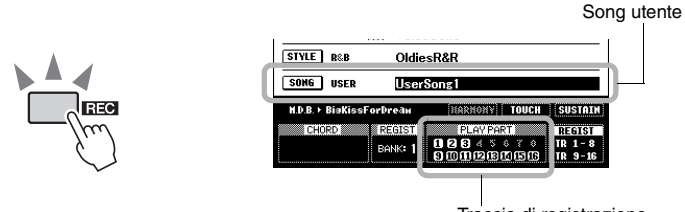

Traccia di registrazione

Le parti della performance vengono impostate come descritto di seguito. Le tracce [9] - [16] vengono impostate per la riproduzione dello stile e viene attivata automaticamente la modalità Record Ready (Pronto per la registrazione).

| Traccia di<br>registrazione | Parte registrata su ogni traccia                          |
|-----------------------------|-----------------------------------------------------------|
| Traccia 1                   | Performance della voce principale                         |
| Traccia 2                   | Performance della voce Left                               |
| Traccia 3                   | Performance della voce Dual                               |
| Tracce 9 - 16               | Riproduzione dello stile con modifiche ad accordi/sezioni |

Per annullare la registrazione, premere il pulsante [REC] o [EXIT] (ESCI). La spia del pulsante [REC] si spegne.

#### AVVISO

 Se tutte le song utente contengono già dati registrati, viene selezionata automaticamente la song 001. Se si registra la propria esecuzione in una song che contiene dati preesistenti, questi ultimi verranno sovrascritti dai nuovi dati.

#### NOTA

 È possibile selezionare manualmente il numero di song utente per la registrazione prima di premere il pulsante [REC].

- **7** Suonare la tastiera per avviare la registrazione.
- 3 Per interrompere la registrazione, premere il pulsante [►/■] o [REC].

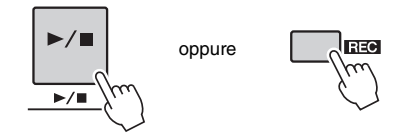

#### / Premere il pulsante [+/YES] per salvare la song registrata.

Quando si interrompe la registrazione, viene visualizzato un messaggio che invita a salvare la song. Premere il pulsante [+/YES] per salvare la song oppure il pulsante [-/NO] se non si desidera salvare la song. Se si preme il pulsante [+/YES], la song viene memorizzata come file MIDI nella song utente selezionata al punto 1. I numeri di traccia contenenti dati registrati sono racchiusi in cornici rettangolari.

Nessun numero di traccia ..... Nessun dato.

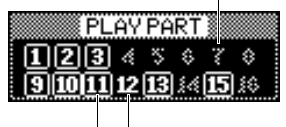

Numero di traccia senza riquadro ..... La traccia contiene dati ma è esclusa.

 Numero di traccia con riquadro ..... La traccia contiene dati e non è esclusa.

**5** Premere il pulsante  $[\blacktriangleright/\blacksquare]$  per riprodurre la song registrata.

#### AVVISO

 Non tentare di spegnere lo strumento quando sul display è visualizzato il messaggio "Writing!" (Scrittura in corso). Tale operazione può determinare la perdita dei dati registrati.

#### NOTA

 Se si seleziona un'altra song senza salvare, viene visualizzato di nuovo un messaggio che chiede se si desidera salvare la song corrente. Per salvare la song, premere il pulsante [+/YES] (SÌ); per annullare l'operazione, premere il pulsante [-/NO].

### Procedura di registrazione multitraccia

Premere il pulsante [USER] (UTENTE), quindi utilizzare il dial per selezionare il numero della song utente (001 - 005) da registrare.

|                | SONG SELECT |
|----------------|-------------|
| SONG<br>PRESET | CATEGORY    |

Premere il pulsante [EXIT] per tornare al display Main (Principale), quindi assegnare la parte (Style, Main, Dual e Left) a ogni traccia di registrazione.

#### ■Assegnazione della parte dello stile

Per registrare la riproduzione di uno stile, tenere premuto il pulsante [REC], quindi premere immediatamente il pulsante [ACMP]. I pulsanti [REC] e [ACMP] sul pannello si accendono e il pulsante [START/STOP] (AVVIO/ARRESTO) lampeggia, a indicare che è attivata la modalità Record Ready con l'accompagnamento automatico. Sul display verrà evidenziata l'indicazione REC, a indicare che la parte dello stile sarà assegnata alle tracce 9 - 16 per la registrazione.

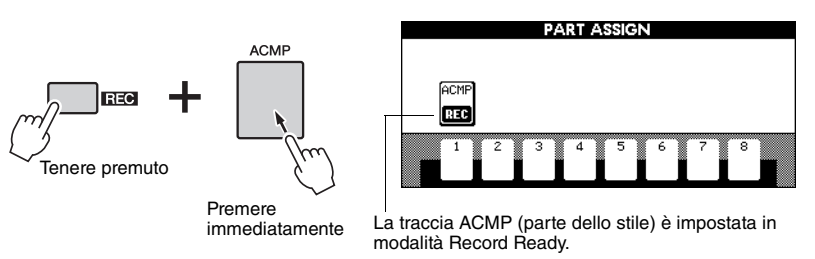

Ripetere la stessa operazione per annullare questo stato.

#### ■Assegnazione della parte della melodia (MAIN, DUAL e LEFT) Se il pulsante [ACMP] è attivato:

Tenere premuto il pulsante [REC], quindi premere immediatamente uno dei pulsanti [1] - [8] per le tracce SONG per richiamare il display PART ASSIGN (ASSEGNAZIONE PARTE). Tenendo premuto il pulsante [REC], premere più volte lo stesso pulsante della traccia. L'indicazione della casella della traccia viene visualizzata come segue: MAIN  $\rightarrow$  DUAL  $\rightarrow$  LEFT  $\rightarrow$  (vuota)  $\rightarrow$  MAIN  $\rightarrow$  ... . A questo punto, assegnare la parte MAIN alla traccia selezionata.

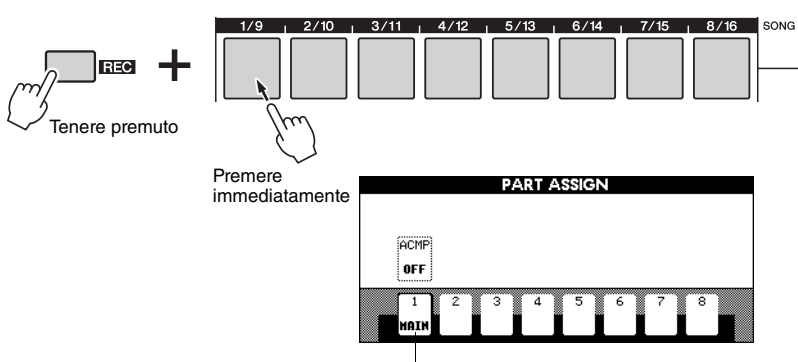

La parte MAIN viene assegnata alla traccia 1.

Ripetere la stessa operazione per assegnare parti MAIN, DUAL e LEFT ad altre tracce.

#### Se il pulsante [ACMP] è disattivato:

Nel display Main, premere il pulsante [REGIST/PART [MIXER]] fino a quando non viene evidenziato il gruppo di tracce desiderato ("TR1 - 8" o "TR9 - 16") in basso a destra del display.

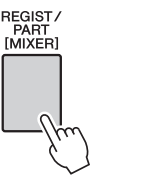

| TR 1-8  | <u> </u> | RF | GI | ST   | 1 |
|---------|----------|----|----|------|---|
| TD 0-1C |          | ſR | 1. | - 8  |   |
| IK 9-10 |          | Í. | 9- | - 16 |   |

Eseguire, quindi, la stessa operazione descritta nella sezione "Se il pulsante [ACMP] è attivato:" sopra riportata.

#### AVVISO

 Se si assegna una parte a una traccia che contiene dati, questi ultimi verranno sovrascritti dall'operazione di registrazione.

#### NOTA

 Non è possibile attivare o disattivare il pulsante [ACMP] (ACCOMPAGNAMENTO) dopo l'avvio della registrazione.

NOTA

• La parte può essere assegnata a una sola traccia.

#### **Q** Suonare la tastiera per avviare la registrazione.

È possibile avviare la registrazione anche premendo il pulsante  $[\blacktriangleright/\bullet]$  per suonare solo la parte ritmica.

Dopo l'avvio della registrazione, viene visualizzato automaticamente il display Main, su cui viene riportato il numero di misura corrente.

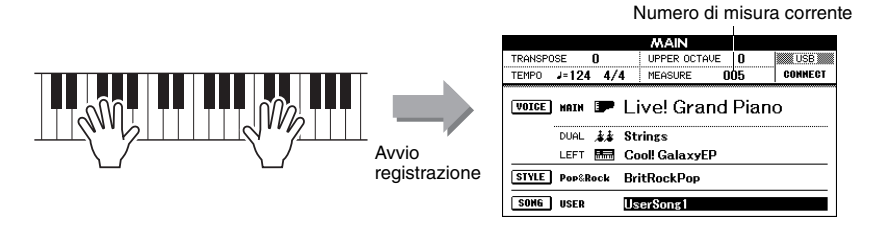

#### Per interrompere la registrazione, premere il pulsante [►/■] o [REC].

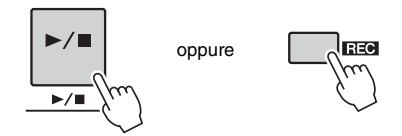

A questo punto la misura tornerà al numero 001 e nel display verranno visualizzati i numeri delle tracce registrate racchiusi da una casella bordata. Il pulsante della traccia corrispondente diventa di colore verde. Viene visualizzato un messaggio per la conferma del salvataggio dei dati.

#### 5 Premere il pulsante [+/YES] per salvare la song registrata.

Premere il pulsante [+/YES] per salvare la song oppure il pulsante [-/NO] se non si desidera salvare la song. Se si preme il pulsante [+/YES], la song viene memorizzata come file MIDI nella song utente selezionata al punto 1.

#### Registrazione di altre tracce

Ripetere i passaggi da 2 a 5 per registrare una delle tracce restanti. È possibile ascoltare le tracce registrate in precedenza durante la registrazione. I numeri delle tracce registrate in precedenza sono racchiusi da una casella bordata. Durante la registrazione di nuove tracce, è possibile anche escludere le tracce registrate in precedenza, che non verranno visualizzate sul display, premendo i pulsanti [1/9] - [8/16] appropriati.

#### Ripetizione della registrazione

È sufficiente selezionare la traccia sulla quale si desidera registrare di nuovo e seguire la procedura di registrazione descritta in precedenza. I nuovi dati registrati sostituiranno i precedenti.

#### Premere il pulsante [►/■] per riprodurre la song registrata.

Per salvare la song in una memoria flash USB come backup, vedere a pagina 58.

#### NOTA

 Quando la memoria delle song è piena, sul display viene visualizzato il relativo messaggio e la registrazione viene interrotta. In questo caso, eliminare i dati di song non necessari cancellando le song (pagina 44) o le tracce (pagina 45), quindi riavviare la registrazione.

#### NOTA

 Se si preme uno dei pulsanti ENDING/rit. (FINE/rit.)
 [I] - [III] mentre si registra la traccia ACMP, la registrazione si fermerà al termine del finale.

#### **AVVISO**

 Non tentare di spegnere lo strumento quando sul display è visualizzato il messaggio "Writing!" (Scrittura in corso). Tale operazione può determinare la perdita dei dati registrati.

#### NOTA

 Se si seleziona un'altra song senza salvare, viene visualizzato di nuovo un messaggio che chiede se si desidera salvare la song corrente. Per salvare la song, premere il pulsante [+/YES]; per annullare l'operazione, premere il pulsante [-/NO].

#### NOTA

 Il numero di stile, il volume dello stile e l'indicazione tempo vengono registrati solo all'inizio della song. Non possono essere registrati a song in corso.

### Song Clear (Cancellazione song): eliminazione delle song utente

Questa funzione consente di cancellare un'intera song utente, ovvero tutte le tracce.

#### Premere il pulsante [USER], quindi ruotare il dial per selezionare la song utente (da 001 a 005) che si desidera cancellare.

Per tornare al display Main, premere il pulsante [EXIT].

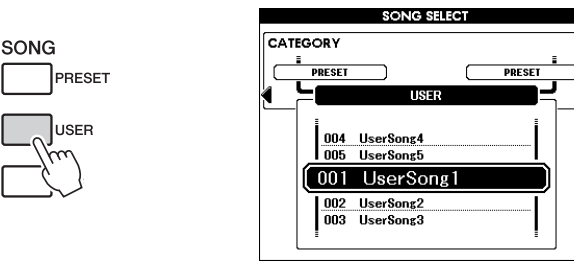

2 Tenendo premuto il pulsante TRACK (TRACCIA) [8/16], tenere premuto per più di un secondo il pulsante TRACK [1/9].

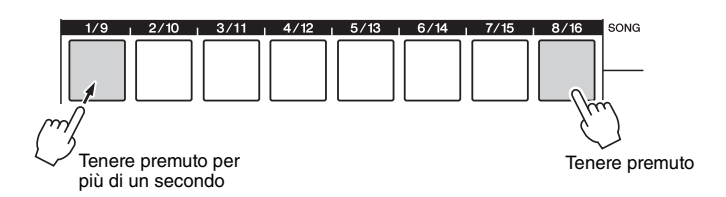

Sul display viene visualizzato un messaggio di conferma. Per annullare l'operazione Song Clear, premere il pulsante [-/NO]. Se il messaggio non viene visualizzato, premere il pulsante [REGIST/PART[MIXER]] per richiamare "TR 1 - 8" o "TR 9 - 16", quindi ripetere i passaggi al punto 2.

#### **?** Premere il pulsante [+/YES] per cancellare la song.

Durante la cancellazione della song, sul display viene visualizzato brevemente un messaggio di cancellazione in corso.

#### È possibile cancellare le song anche seguendo la procedura descritta di seguito.

- Premere il pulsante [FILE MENU] (MENU FILE).
- 2 Premere i pulsanti della categoria [◀] e [▶] finché non viene visualizzato il messaggio "User Delete" (Eliminazione dati utente).
- **3** Ruotare il dial per selezionare una song.
- 4 Premere il pulsante [EXECUTE] (ESEGUI). Sul display verrà visualizzato un messaggio di conferma.
- 5 Premere il pulsante [+/YES] per cancellare la song.

#### NOTA

 Se si desidera cancellare una specifica traccia, fare riferimento all'operazione Track Clear (Cancellazione traccia) a pagina 45.

### Track Clear: cancellazione di una traccia specifica da una song utente

Con questa funzione è possibile eliminare una traccia specifica da una song utente.

Premere il pulsante [USER] e ruotare il dial per selezionare la song desiderata (da 001 a 005), quindi premere il pulsante [EXIT] per tornare al display Main.

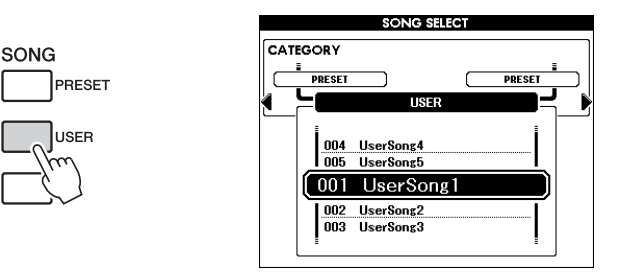

2 Premere il pulsante [REGIST/PART [MIXER]] più volte fino a richiamare la voce desiderata ("TR 1 - 8" o "TR 9 - 16").

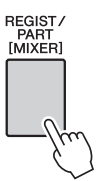

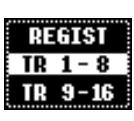

3 Tenere premuto il pulsante della traccia desiderata (da [1/9] a [8/16]) per più di un secondo.

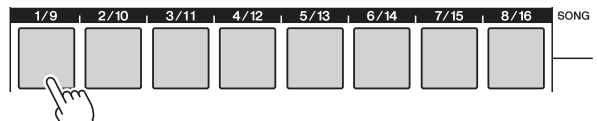

Tenere premuto per più di un secondo.

Sul display viene visualizzato un messaggio di conferma. Per annullare l'operazione Track Clear premere [-/NO].

A Premere il pulsante [+YES] per cancellare la traccia.

Sul display viene visualizzato per pochi secondi un messaggio di cancellazione in corso.

Se si desidera suonare con il proprio stile musicale preferito, ma non si sa quali siano voce e stile più indicati per il tipo di musica che si desidera suonare, è sufficiente selezionare uno stile dal database musicale. Le impostazioni sul pannello verranno adeguate automaticamente per avere la combinazione ideale di suoni e stile.

#### Premere il pulsante [MDB] (DATABASE MUSICALE).

Verra visualizzato il display di selezione del database musicale. Verranno evidenziati il nome di categoria attualmente selezionato, oltre al numero e al nome del database musicale (MDB).

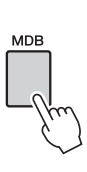

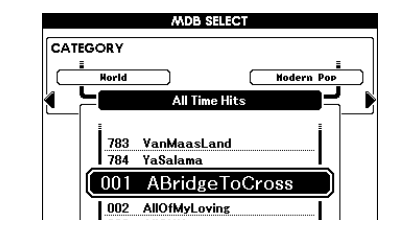

# 2 Selezionare il database musicale più adatto allo stile o al tipo di musica che si desidera suonare.

Facendo riferimento all'elenco dei database musicali nell'Elenco dati separato, utilizzare il dial per selezionare un database musicale. Scegliere un database che corrisponda all'immagine della song che si intende eseguire.

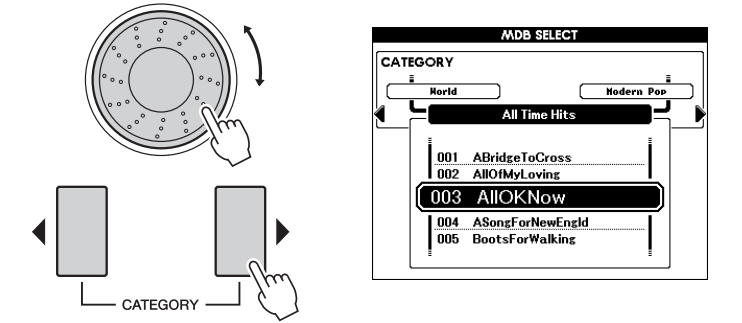

#### NOTA

 I file MDB all'interno di una memoria flash USB collegata allo strumento o caricati da essa possono essere selezionati e utilizzati come i dati dei database musicali interni. Per istruzioni sul caricamento dei file, vedere a pagina 59.

# 3 Suonare gli accordi con la mano sinistra e la melodia con la destra.

Lo stile si avvia quando viene suonato un accordo con la mano sinistra nell'area sinistra del punto di split (pagina 30). Per informazioni sull'esecuzione degli accordi, vedere pagina 32.

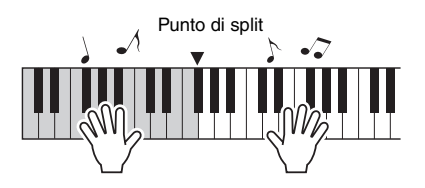

#### NOTA

 A questo punto è possibile controllare la voce e lo stile assegnati premendo il pulsante [EXIT] (ESCI) per tornare al display Main (Principale).

Per arrestare la riproduzione, premere il pulsante [►/■].

Questo strumento dispone della funzione Mixer che consente di attivare o disattivare ogni traccia oppure di controllare il volume, il pan, il livello di riverbero e il livello di chorus per ogni traccia durante l'esecuzione della song o dello stile. Modificando questi parametri, è possibile cambiare il sound della song o dello stile. È possibile impostare le tracce [1] - [16] per la riproduzione della song e le tracce [9] - [16] per lo stile.

- Selezionare lo stile o la song.
- 2 Tenere premuto il pulsante [REGIST/PART [MIXER]] per più di un secondo in modo che venga visualizzato il display Mixer.

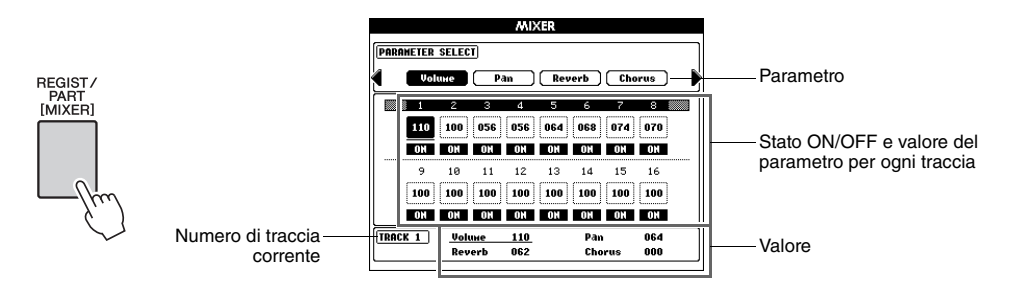

La traccia corrente e il relativo valore sono evidenziati sul display. In questo esempio, Track 1 (Traccia 1) è selezionata e impostata su ON; il relativo volume è 110.

# 3 In modalità Song, premere il pulsante [REGIST/PART [MIXER]] per selezionare il gruppo di tracce desiderato, 1 - 8 o 9 - 16.

Il pulsante consente di passare da un gruppo di tracce all'altro (1 - 8 e 9 - 16). In modalità Style (Stile), le tracce 9 - 16 vengono selezionate automaticamente.

Quando è selezionato il gruppo di tracce 1 - 8

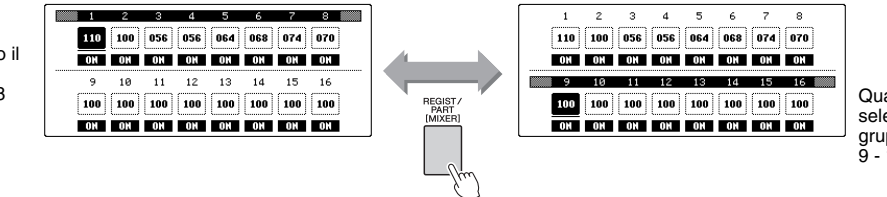

Quando è selezionato il gruppo di tracce 9 - 16

# A Selezionare la traccia desiderata premendo il pulsante corrispondente.

| RHY1 RHY2         | BASS   CHD1   CHD2 | PAD   PHR1   PHR2  | STYLE |
|-------------------|--------------------|--------------------|-------|
| 1/9 <u> </u> 2/10 | 3/11   4/12   5/13 | 6/14   7/15   8/16 | SONG  |
|                   |                    |                    |       |
|                   |                    |                    |       |
|                   |                    |                    |       |
|                   |                    |                    | 1     |
|                   | <i>k</i> . )       |                    |       |
|                   | $\{ \}$            |                    |       |

#### 5 Impostare lo stato ON/OFF della traccia selezionata.

Premendo il pulsante della traccia scelta al punto 4, viene attivato lo stato ON (verde) o lo stato OFF.

Selezionare il parametro desiderato mediante i pulsanti CATEGORY (CATEGORIA) [◀] e [▶], quindi modificare il valore del parametro con il dial.

| Volume Consente di determinare il volume della parte |                                                     | Intervallo: 0–127    |
|------------------------------------------------------|-----------------------------------------------------|----------------------|
| Pan                                                  | Consente di determinare la posizione<br>del pan.    | Intervallo: 0–64–127 |
| Reverb Level<br>(Livello<br>riverbero)               | Consente di determinare la profondità di riverbero. | Intervallo: 0–127    |
| Chorus Level<br>(Livello<br>chorus)                  | Consente di determinare la profondità di chorus.    | Intervallo: 0–127    |

**7** Ripetere i passaggi 4 - 6 per impostare altre tracce, se necessario.

Salvare le impostazioni definite qui come dati di stile o di song. È possibile selezionare come destinazione di salvataggio la memoria flash USB o la memoria interna. Se si desidera salvare i dati nella memoria flash USB, collegare tale memoria al terminale USB TO DEVICE (DA USB A DISPOSITIVO).

- Premere il pulsante [EXECUTE] (ESEGUI) per richiamare il display STYLE CREATOR (CREAZIONE STILE) o SONG EDIT (MODIFICA SONG) per salvare i dati.
- 2 Selezionare la destinazione di salvataggio.

Il pulsante [USB] consente di commutare la destinazione di salvataggio tra la memoria flash USB e la memoria interna. Se si desidera salvare i dati nella memoria flash USB, selezionare "Save To USB" (Salva in USB); se si desidera salvare i dati nella memoria interna, selezionare "Save To USER (Salva in UTENTE) sul display.

Viene creato automaticamente un nome di file predefinito.

- **3** Premere il pulsante [EXECUTE].
- 4 (Solo sul display SONG EDIT) Modificare, se necessario, il nome del file, quindi premere di nuovo il pulsante [EXECUTE].
   Per istruzioni sull'assegnazione dei nomi, fare riferimento al passaggio 4 a pagina 57.
- 5 Premere il pulsante [+/YES] (SÌ) per eseguire l'operazione di salvataggio.

# Per tornare al display Main (Principale), premere il pulsante [EXIT] (ESCI).

NOTA

 Non è possibile salvare le impostazioni nelle preset song.

NOTA

 Per ulteriori informazioni, vedere il capitolo "Style Creator" o "Song Edit" nel Manuale di riferimento. La funzione Registration Memory (Memoria di registrazione) consente di salvare le impostazioni di pannello preferite per richiamarle facilmente quando necessario. È possibile memorizzare un massimo di 64 configurazioni complete (8 banchi con otto impostazioni ciascuno).

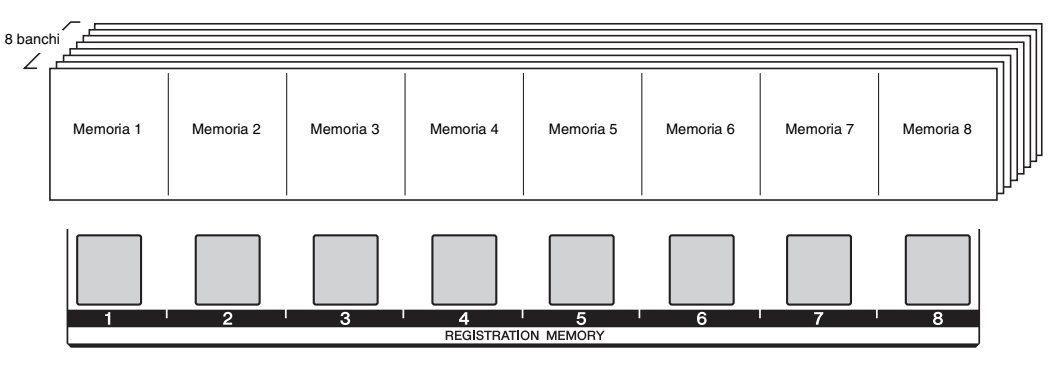

Se si utilizza la funzione Registration Memory, premere il pulsante [REGIST/PART [MIXER]] fino a quando non viene evidenziato "REGIST" (REGISTRAZIONE) in basso a destra del display Main (Principale). Con questa operazione, gli otto pulsanti al centro del pannello possono essere utilizzati come pulsanti Registration Memory.

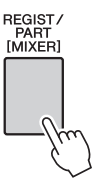

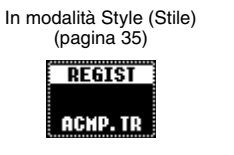

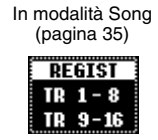

Il colore indica lo stato corrente dei singoli banchi ([1] - [8]) della memoria di registrazione.

- Spento ..... Non contiene dati.
- Acceso in verde...... Contiene dati e non è selezionato.
- Acceso in rosso ...... Contiene dati ed è selezionato.

#### Impostazioni di pannello che possono essere salvate nella memoria di registrazione

#### Impostazioni degli stili\*

Numero di stile, accompagnamento automatico ON/OFF, punto di split, sezioni, volume dello stile, diteggiatura degli accordi, tipo di riverbero e tipo di chorus.

- Tempo
- Impostazioni delle voci
  - **Impostazioni delle voci principali:** numero della voce, volume, ottava, pan, livello di riverbero, livello di chorus, livello DSP e livello Dry.

Impostazioni delle voci Dual: Dual ON/OFF, numero della voce, volume, ottava, pan, livello di riverbero, livello di chorus, livello DSP e livello Dry.

Impostazioni delle voci Left: Left ON/OFF, numero della voce, volume, ottava, pan, livello di riverbero, livello di chorus, livello DSP e livello Dry.

**Impostazioni delle armonie:** armonia ON/OFF, tipo di armonia, volume dell'armonia. Sustain ON/OFF, DSP ON/OFF, tipo di DSP, estensione del pitch bend e ottava superiore

- Trasposizione
- Scala

Scala, accordatura della scala, nota di base e selezione parte

\* Style number, Auto Accompaniment ON/OFF, Sections, Style Volume e Chord Fingering nelle impostazioni degli stili non possono essere memorizzati e richiamati in modalità Song.

REGIST BANK

# Memorizzazione delle impostazioni di pannello

Definire le impostazioni di pannello (pagina 49) desiderate.

#### Premere i pulsanti REGIST BANK (BANCO REGISTRAZIONE) [-]/[+] per selezionare il banco desiderato.

Viene visualizzato il display REGIST, come indicato in basso. È possibile anche utilizzare il dial per modificare i valori.

# Tenere premuto il pulsante [MEMORY] (MEMORIA) e premere uno

dei pulsanti Registration Memory [1] - [8] spenti. Quando nel display Main è evidenziato REGIST, il pulsante premuto diventa di colore rosso, a indicare che le impostazioni di pannello sono state memorizzate.

# Richiamo delle impostazioni di pannello memorizzate

REGISTRATION MEMORY

Nel display Main, premere il pulsante [REGIST/PART [MIXER]] finché non viene evidenziato "REGIST" (pagina 49).

#### Premere i pulsanti REGIST BANK [-]/[+] per selezionare il banco desiderato.

Viene visualizzato il display REGIST, come indicato in basso. È possibile anche utilizzare il dial per modificare i valori.

# REGIST BANK REGIST

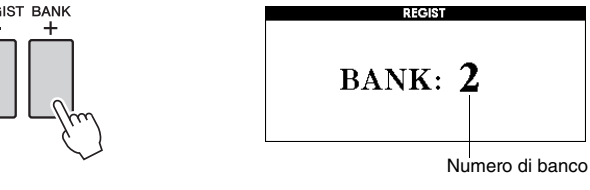

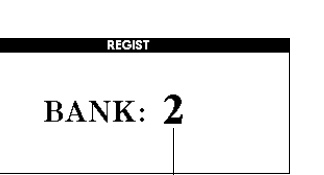

Numero di banco

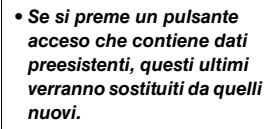

 Non spegnere lo strumento durante questa operazione, poiché i dati potrebbero venire persi o danneggiati.

#### NOTA

**AVVISO** 

• È possibile salvare tutti i dati della memoria di registrazione (64 impostazioni) in una memoria flash USB come backup.

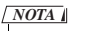

- Non è possibile memorizzare le impostazioni
- di pannello durante la riproduzione della song.

# 3 Premere uno dei pulsanti Registration Memory [1 - 8] accesi e di colore verde.

Il pulsante premuto diventa di colore rosso, a indicare che sono state richiamate le impostazioni di pannello memorizzate.

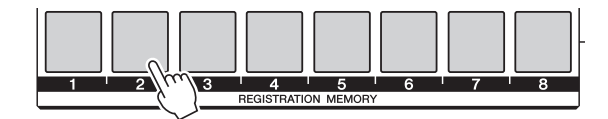

- NOTA
  - Quando si imposta il tipo di diteggiatura degli accordi su "FullKeyboard" (Tastiera completa), è possibile che l'impostazione Harmony ON/OFF (Att./Disatt. armonia) non venga richiamata o venga automaticamente disattivata.

### Disattivazione del richiamo di elementi specifici (Freeze)

La funzione Registration Memory consente di richiamare tutte le impostazioni di pannello premendo un unico pulsante. Tuttavia, si potrebbe scegliere di lasciare intatti determinati elementi, anche quando si attivano le impostazioni della memoria di registrazione. Ad esempio, si potrebbe scegliere di cambiare le voci o le impostazioni degli effetti mantenendo lo stesso stile di accompagnamento. In questo caso è possibile utilizzare la funzione Freeze (Blocca), che consente di lasciare invariate le impostazioni di alcuni elementi anche se si selezionano altri pulsanti Registration Memory.

#### Selezionare l'elemento da "bloccare".

Tenere premuto per più di un secondo il pulsante [FREEZE] per richiamare il display Freeze Group Setting (Blocca impostazione di gruppo). Utilizzare il dial per selezionare lo stile, la voce, il tempo, la trasposizione o la scala desiderata, quindi premere il pulsante [EXECUTE] (ESEGUI). Verrà evidenziato lo stato di attivazione/disattivazione, così da poterlo modificare.

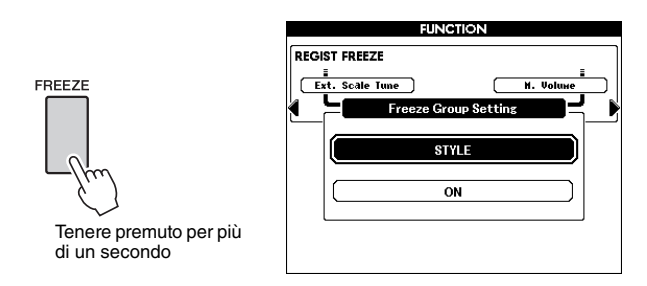

#### 7 Selezionare "ON".

Selezionare "ON" per l'elemento da non richiamare o "OFF" per attivarne il richiamo, quindi premere il pulsante [EXECUTE]. Poiché l'elemento verrà evidenziato di nuovo per poter essere selezionato, ripetere i passaggi 1 e 2 (se necessario) o premere il pulsante [EXIT] (ESCI) per tornare al display Main.

#### **?** Per attivare la funzione Freeze, premere il pulsante [FREEZE].

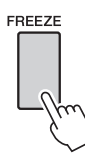

# Cancellazione della registrazione: eliminazione di una memoria di registrazione specifica

- Nel display Main, premere il pulsante [REGIST/PART [MIXER]] finché non viene evidenziato "REGIST" (pagina 49).
- 2 Premere i pulsanti REGIST BANK [-]/[+] per selezionare il banco desiderato.

Viene visualizzato il display REGIST, come indicato in basso. È possibile anche utilizzare il dial per modificare i valori.

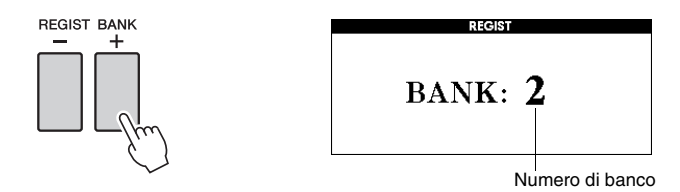

3 Tenere premuto uno dei pulsanti Registration Memory [1 - 8] accesi.

Sul display verrà visualizzato un messaggio di conferma.

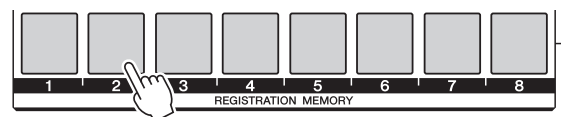

Tenere premuto per più di un secondo

Per annullare l'operazione di cancellazione, premere il pulsante [-/NO] in questo messaggio.

# 4 Premere il pulsante [+/YES] (SÌ) per cancellare la memoria di registrazione selezionata al punto 3.

Sul display viene visualizzato per pochi secondi un messaggio di cancellazione in corso della memoria di registrazione.

# Dati di backup e nella memoria

Per le impostazioni riportate di seguito viene sempre eseguito il backup e questi valori vengono mantenuti anche quando l'unità viene spenta. Per inizializzare le impostazioni, ripristinando così i valori di fabbrica, seguire la procedura di inizializzazione descritta di seguito.

#### Dati di backup

- · Memoria di registrazione
- · Attivazione/disattivazione del fill-in automatico
- · Attivazione/disattivazione del tocco
- · Attivazione/disattivazione del sustain
- Destinazione di salvataggio dei file nei display STYLE CREATOR/SONG EDIT (CREAZIONE STILE/MODIFICA SONG)
- Parametri nel display Function (Funzione):

Tuning (Accordatura), Split Point (Punto di split), Touch Sensitivity (Sensibilità al tocco), TG mode (Modalità TG), Style Volume (Volume stile), Song Volume (Volume song), Metronome Volume (Volume metronomo), Demo Cancel (Annullamento demo), Language (Lingua), Master EQ type (Tipo di EQ master), Chord Fingering (Diteggiatura accordi), Auto Power Off (Spegnimento automatico), Freeze (Blocca), Demo Group (Gruppo demo), Demo Play Mode (Modalità di esecuzione demo)

#### Dati nella memoria

- Song utente (performance personali registrate oppure song caricate o trasferite da un dispositivo esterno)
- Stili utente (creati con la funzione Style Creator oppure caricati o trasferiti da un dispositivo esterno)
- Database musicali utente (caricati o trasferiti da un dispositivo esterno)

#### NOTA

 È possibile salvare sul computer i dati di backup utilizzando il software Musicsoft Downloader (MSD). Per ulteriori informazioni, consultare il Manuale di riferimento.

### Inizializzazione

Con questa funzione è possibile cancellare in modo indipendente i dati di backup o presenti nella memoria, ripristinandone le impostazioni predefinite iniziali. Sono disponibili le procedure di inizializzazione indicate di seguito. Questa funzione non consente di eliminare i contenuti di espansione trasferiti nella memoria flash interna installando il pacchetto di espansione.

#### Cancellazione dei backup

Per cancellare i dati di backup, accendere lo strumento premendo contemporaneamente l'interruttore [ (b ] (STANDBY/ON) (ATTESA/ACCENSIONE) e il tasto bianco più alto della tastiera.

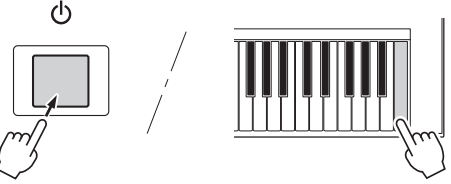

NOTA

 Non è possibile ripristinare le impostazioni predefinite della lingua. Nel display Function è possibile cambiare la lingua (pagina 12).

### Cancellazione della memoria

Per cancellare i dati nella memoria, accendere lo strumento premendo contemporaneamente l'interruttore [ 0 ] (STANDBY/ON), il tasto bianco più alto e i tre tasti neri più alti della tastiera.

# 

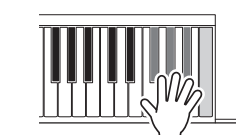

#### AVVISO

 Quando si esegue l'operazione di cancellazione, vengono eliminati anche le song, gli stili e gli MDB utente. Salvare i dati importanti in una memoria flash USB o su un computer. Quando viene inserito un dispositivo di memorizzazione USB nel terminale USB TO DEVICE (DA USB A DISPOSITIVO) dello strumento, le song e gli stili utente creati sullo strumento e le impostazioni memorizzate possono essere salvati o caricati individualmente dal dispositivo stesso.

# Precauzioni nell'uso del terminale [USB TO DEVICE]

Lo strumento dispone di un terminale [USB TO DEVICE] incorporato. Quando si collega un dispositivo USB al terminale, maneggiarlo con cura. Attenersi alle importanti precauzioni indicate di seguito.

NOTA

 Per ulteriori informazioni sulla gestione dei dispositivi USB, consultare il manuale di istruzioni del dispositivo USB.

#### Dispositivi USB compatibili

• Dispositivi di memorizzazione USB (memoria flash e così via)

Lo strumento non supporta necessariamente tutti i dispositivi USB disponibili in commercio. Yamaha non garantisce il funzionamento dei dispositivi USB acquistati separatamente. Prima di acquistare un dispositivo USB da utilizzare con lo strumento, consultare la seguente pagina Web:

http://download.yamaha.com/

#### NOTA

 Non è possibile utilizzare altri dispositivi USB, ad esempio la tastiera di un computer o il mouse.

#### Collegamento di un dispositivo USB

- Durante il collegamento di un cavo USB, utilizzare un cavo non più lungo di 3 metri.
- Quando si collega un dispositivo USB al terminale [USB TO DEVICE], accertarsi che il connettore del dispositivo sia appropriato e venga inserito nella direzione corretta.

#### AVVISO

 Sebbene lo strumento supporti lo standard USB 1.1, è possibile collegare e utilizzare un dispositivo di memorizzazione USB 2.0. Tuttavia, la velocità di trasferimento dati sarà quella di un dispositivo USB 1.1.

#### Utilizzo dei dispositivi di memorizzazione USB

Collegando lo strumento a un dispositivo di memorizzazione USB è possibile salvare i dati creati nel dispositivo collegato, nonché leggere i dati in esso contenuti.

# Numero dei dispositivi di memorizzazione USB da utilizzare

Al terminale [USB TO DEVICE] può essere collegato un solo dispositivo di memorizzazione USB.

# Formattazione di un supporto di memorizzazione USB

Quando viene collegato un dispositivo di memorizzazione USB o inserito un supporto, è possibile che venga visualizzato un messaggio che richiede di formattare il dispositivo/supporto. In questo caso, eseguire la formattazione (pagina 56).

#### AVVISO

 Durante l'operazione di formattazione eventuali dati preesistenti vengono sovrascritti. Assicurarsi che il supporto da formattare non contenga dati importanti.

#### Protezione dei dati (protezione da scrittura)

Per evitare la perdita accidentale di dati importanti, applicare la protezione da scrittura a ogni dispositivo o supporto di memorizzazione. Se si salvano i dati su un dispositivo di memorizzazione USB, assicurarsi di disattivare la protezione da scrittura.

# Collegamento/rimozione di dispositivi di memorizzazione USB

Prima di estrarre il supporto dal dispositivo, assicurarsi che lo strumento non stia eseguendo l'accesso ai dati (ad esempio durante le operazioni di salvataggio, eliminazione e formattazione).

#### AVVISO

• Evitare di accendere e spegnere frequentemente il dispositivo di memorizzazione USB o di collegare e scollegare il dispositivo troppo spesso. Ciò può causare il blocco dello strumento. Mentre lo strumento esegue l'accesso ai dati (ad esempio durante le operazioni di salvataggio, esportazione, eliminazione e formattazione) o si installa il dispositivo di memorizzazione USB (subito dopo la connessione), NON scollegare il connettore USB, NON rimuovere il supporto dal dispositivo e NON spegnere nessuno dei due dispositivi. In caso contrario, i dati di uno o di entrambi i dispositivi potrebbero essere danneggiati.

### Display di controllo dei file

Dal display FILE CONTROL (CONTROLLO FILE) è possibile eseguire varie operazioni per la memoria flash USB, ad esempio quelle di salvataggio e caricamento.

Collegare una memoria flash USB alla porta USB TO DEVICE facendo attenzione a inserirla nel verso giusto.

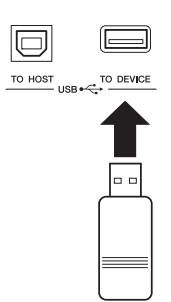

2 Verificare che il messaggio "CONNECT" (CONNETTI) venga visualizzato in alto a destra nel display Main (Principale).

> CONNECT MAIN TRANSPOSE Π UPPER OCTAVE n USB CONNECT TEMPO J=124 4/4 MEASURE 001 VOICE HAIN P Live! Grand Piano DUAL 1 Strings LEFT 🔚 Cool! GalaxyEP STYLE Pop&Rock BritRockPop SONG PRESET Guitar Voice demo H.D.B. ► ABridseToC HARMONY TOUCH REGIST BANK: 1 2 3 4 5 6 7 0 0 10111213141516 ACHP. TR

3 Premere il pulsante [FILE MENU] (MENU FILE) per richiamare il display FILE CONTROL.

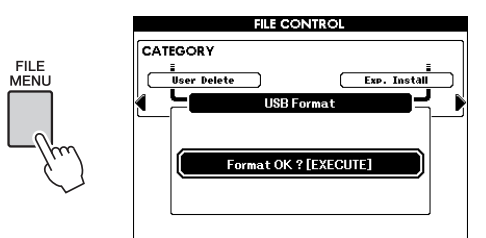

Se si accede alle funzioni di controllo dei file durante il collegamento di una memoria flash USB non formattata allo strumento, viene visualizzata automaticamente la funzione "Format" (Formatta). Formattare la memoria flash USB seguendo la procedura descritta a pagina 56.

# Eseguire le operazioni di salvataggio e caricamento desiderate.

Per informazioni dettagliate, consultare le pagine 56 - 60.

Per agevolare le operazioni, sullo schermo a volte viene visualizzato un messaggio (finestra di dialogo di informazioni o di conferma). Per la spiegazione di ciascun messaggio, fare riferimento alla sezione "Messaggi" a pagina 67.

#### NOTA

 Se si suona la tastiera durante la visualizzazione del display FILE CONTROL, non viene emesso alcun suono. Inoltre, saranno attivi solamente i pulsanti relativi alle funzioni dei file.

#### NOTA

 Il display FILE CONTROL non viene visualizzato nei seguenti casi:

- Durante la riproduzione o la registrazione di stili o song.
- Se il messaggio "CONNECT" non è visualizzato nel display Main, anche se un dispositivo di memoria flash USB è collegato al terminale USB TO DEVICE.

### Formattazione di una memoria flash USB

È necessario formattare una memoria flash USB nuova prima di poterla utilizzare con questo strumento.

#### AVVISO

- Se si formatta una memoria flash USB che contiene già dei dati, tutti i dati preesistenti vengono cancellati. Fare attenzione a non cancellare dati importanti quando si utilizza la funzione di formattazione.
- Richiamare il display FILE CONTROL (pagina 55).
- 2 Utilizzare i pulsanti CATEGORY (CATEGORIA) [◀] e [▶] per selezionare "USB Format" (Formattazione USB).

Sul display viene visualizzata una richiesta di conferma.

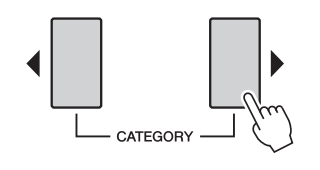

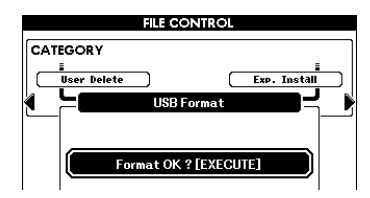

3 Premere il pulsante [EXECUTE] (ESEGUI); sul display viene quindi visualizzata una richiesta di conferma.

È possibile premere il pulsante [-/NO] in questo messaggio per annullare l'operazione.

Premere nuovamente il pulsante
 [EXECUTE] oppure il pulsante [+/YES]
 (SÌ) per eseguire l'operazione di formattazione.

#### AVVISO

 Dal momento in cui sul display viene visualizzato il messaggio di formattazione in corso, non è più possibile annullare l'operazione. Non spegnere lo strumento né rimuovere la memoria flash USB durante questa operazione, poiché tale operazione può danneggiare i dati. 5 Al termine dell'operazione viene visualizzato brevemente il messaggio "Completed" (Operazione completata), quindi viene visualizzato di nuovo il display del punto 2. Premere il pulsante [EXIT] (ESCI) per chiudere il display FILE CONTROL.

NOTA

 Se la memoria flash USB è protetta da scrittura, sul display viene visualizzato l'apposito messaggio e non sarà possibile eseguire l'operazione.

### Salvataggio nella memoria di registrazione

È possibile salvare nella memoria flash USB tutte e 64 le impostazioni salvate nella memoria di registrazione come singolo file (estensione usr).

Accertarsi che al terminale USB TO DEVICE sia collegata una memoria flash USB, quindi richiamare il display FILE CONTROL (pagina 55).

#### 2 Utilizzare i pulsanti CATEGORY [◀] e [▶] per selezionare "Regist Save" (Salvataggio registrazione).

Viene creato automaticamente un nome di file predefinito.

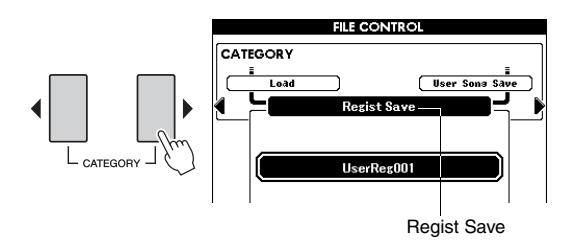

#### Sovrascrittura di un file preesistente

Se si desidera sovrascrivere un file preesistente sulla memoria flash USB, utilizzare il dial o i pulsanti [-/NO] e [+/YES] per selezionare il file, quindi andare al punto 5.

#### NOTA

 Se nella memoria flash USB non è disponibile spazio sufficiente, sul display viene visualizzato un messaggio e non sarà possibile salvare i dati. Cancellare i file non necessari dalla memoria flash USB per liberare memoria (pagina 60).

#### **?** Premere il pulsante [EXECUTE].

Viene visualizzato un cursore sotto il primo carattere del nome del file.

# 4 Cambiare il nome del file come desiderato.

- Il pulsante [1] consente di spostare il cursore verso sinistra, mentre il pulsante [2] consente di spostarlo verso destra.
- Utilizzare il dial per selezionare un carattere per la posizione corrente del cursore.
- Il pulsante [8] consente di eliminare il carattere in corrispondenza della posizione occupata dal cursore.

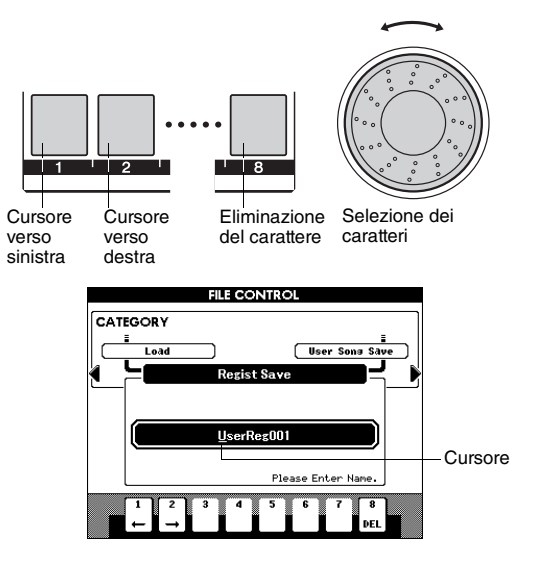

#### 5 Premere il pulsante [EXECUTE].

Sul display viene visualizzata una richiesta di conferma. Premere il pulsante [-/NO] in questo messaggio per annullare l'operazione di salvataggio.

#### 6 Premere nuovamente il pulsante [EXECUTE] oppure il pulsante [+/YES] per eseguire l'operazione di salvataggio.

#### AVVISO

 La durata dell'operazione di salvataggio dipende dallo stato della memoria flash USB. Anche se l'operazione richiede molto tempo, non spegnere lo strumento né rimuovere la memoria flash USB prima del completamento dell'operazione, poiché tale operazione può danneggiare i dati.

#### NOTA

• Se è stato specificato un nome di file esistente, viene richiesta una conferma per l'operazione. Premere [EXECUTE] o [+/YES] per confermare la sovrascrittura del file oppure [-/NO] per annullarla.

Al termine dell'operazione viene visualizzato brevemente il messaggio "Completed", quindi viene visualizzato di nuovo il display del punto 2. Premere il pulsante [EXIT] per chiudere il display FILE CONTROL.

Il file della memoria di registrazione viene salvato nella cartella USER FILE (FILE UTENTE) sulla memoria flash USB.

NOTA

• Eseguire l'operazione di caricamento (pagina 59) per richiamare sullo strumento il file della memoria di registrazione presente sulla memoria flash USB.

### Salvataggio di una song o di uno stile utente

Questa operazione consente di salvare una delle song utente (001 - 005) come file SMF (estensione mid) o uno degli stili utente in un formato specifico per questo tipo di file (estensione sty).

#### Definizione di SMF (Standard MIDI File)

Il formato SMF (Standard MIDI File) è uno dei formati sequencer più comuni e diffusi per la memorizzazione di dati sequencer. Esistono due varianti: formato 0 e formato 1. Molti moduli MIDI sono compatibili con il formato SMF 0 e la maggior parte dei dati sequencer MIDI disponibili in commercio sono nel formato SMF 0.

- Accertarsi che al terminale USB TO DEVICE sia collegata una memoria flash USB, quindi richiamare il display FILE CONTROL (pagina 55).
- 2 Utilizzare i pulsanti CATEGORY [◀] e [▶] per selezionare "User Song Save" (Salvataggio song utente) o "User Style Save" (Salvataggio stile utente).

Viene evidenziato il file di origine, ovvero il nome di una song o di uno stile utente nello strumento.

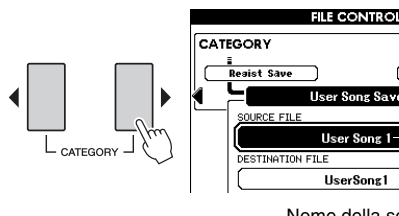

Nome della song utente di origine.

User Style S

#### 3 Utilizzare il dial per selezionare la song utente o lo stile utente di origine.

Per selezionare la prima song o il primo stile utente, premere contemporaneamente i pulsanti [+/YES] e [-/NO].

#### Premere il pulsante [EXECUTE].

Viene evidenziata la song o lo stile di destinazione, con lo stesso nome dell'origine.

#### Sovrascrittura di un file preesistente

Se si desidera sovrascrivere un file preesistente sulla memoria flash USB, utilizzare il dial o i pulsanti [+/YES] e [-/NO] per selezionare il file, quindi andare al punto 7.

#### **5** Premere il pulsante [EXECUTE].

Viene visualizzato un cursore sotto il primo carattere del nome del file.

# 6 Cambiare il nome del file di destinazione come si desidera.

Per informazioni dettagliate, vedere il passaggio 4 a pagina 57.

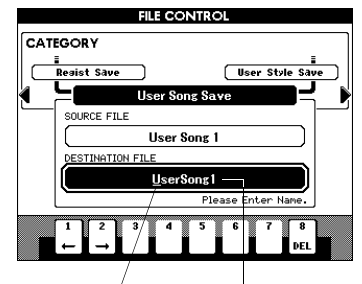

Cursore Nome del file da salvare

#### 7 Premere il pulsante [EXECUTE].

Sul display viene visualizzata una richiesta di conferma. Premere il pulsante [-/NO] in questo messaggio per annullare l'operazione di salvataggio.

#### Premere nuovamente il pulsante [EXECUTE] oppure il pulsante [+/YES] per eseguire l'operazione di salvataggio.

#### AVVISO

- La durata dell'operazione di salvataggio dipende dallo stato della memoria flash USB. Anche se l'operazione richiede molto tempo, non spegnere lo strumento né rimuovere la memoria flash USB prima del completamento dell'operazione, poiché tale operazione può danneggiare i dati.
- Al termine dell'operazione viene visualizzato brevemente il messaggio "Completed", quindi viene visualizzato di nuovo il display del punto 2. Premere il pulsante [EXIT] per chiudere il display FILE CONTROL.

Il file della memoria di registrazione viene salvato nella cartella USER FILE sulla memoria flash USB.

#### NOTA

• Se è stato specificato un nome di file esistente, viene richiesta una conferma per l'operazione. Premere [EXECUTE] o [+/YES] per confermare la sovrascrittura del file oppure [-/NO] per annullarla.

#### NOTA

 Eseguire l'operazione di caricamento (pagina 59) per richiamare sullo strumento la song o lo stile utente salvato nella memoria flash USB.

### Caricamento di un file

I file di registrazione (estensione usr), i file di stile (estensione sty), i file di song (estensione mid) e i file MDB (estensione MFD) salvati nella cartella USER FILE su un dispositivo di memoria flash USB possono essere caricati nello strumento singolarmente.

#### AVVISO

- Se nello strumento è già presente un nome di file identico, questo verrà sovrascritto e cancellato. In particolare, se si carica il file di registrazione, verranno eliminate tutte e 64 le impostazioni esistenti. Tenere presente questa indicazione guando si carica un file.
- Accertarsi che al terminale USB TO DEVICE sia collegata una memoria flash USB, quindi richiamare il display FILE CONTROL (pagina 55).

2 Utilizzare i pulsanti CATEGORY [◀] e [▶] per selezionare "Load" (Caricamento).

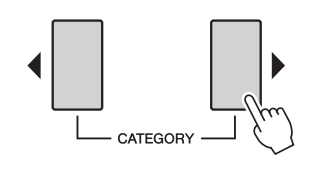

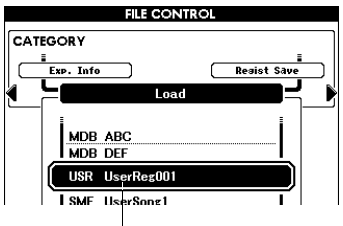

File attualmente selezionato

- 3 Utilizzare il dial per selezionare il file di registrazione, di stile, di song o di database musicale da caricare.
- 4 Premere il pulsante [EXECUTE]. Sul display viene visualizzata una richiesta di conferma. Premere il pulsante [-/NO] in questo messaggio per annullare l'operazione di caricamento.
- 5 Premere nuovamente il pulsante [EXECUTE] oppure il pulsante [+/YES] per eseguire l'operazione di caricamento.

#### AVVISO

- Dal momento in cui sul display viene visualizzato il messaggio di caricamento in corso, non è più possibile annullare l'operazione. Non spegnere lo strumento né rimuovere la memoria flash USB durante questa operazione, poiché tale operazione può danneggiare i dati sul dispositivo.
- Al termine dell'operazione viene visualizzato brevemente il messaggio "Completed", quindi viene visualizzato di nuovo il display del punto 2. Premere il pulsante [EXIT] per chiudere il display FILE CONTROL.

#### **7** Verificare che il file sia stato caricato.

- <u>Se si carica un file di registrazione</u>, premere uno dei pulsanti della memoria di registrazione per richiamare le impostazioni di pannello.
- <u>Se si carica un file di database musicale</u>, premere il pulsante [MDB] (DATABASE MUSICALE) e verificare che il nome file caricato venga visualizzato sul display.
- <u>Se si carica un file di song</u>, premere il pulsante [USER] (UTENTE) e verificare che il nome file caricato venga visualizzato sul display.
- <u>Se si carica un file di stile</u>, premere il pulsante [EXPANSION/USER] (ESPANSIONE/UTENTE) nella sezione STYLE (STILE) e verificare che il nome file caricato venga visualizzato sul display.

#### NOTA

 Quando si carica una song o uno stile, occorre specificare se l'effetto DSP è utilizzato per la performance sulla tastiera o per la riproduzione della song o dello stile. Ciò avviene perché l'effetto DSP può essere utilizzato solo per una delle due parti. Impostare il parametro "TG Mode" (Modalità TG) nel display Function (Funzione).

### Eliminazione di dati da una memoria flash USB

Questa procedura consente di eliminare i file di registrazione, di song e di stile nella memoria flash USB. I file utente da eliminare devono trovarsi all'interno della cartella "USER FILES" sulla memoria flash USB.

- Accertarsi che al terminale USB TO DEVICE sia collegata una memoria flash USB, quindi richiamare il display FILE CONTROL (pagina 55).
- 2 Utilizzare i pulsanti CATEGORY [◀] e [▶] per selezionare "USB Delete" (Eliminazione USB).

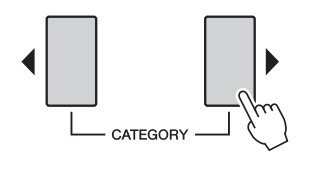

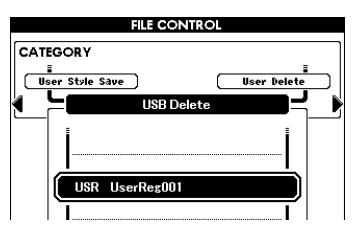

#### **γ** Selezionare il file da eliminare.

Per selezionare il primo file di song o di registrazione nella memoria flash USB, premere contemporaneamente i pulsanti [+/YES] e [-/NO].

#### A Premere il pulsante [EXECUTE].

Sul display viene visualizzata una richiesta di conferma.

Premere il pulsante [-/NO] in questo messaggio per annullare l'operazione di eliminazione.

5 Premere nuovamente il pulsante [EXECUTE] oppure il pulsante [+/YES] per eseguire l'operazione di eliminazione.

#### AVVISO

 Dal momento in cui sul display viene visualizzato il messaggio di eliminazione in corso, non è più possibile annullare l'operazione. Non spegnere lo strumento né rimuovere la memoria flash USB durante questa operazione, poiché tale operazione può danneggiare i dati. Al termine dell'operazione viene visualizzato brevemente il messaggio "Completed", quindi viene visualizzato di nuovo il display del punto 2. Premere il pulsante [EXIT] per chiudere il display FILE CONTROL.

#### NOTA

 Se la memoria flash USB è protetta da scrittura, sul display viene visualizzato l'apposito messaggio e non sarà possibile eseguire l'operazione.

#### User Delete (Eliminazione dati utente)

Questa procedura consente di eliminare song, stili e MDB utente nella memoria interna dello strumento.

- Premere il pulsante [FILE MENU].
- 2 Utilizzare i pulsanti CATEGORY [◀] e [▶] per selezionare "User Delete".
- **3** Attenersi alla procedura indicata in alto a partire dal punto 3.

# 10 Espansione delle voci e degli stili

# (Installazione nella categoria Expansion)

L'installazione di un Expansion Pack (pacchetto di espansione) (estensione yep) consente di aggiungere un'ampia gamma di voci e stili opzionali a ciascuna categoria Expansion (Espansione). Le voci e gli stili installati possono essere selezionati come quelli preset, così da espandere le possibilità creative e di esecuzione sullo strumento.

Dalla pagina per PSR-S650 nel sito Web Yamaha (http:// www.yamaha.com/) è possibile scaricare alcuni pacchetti di espansione di esempio. A seconda del paese di distribuzione, sono disponibili anche pacchetti di espansione per voci e stili specifici per la propria lingua.

#### AVVISO

 Se si installa un pacchetto di espansione, verranno cancellati i dati di espansione già esistenti nello strumento. Si consiglia di conservare una copia di tutti i dati dei pacchetti di espansione in una memoria flash USB a parte o in un computer.

#### NOTA

 Il pacchetto di espansione da installare deve trovarsi all'interno della cartella "USER FILES" (FILE UTENTE) sulla memoria flash USB.

#### NOTA

 Non è possibile utilizzare pacchetti di espansione cifrati, pacchetti di dimensioni maggiori di 16 MB o pacchetti per uno strumento diverso da PSR-S650.

- Accertarsi che al terminale USB TO DEVICE (DA USB A DISPOSITIVO) sia collegata una memoria flash USB, quindi richiamare il display FILE CONTROL (CONTROLLO FILE) (pagina 55).
- 2 Utilizzare i pulsanti CATEGORY (CATEGORIA) [◀] e [▶] per selezionare "Expansion Pack Installation" (Installazione pacchetto di espansione).

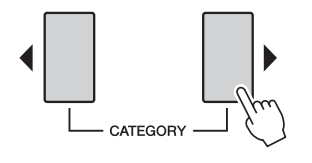

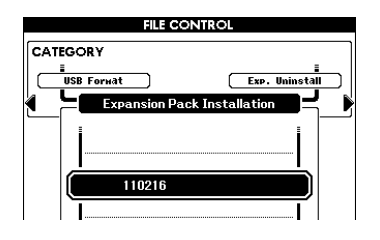

#### 3 Ruotare il dial per selezionare il pacchetto di espansione che si desidera installare.

Per verificare le informazioni del file selezionato, premere il pulsante [START/STOP] (AVVIO/ ARRESTO). Una volta verificati, premere il pulsante [EXIT] (ESCI) per tornare al display del punto 2.

# 4 Premere il pulsante [EXECUTE] (ESEGUI).

Sul display viene visualizzata una richiesta di conferma. Premere il pulsante [-/NO] in questo messaggio per annullare l'operazione di installazione.

 5 Premere nuovamente il pulsante [EXECUTE] oppure il pulsante [+/YES]
 (SÌ) per eseguire l'operazione di installazione.

Mentre è in corso l'installazione del pacchetto di espansione, una finestra a comparsa ne indica l'avanzamento.

- Al termine dell'installazione viene visualizzato un messaggio in cui si richiede di spegnere e riaccendere lo strumento. Spegnere e riaccendere l'unità.
- Premere il pulsante [EXPANSION] nella sezione VOICE (VOCE), selezionare la voce installata e suonare la tastiera.
- 8 Premere il pulsante [EXPANSION/USER] (ESPANSIONE/UTENTE) nella sezione STYLE (STILE), selezionare lo stile installato e suonarlo.

#### Informazioni su song, stili e memorie di registrazione che includono voci e stili di espansione

Poiché l'installazione del pacchetto di espansione va a cancellare le voci e gli stili già esistenti nella categoria Expansion, tenere presente quanto segue.

- I dati di song e stili utente che utilizzano le voci di espansione precedenti produrranno suoi imprevisti.
- Verranno richiamati voci o stili imprevisti o non verrà richiamato alcun dato dalla memoria di registrazione creata utilizzando le voci o gli stili di espansione precedenti.
- I dati di song utente che utilizzano le voci o gli stili di espansione precedenti produrranno suoni imprevisti.

Tenendo conto di quanto detto in precedenza, ricordarsi di registrare il nome del pacchetto di espansione installato quando si creano dati originali come song utente che utilizzano voci e stili di espansione.

### Verifica delle informazioni del pacchetto di espansione

È possibile verificare sul display le informazioni del pacchetto di espansione attualmente installato.

- Premere il pulsante [FILE MENU] (MENU FILE).
- 2 Utilizzare i pulsanti CATEGORY [◀] e [▶] per selezionare "Expansion Pack Information" (Informazioni pacchetto di espansione).

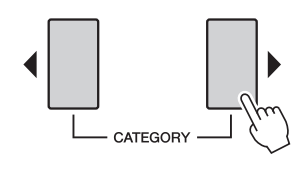

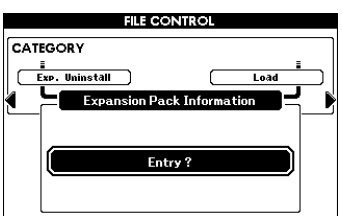

3 Premere nuovamente il pulsante [EXECUTE] oppure il pulsante [START/ STOP] per richiamare le informazioni del pacchetto di espansione.

# Eliminazione di una voce o di uno stile di espansione

Questa operazione consente di eliminare tutte le voci o tutti gli stili nella categoria Expansion e di inizializzare l'area di memoria corrispondente.

#### AVVISO

- I dati di song, stile e memoria di registrazione utente che utilizzano contenuti di espansione precedenti produrranno suoni imprevisti.
- Premere il pulsante [FILE MENU].
- 2 Utilizzare i pulsanti CATEGORY [◀] e [▶] per selezionare "Expansion Pack Uninstallation" (Disinstallazione pacchetto di espansione).

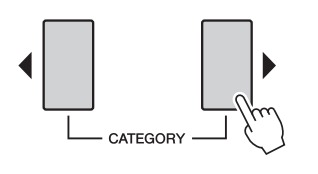

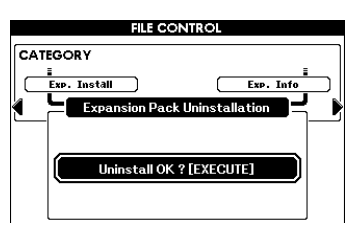

**Premere il pulsante [EXECUTE].** Sul display viene visualizzata una richiesta di

Sul display viene visualizzata una richiesta di conferma. Premere il pulsante [-/NO] in questo messaggio per annullare l'operazione di installazione.

- 4 Premere nuovamente il pulsante [EXECUTE] oppure il pulsante [+/YES] per eseguire l'operazione di disinstallazione.
- 5 Al termine della disinstallazione viene visualizzato un messaggio in cui si richiede di spegnere e riaccendere lo strumento. Spegnere e riaccendere l'unità.

All'accensione dell'unità vengono ripristinate le impostazioni iniziali di fabbrica dell'area installata.

#### Collegando lo strumento a un computer mediante un cavo USB, diventano disponibili le seguenti funzionalità:

- È possibile registrare i dati di performance dello strumento mediante il software DAW sul computer. Inoltre, è possibile riprodurre sullo strumento i dati di performance dal computer, poiché il collegamento consente di trasmettere/ricevere messaggi MIDI a/da un computer.
- Mediante l'applicazione Musicsoft Downloader è possibile trasferire tra computer e strumento un file di song o di stile. Per ulteriori informazioni, consultare il Manuale di riferimento.

#### MIDI

La sigla MIDI (Musical Instrument Digital Interface, Interfaccia digitale per strumenti musicali) indica un'interfaccia standard a livello mondiale per le comunicazioni tra strumenti e dispositivi musicali o computer.

Vi sono due modi per collegare lo strumento al computer.

#### Mediante la funzione inclusa nel sistema operativo del computer.

Lo strumento utilizza la funzione MIDI generica inclusa nel sistema operativo del computer; pertanto non occorre installare driver software aggiuntivi.

#### Sistema operativo (SO):

Windows XP Professional (SP3)/XP Home Edition (SP3), Windows Vista, Windows 7, Mac OS X versione 10.5 - 10.6.x

# Spegnere lo strumento e accendere il computer.

Chiudere tutte le applicazioni aperte sul computer.

# 2 Collegare lo strumento e il computer tramite un cavo USB.

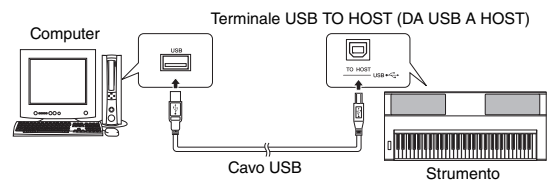

#### Accendere lo strumento.

Il computer verrà impostato automaticamente in modo da abilitare la comunicazione MIDI con lo strumento.

#### Mediante il driver Yamaha USB-MIDI standard

Se la comunicazione dei dati non è stabile o si verificano problemi anche se sono state seguite le istruzioni sopra riportate, scaricare il driver Yamaha USB-MIDI standard dal seguente indirizzo URL, quindi installarlo sul computer.

#### http://download.yamaha.com/

Per informazioni sull'installazione, fare riferimento alla Guida all'installazione inclusa nel file scaricato.

#### Sistema operativo (SO):

Per informazioni dettagliate sul sistema operativo per il driver Yamaha USB-MIDI standard, visitare l'indirizzo URL sopra riportato.

#### NOTA

 Nel display Function (Funzione) è possibile definire varie impostazioni MIDI come l'attivazione o la disattivazione del Local Control o il canale di trasmissione/ricezione MIDI. Per ulteriori informazioni, consultare il Manuale di riferimento.

#### Precauzioni per l'utilizzo del terminale USB TO HOST

Per collegare un computer al terminale USB TO HOST, attenersi alle precauzioni riportate di seguito. La mancata osservanza di queste precauzioni potrebbe provocare un blocco del computer con conseguente danneggiamento o perdita di dati. Se il computer o lo strumento si blocca, riavviare l'applicazione o il sistema operativo oppure spegnere e riaccendere lo strumento.

#### AVVISO

- Utilizzare un cavo USB di tipo AB non più lungo di 3 metri.
- Prima di collegare il computer al terminale USB TO HOST, disattivare eventuali modalità di risparmio energetico del computer, ad esempio sospensione, inattività e standby.
- Prima di accendere lo strumento, collegare il computer al terminale USB TO HOST.
- Eseguire le operazioni riportate di seguito prima di accendere o spegnere lo strumento oppure di collegare il cavo USB al terminale USB TO HOST o scollegarlo.
  - Chiudere tutte le applicazioni aperte sul computer.
  - Accertarsi che non siano in corso trasferimenti di dati dallo strumento. I dati vengono trasmessi solo in risposta alla pressione delle note sulla tastiera o durante la riproduzione di una song.
- Quando il computer è collegato allo strumento, è necessario attendere almeno sei secondi tra le seguenti operazioni: (1) spegnimento e successiva riaccensione dello strumento o (2) collegamento e successivo scollegamento del cavo USB.

#### Impostazione MIDI

È possibile impostare le singole impostazioni MIDI nella categoria "MIDI" del display Function. Per ulteriori informazioni, consultare il Manuale di riferimento.

# Risoluzione dei problemi

| Problema                                                                                                    | Possibile causa e soluzione                                                                                                    |  |  |
|----------------------------------------------------------------------------------------------------|----------------------------------------------------------------------------------------------------|--|--|
| Lo strumento si spegne all'improvviso in modo inatteso.                                                                                                    | Questa situazione è normale. La funzione di spegnimento automatico<br>(pagina 10) è attiva. Se necessario, disattivare la funzione di spegnimento<br>automatico.                                                                                                    |  |  |
| All'accensione o spegnimento dello strumento si verifica un breve schiocco.                                                                                                   | Si tratta di una situazione normale, che indica che lo strumento è alimentato.                                                                                                    |  |  |
| L'uso di telefoni cellulari causa disturbi.                                                                                                    | L'uso di un telefono cellulare nelle immediate vicinanze dello strumento può provocare interferenze. Per evitare questo fenomeno, spegnere il cellulare o utilizzarlo più lontano dallo strumento.                                                                                                    |  |  |
|                                                                                                    | Verificare che al jack PHONES/OUTPUT (CUFFIE/USCITA) del pannello posteriore non sia collegato alcun dispositivo. Quando a questo jack sono collegate le cuffie, non viene emesso alcun suono.                                                                                                    |  |  |
| L'esecuzione alla tastiera o la riproduzione di una<br>song o di uno stile non produce alcun suono.                                                                           | "Local Control" è impostato su ON? Assicurarsi che "Local Control" sia<br>impostato su ON nel display Function (Funzione).                                                                                                    |  |  |
|                                                                                                    | Il display FILE CONTROL (CONTROLLO FILE) è visualizzato? La tastiera<br>e gli altri dispositivi dello strumento non producono alcun suono quando<br>il display FILE CONTROL è visualizzato. Per tornare al display Main<br>(Principale), premere il pulsante [EXIT] (ESCI).                                                                                                    |  |  |
| Lo stile o la song non viene riprodotto quando<br>viene premuto il pulsante [START/STOP]<br>(AVVIO/ARRESTO).                                                                  | "External Clock" (Clock esterno) è impostato su OFF? Accertarsi che<br>"External Clock" sia impostato su OFF nel display Function.                                                                                                    |  |  |
|                                                                                                    | Accertarsi che "Style Volume" (Volume stile) sia impostato su un livello appropriato nel display Function.                                                                                                    |  |  |
| Il suono dello stile non è corretto.                                                                                                    | Il punto di split è impostato all'altezza di un tasto appropriato per gli accordi che si stanno suonando? Impostare il punto di split all'altezza di un tasto appropriato nel display Function.                                                                                                    |  |  |
|                                                                                                    | Il pulsante [ACMP] (ACCOMPAGNAMENTO) è acceso? Se non è acceso,<br>premere il pulsante [ACMP] per accenderlo.                                                                                                    |  |  |
| Quando si preme il pulsante [START/STOP] dopo<br>avere selezionato lo stile Baroque Air nella<br>categoria MOVIE & SHOW, non viene eseguito<br>alcun accompagnamento ritmico. | Non si tratta di un problema di funzionamento. Lo stile BaroqueAir non<br>dispone della parte ritmica, quindi non viene prodotto alcun suono dei ritmi per<br>questo stile. Inoltre non dispone neppure della sezione Fill In. La riproduzione<br>delle altre parti inizia quando si esegue un accordo nell'area di<br>accompagnamento.                                                                                                    |  |  |
| Sembra che non tutte le voci vengano eseguite<br>o che il suono sia tagliato.                                                                                                 | Lo strumento è polifonico fino a un massimo di 64 note. Se sono in uso le voci<br>Dual o Split e viene eseguito uno stile o una song, è possibile che<br>dall'accompagnamento o dalla song vengano omessi (o "rubati") alcuni suoni/<br>note.                                                                                                    |  |  |
| Il foot switch (per il sustain) sembra produrre<br>l'effetto contrario. Premendolo, ad esempio, il<br>suono viene tagliato, rilasciandolo il suono viene<br>sostenuto.        | La polarità del foot switch è invertita. Prima di accendere lo strumento,<br>accertarsi che lo spinotto del foot switch sia collegato correttamente al jack<br>SUSTAIN.                                                                                                    |  |  |
| Il suono della voce cambia da una nota all'altra.                                                                                                    | Questa situazione è normale. Il metodo AWM di generazione dei suoni utilizza<br>più registrazioni (campioni) di uno strumento sull'estensione della tastiera; il<br>suono effettivo di una voce può quindi differire leggermente da una nota<br>all'altra.                                                                                                    |  |  |
| Il display Demo è visualizzato in giapponese<br>e/o compaiono caratteri giapponesi nei messaggi<br>visualizzati.                                                              | Accertarsi che nel display Function la lingua sia impostata su English (Inglese)<br>(vedere pagina 12).                                                                                                    |  |  |
| L'indicatore ACMP non viene visualizzato quando si preme il pulsante [ACMP].                                                                                                  | Quando si intende utilizzare una funzione associata allo stile, premere sempre prima il pulsante di categoria dello stile desiderato.                                                                                                    |  |  |
| Non viene prodotto alcun suono di armonia.                                                                                                    | Gli effetti di armonia (01 - 26) si comportano in modo diverso a seconda del tipo corrispondente. I tipi 01 – 10 e 13 funzionano quando è attiva la riproduzione dello stile, gli accordi vengono eseguiti nell'area di accompagnamento della tastiera e una melodia viene eseguita nella sezione per la mano destra. I tipi da 15 a 26 funzionano indipendentemente dalla riproduzione dello stile. Per i tipi da 23 a 26 è necessario suonare due note contemporaneamente. |  |  |
| Viene visualizzato il messaggio "OVER<br>CURRENT" (SOVRACCARICO) e il dispositivo<br>USB non risponde.                                                                        | La comunicazione con il dispositivo USB è stata interrotta a causa del<br>sovraccarico sul dispositivo USB. Scollegare il dispositivo dal terminale USB<br>TO DEVICE (DA USB A DISPOSITIVO), quindi spegnere e riaccendere lo<br>strumento.                                                                                                    |  |  |

# Tabella dei pulsanti del pannello

La tabella in basso elenca i pulsanti e i controller sul pannello e i display corrispondenti che vengono richiamati. I numeri a sinistra corrispondono a quelli nella sezione "Controlli del pannello e terminali" (pagina 8). "•" indica che le informazioni dettagliate sono descritte nel Manuale di riferimento (scaricabile dal sito Web).

| N.       | Nomi dei pulsanti/controller<br>un<br>secondo<br>Display richiamato con il pulsante |   | Pagina                                                              | Manuale di<br>riferimento |   |
|----------|-------------------------------------------------------------------------------------|---|---------------------------------------------------------------------|---------------------------|---|
| 0        | [ ( ] (Standby/On) switch                                                           |   | MAIN                                                                | 11                        |   |
| 0        | MASTER VOLUME control                                                               |   | _                                                                   |                           |   |
| 6        | [DEMO] button                                                                       |   | DEMO display                                                        | 37                        |   |
| 9        |                                                                                     | * | FUNCTION - DEMO - Demo Group                                        | 37                        | • |
| 4        | [SONG MODE] button                                                                  |   | —                                                                   | 35                        |   |
|          | SONG buttons                                                                        |   |                                                                     | 25                        |   |
| 6        | [USER]                                                                              |   | SONG SELECT - FRESET                                                | 35                        |   |
| -        | [SCORE]                                                                             |   | Score of the current Song                                           | 38                        |   |
|          | [LYRICS]                                                                            |   |                                                                     | 38                        |   |
|          |                                                                                     |   | (se è attivata la funzione [SONG MODE] (MODALITÀ SONG)              | 37                        |   |
| 6        | USB] button                                                                         |   | STYLE SELECT - USB                                                  | 33                        |   |
| -        |                                                                                     |   | (se è attivata la funzione [SONG MODE] (MODALITÀ SONG)              | 00                        |   |
|          |                                                                                     |   | MAIN<br>(se è attivata la funzione [SONG MODE] (MODALITÀ SONG)      | 40                        |   |
| •        | [REC] button                                                                        |   | STYLE CREATOR                                                       |                           | • |
| •        |                                                                                     |   | (se è attivata la funzione [SONG MODE] (MODALITÀ SONG)              |                           | • |
|          |                                                                                     | * | SONG EDIT<br>(se è attivata la funzione [SONG MODE] (MODALITÀ SONG) | _                         | • |
| •        | STYLE buttons                                                                       |   |                                                                     |                           |   |
| 9        | [POP & ROCK]-[EXPANSION/USER]                                                       |   | STYLE SELECT                                                        | 29                        |   |
|          | STYLE CONTROL buttons                                                               |   |                                                                     | 24                        |   |
|          | [AUTO FILL IN]                                                                      |   | _                                                                   | 30                        | • |
|          | [ACMP]                                                                              |   | —                                                                   | 29                        |   |
| •        |                                                                                     | * | FUNCTION - OVERALL - Chord Fingering                                | - 01                      | • |
|          | MAIN VARIATION [A]–[D]                                                              |   |                                                                     | 31                        | • |
|          | ENDING/rit. [I]–[III]                                                               |   | _                                                                   | 31                        | • |
|          | [SYNC STOP]                                                                         |   | —                                                                   | 33                        |   |
|          | [SYNC START]<br>[START/STOP]                                                        |   |                                                                     | 30                        |   |
|          | SONG CONTROL buttons                                                                |   |                                                                     | 00                        |   |
|          | [44]                                                                                |   |                                                                     | 36                        |   |
| <b>O</b> |                                                                                     |   | _                                                                   | 36                        |   |
|          |                                                                                     |   |                                                                     | 36                        |   |
|          |                                                                                     |   | —                                                                   | 36                        |   |
| Ð        | TRANSPOSE buttons                                                                   |   | TRANSPOSE                                                           | 20                        |   |
| Ð        | METRONOME buttons                                                                   |   |                                                                     | 27                        | - |
| •        | TEMPO buttons                                                                       | * | FUNCTION - METRONOME - Time Signature                               | 27                        | • |
| B        | (E) [+] and [-]                                                                     |   | ТЕМРО                                                               | 34                        |   |
|          | [TAP TEMPO]                                                                         |   | TEMPO                                                               | 34                        |   |
|          | REGISTRATION MEMORY-related buttons                                                 |   |                                                                     | 50                        |   |
| Ð        |                                                                                     |   |                                                                     | 51                        |   |
| -        | [FREEZE]                                                                            | * | FUNCTION - REGIST FREEZE                                            | 51                        | • |
| -        | [MEMORY]                                                                            |   |                                                                     | 50                        |   |
|          | Track buttons                                                                       |   | REGIST → TR 1-8 → TR 9-16 → REGIST →                                |                           |   |
|          |                                                                                     |   | In modalità Style (Stile):                                          | 49                        |   |
| Ð        | [REGIST/PART [MIXER]]                                                               |   | REGIST → ACMP. TR → REGIST →                                        | 47                        |   |
|          | REGISTRATION MEMORY [1]-[8]/STYLE                                                   | * |                                                                     | 47                        |   |
|          | Track/SONG Track [1/9]-[8/16]                                                       |   |                                                                     | 49                        |   |
|          | Display and related controls                                                        |   | ΜΔΙΝ                                                                | 12                        |   |
| •        | Dial                                                                                |   |                                                                     | 14                        |   |
| G        | [-/NO] and [+/YES]                                                                  |   | —                                                                   | 14                        |   |
|          | CATEGORY [◀] and [▶] buttons                                                        |   | —                                                                   | 14                        |   |
| æ        |                                                                                     |   |                                                                     | 15                        |   |
| Ψ        |                                                                                     |   |                                                                     | 40<br>55 56               |   |
|          | + CATEGORY [▶]                                                                      |   | FILE CONTROL - Load                                                 | 59                        |   |
|          | + CATEGORY [▶]                                                                      |   | FILE CONTROL - Regist Save                                          | 57                        |   |
|          | + CATEGORY [▶]                                                                      |   | FILE CONTROL - Song Save                                            | 58                        |   |
|          | + CATEGORY [▶]<br>+ CATEGORY [▶]                                                    |   | FILE CONTROL - Sigle Save                                           | 58<br>60                  |   |
| B        | + CATEGORY [▶]                                                                      |   | FILE CONTROL - User Delete                                          | 60                        |   |
|          | + CATEGORY [▶]                                                                      |   | FILE CONTROL - Expansion Pack Installation                          | 61                        |   |
|          | + CALEGORY [▶]<br>+ CATEGORY [▶]                                                    |   | FILE CONTROL - Expansion Pack Uninstallation                        | 62                        |   |
|          |                                                                                     |   | FILE CONTROL - Expansion Pack Installation                          | 61                        |   |
| l I      |                                                                                     | * | (guando è collegata la memoria flash USB)                           | 01                        |   |

| N.       | Nomi dei pulsanti/controller | *Premere<br>per più di<br>un | Display richiamato con il pulsante                | Pagina | Manuale di riferimento |
|----------|------------------------------|------------------------------|---------------------------------------------------|--------|------------------------|
|          | [FUNCTION] button            | Secondo                      | FUNCTION - VOLUME - Style Volume                  | —      | •                      |
|          | + CATEGORY [▶]               |                              | FUNCTION - VOLUME - Song Volume                   | _      | •                      |
|          | + CATEGORY [▶]               |                              | FUNCTION - OVERALL - Tuning                       | 21     | •                      |
|          | + CATEGORY [►]               |                              | FUNCTION - OVERALL - Pitch Bend Range             | 20     | •                      |
|          | + CATEGORY [▶]               |                              | FUNCTION - OVERALL - Split Point                  | —      | •                      |
|          |                              |                              | FUNCTION - OVERALL - Touch Sensitivity            | 26     | •                      |
|          |                              |                              |                                                   |        | •                      |
|          |                              |                              | FUNCTION - SCALE TUNE - Scale                     | 22     |                        |
|          | + CATEGORY [▶]               |                              | EUNCTION - SCALE TUNE - Scale Tune                | 23     | •                      |
|          | + CATEGORY [▶]               |                              | FUNCTION - SCALE TUNE - Part Select               | 24     | •                      |
|          | + CATEGORY [ >]              |                              | FUNCTION - SCALE TUNE - External Scale Tune       | 25     | •                      |
|          | + CATEGORY [►]               |                              | FUNCTION - REGIST FREEZE - Freeze Group Setting   | 51     | •                      |
|          | + CATEGORY [►]               |                              | FUNCTION - MAIN VOICE - Main Volume               | —      | •                      |
|          | + CATEGORY [▶]               |                              | FUNCTION - MAIN VOICE - Main Octave               | —      | •                      |
|          | + CATEGORY [►]               |                              | FUNCTION - MAIN VOICE - Main Pan                  | —      | •                      |
|          | + CATEGORY [►]               |                              | FUNCTION - MAIN VOICE - Main Reverb Level         | —      | •                      |
|          | + CATEGORY [►]               |                              | FUNCTION - MAIN VOICE - Main Chorus Level         | —      | •                      |
|          |                              |                              | FUNCTION - MAIN VOICE - Main DSP Level            | -      | •                      |
|          |                              |                              |                                                   | _      | •                      |
|          | + CATEGORY [▶]               |                              |                                                   | _      |                        |
|          | + CATEGOBY []                |                              | FUNCTION - DUAL VOICE - Dual Pan                  | _      | •                      |
|          | + CATEGORY [▶]               |                              | FUNCTION - DUAL VOICE - Dual Reverb Level         | _      | •                      |
|          | + CATEGORY [▶]               |                              | FUNCTION - DUAL VOICE - Dual Chorus Level         | _      | •                      |
|          | + CATEGORY [>]               |                              | FUNCTION - DUAL VOICE - Dual DSP Level            | —      | •                      |
|          | + CATEGORY [▶]               |                              | FUNCTION - DUAL VOICE - Dual Dry Level            | _      | •                      |
|          | + CATEGORY [►]               |                              | FUNCTION - LEFT VOICE - Left Volume               | —      | •                      |
|          | + CATEGORY [▶]               |                              | FUNCTION - LEFT VOICE - Left Octave               | —      | •                      |
| •        | + CATEGORY [►]               |                              | FUNCTION - LEFT VOICE - Left Pan                  | —      | •                      |
| e        | + CATEGORY [▶]               |                              | FUNCTION - LEFT VOICE - Left Reverb Level         | —      | •                      |
|          | + CALEGORY []                |                              | FUNCTION - LEFT VOICE - Left Chorus Level         | _      | •                      |
|          |                              |                              | FUNCTION - LEFT VOICE - Left DSP Level            | _      | •                      |
|          | + CATEGORY [P]               |                              |                                                   | _      |                        |
|          | + CATEGOBY []                |                              | FUNCTION - EFFECT - Chorus Type                   | _      | •                      |
|          | + CATEGORY [▶]               |                              | FUNCTION - EFFECT - DSP Type                      | _      | •                      |
|          | + CATEGORY [ >]              |                              | FUNCTION - EFFECT - Master EQ Type                | 11     | •                      |
|          | + CATEGORY [▶]               |                              | FUNCTION - HARMONY - Harmony Type                 | _      | •                      |
|          | + CATEGORY [►]               |                              | FUNCTION - HARMONY - Harmony Volume               | —      | •                      |
|          | + CATEGORY [▶]               |                              | FUNCTION - PC - PC Mode                           | —      | •                      |
|          | + CATEGORY [►]               |                              | FUNCTION - MIDI - Local                           | —      | •                      |
|          | + CATEGORY [►]               |                              | FUNCTION - MIDI - External Clock                  | —      | •                      |
|          | + CATEGORY [▶]               |                              | FUNCTION - MIDI - Keyboard Out                    | —      | •                      |
|          |                              |                              | FUNCTION - MIDL - Style Out                       | —      | •                      |
|          |                              |                              | FUNCTION - MIDI - Solig Out                       | _      | •                      |
|          | + CATEGORY [N]               |                              | FUNCTION - METRONOME - Time Signature Numerator   | 27     |                        |
|          | + CATEGOBY [▶]               |                              | EUNCTION - METRONOME - Time Signature Denominator | 28     | •                      |
|          | + CATEGORY []                |                              | FUNCTION - METRONOME - Bell                       | _      | •                      |
|          | + CATEGORY [ ]               |                              | FUNCTION - METRONOME - Metronome Volume           | —      | •                      |
|          | + CATEGORY [▶]               |                              | FUNCTION - SCORE - Quantize                       | —      | •                      |
|          | + CATEGORY [►]               |                              | FUNCTION - SCORE - Right Part                     | —      | •                      |
|          | + CATEGORY [►]               |                              | FUNCTION - SCORE - Left Part                      | —      | •                      |
|          | + CATEGORY [►]               |                              | FUNCTION - DEMO - Demo Group                      |        | •                      |
|          | + CALEGORY [►]               |                              | FUNCTION - DEMO - Demo Play Mode                  |        | •                      |
|          |                              |                              |                                                   |        |                        |
|          |                              |                              | FUNCTION - UTILITY - Auto Power off               |        |                        |
|          | + CATEGORY [▶]               |                              | FUNCTION - LANGUAGE - Language                    | _      | •                      |
|          |                              | *                            | FUNCTION - SCALE TUNE - SCALE                     | 22     |                        |
| <b>@</b> | ONE TOUCH SETTING buttons    |                              | I                                                 | 34     | •                      |
| -        | VOICE buttons                |                              |                                                   |        |                        |
| <b>@</b> | [PIANO]-[EXPANSION]          |                              | VOICE SELECT (MAIN)                               | 16     |                        |
|          | VOICE CONTROL buttons        |                              |                                                   | -      |                        |
|          | [LEFT]                       |                              | —                                                 | 17     |                        |
|          |                              | *                            | VOICE SELECT (LEFT)                               | 17     |                        |
|          | [DUAL]                       |                              |                                                   | 17     |                        |
|          | (114 DHONN(1                 | *                            | VOICE SELECT (DUAL)                               | 17     |                        |
| 22       | [HARMONY]                    |                              |                                                   | 19     |                        |
| -        | TOUCH                        | *                            | FUNCTION - HARMONY - Harmony Type                 |        | •                      |
|          |                              |                              | EUNCTION - OVERALL - Touch Sensitivity            | 20     |                        |
|          | [SUSTAIN]                    | *                            |                                                   | 19     | -                      |
|          | [DSP]                        |                              |                                                   | 19     |                        |
| 1        | r==.1                        | *                            | FUNCTION - EFFECT - DSP Type                      |        | •                      |
| Ø        | UPPER OCTAVE buttons         |                              | UPPER OCTAVE                                      | 20     |                        |
| ě        |                              |                              |                                                   | 20     |                        |
| 4        | FILCE BEND WREEL             | 1                            | —                                                 | 20     |                        |

# Messaggi

| Messaggio                                                                                                    | Descrizione                                                                                                    |  |  |
|----------------------------------------------------------------------------------------------------|----------------------------------------------------------------------------------------------------|--|--|
| Schermata di apertura                                                                                                    |                                                                                                    |  |  |
| Access Error!                                                                                                    | I dati di backup non sono stati richiamati correttamente all'accensione dello strumento.                                                                                                    |  |  |
| Generale                                                                                                    |                                                                                                    |  |  |
| Access Error!                                                                                                    | Avvisa che la lettura o la scrittura sul supporto, sulla memoria flash USB o sulla memoria flash interna non è riuscita.                                                                                       |  |  |
| Media is not inserted.                                                                                                    | Visualizzato quando si tenta di accedere al supporto mentre non è inserito.                                                                                                    |  |  |
| Media is not inserted. Please connect the USB flash memory to the USB TO DEVICE terminal, or change the save destination to internal memory.                                   | Visualizzato quando si tenta di accedere al supporto mentre non è inserito.                                                                                                    |  |  |
| Mounting USB device.                                                                                                    | Indica che il supporto non è al momento disponibile poiché lo strumento lo sta ancora riconoscendo.                                                                                                    |  |  |
| The media is not formatted.                                                                                                    | Avvisa che il supporto inserito non è stato formattato.                                                                                                    |  |  |
| The media is write-protected.                                                                                                    | Avvisa che è impossibile scrivere sul supporto inserito, poiché è protetto da<br>scrittura.<br>Prima dell'utilizzo, impostare l'interruttore di protezione dalla scrittura in posizione<br>di "scrittura".     |  |  |
| Media capacity is full.                                                                                                    | Visualizzato quando non è possibile eseguire il salvataggio dei dati poiché il supporto di memoria è pieno.                                                                                                    |  |  |
| There are too many files.                                                                                                    | Avvisa che il salvataggio dei dati è impossibile, poiché il numero complessivo dei file supera la capacità.                                                                                                    |  |  |
| The limit of the media has been reached.                                                                                                    | Avvisa che il salvataggio dei dati è impossibile, poiché la struttura delle cartelle/<br>directory è troppo complessa.                                                                                         |  |  |
| Data Error!                                                                                                    | Visualizzato se la song, lo stile o il pacchetto di espansione contiene dati non validi o se le informazioni del pacchetto di espansione non possono essere utilizzate a causa dell'impostazione della lingua. |  |  |
| This function is not available now.                                                                                                    | Avvisa che la funzione selezionata non è disponibile, poiché lo strumento sta eseguendo un'altra operazione.                                                                                                   |  |  |
| Style Creator                                                                                                    |                                                                                                    |  |  |
| Do you clear original data?                                                                                                    | Questo messaggio richiede se si desidera creare uno stile completamente nuovo.<br>Premere il pulsante [+/YES] (SÌ) per crearlo e premere il pulsante [-/NO] per non<br>crearlo.                                |  |  |
| NOTICE<br>Internal memory capacity may not be large enough.<br>(Delete unwanted style data to make more memory<br>available if necessary.)<br>Remaining xxxKB                  | La capacità della memoria interna è insufficiente per creare lo stile.                                                                                                    |  |  |
| Internal memory capacity is not large enough to save data.                                                                                                    | Non è possibile salvare lo stile perché lo spazio disponibile nella memoria interna non è sufficiente.                                                                                                    |  |  |
| Not enough memory for recording.                                                                                                    | Non è possibile registrare altri stili perché lo spazio disponibile nella memoria interna non è sufficiente.                                                                                                   |  |  |
| The style cannot be used.                                                                                                    | Non è possibile utilizzare lo stile perché quello di origine non è stato caricato correttamente.                                                                                                    |  |  |
| Registrazione delle song                                                                                                    |                                                                                                    |  |  |
| Memory Full                                                                                                    | Visualizzato quando la memoria interna diventa piena durante la registrazione.                                                                                                    |  |  |
| Riproduzione delle song                                                                                                    |                                                                                                    |  |  |
| File too large.<br>Loading is impossible.                                                                                                    | Avvisa che il caricamento dei dati è impossibile, poiché i dati del file sono troppo grandi.                                                                                                    |  |  |
| Modifica delle song                                                                                                    |                                                                                                    |  |  |
| Do you want to edit the song?<br>Internal memory capacity may not be large enough.<br>(Delete unwanted data to make more memory<br>available if necessary.)<br>Remaining xxxKB | La capacità della memoria interna potrebbe essere insufficiente per salvare la song.                                                                                                    |  |  |

#### Appendice

| Messaggio                                                                                 | Descrizione                                                                                                    |  |  |  |
|-------------------------------------------------------------------------------------------|----------------------------------------------------------------------------------------------------|--|--|--|
| Partitura                                                                                 |                                                                                                    |  |  |  |
| The song data is too large to be converted to notation.                                   | Avvisa che è impossibile visualizzare la partitura, poiché i dati della song sono troppo grandi.                                                                                                   |  |  |  |
| The notation cannot be displayed, since this song is not allowed to display the notation. | Non è possibile visualizzare la notazione poiché la song non consente l'uso di<br>questa funzione.                                                                                                 |  |  |  |
| Controllo file                                                                            |                                                                                                    |  |  |  |
| Since the media is in use now, this function is not available.                            | Indica che la funzione di controllo dei file non è al momento disponibile poiché si sta accedendo al supporto.                                                                                     |  |  |  |
| File is not found.                                                                        | Avvisa che il file non è presente.                                                                                                    |  |  |  |
| Save data is not found.                                                                   | Visualizzato quando i dati da salvare non sono presenti.                                                                                                    |  |  |  |
| File information area is not large enough.                                                | Avvisa che il salvataggio dei dati sul supporto non è possibile, poiché il numero<br>complessivo dei file è troppo elevato.                                                                        |  |  |  |
| Data was not found.                                                                       | Visualizzato quando non sono presenti dati da disinstallare o per i quali occorre verificare le informazioni.                                                                                      |  |  |  |
| Display Main                                                                              |                                                                                                    |  |  |  |
| OVER CURRENT                                                                              | La comunicazione con il dispositivo USB è stata interrotta a causa del<br>sovraccarico sul dispositivo USB. Scollegare il dispositivo dalla porta USB TO<br>DEVICE, quindi accendere lo strumento. |  |  |  |
| Ricezione MIDI                                                                            |                                                                                                    |  |  |  |
| MIDI receive buffer overflow.                                                             | Visualizzato quando sono stati ricevuti troppi dati MIDI contemporaneamente ed<br>è impossibile continuare.                                                                                        |  |  |  |

<u>NOTA</u> ● La tabella non riporta tutti i messaggi, ma solo i messaggi che necessitano una spiegazione.

# Specifiche tecniche

| Dece e dimensioni | Dimensioni              | LxPxA                                    | 946 x 405 x 137 mm                                                                                                 |
|-------------------|-------------------------|------------------------------------------|----------------------------------------------------------------------------------------------------|
| Peso e dimensioni | Peso                    | 1                                        | 7,3 kg                                                                                                    |
| Testiere          | Numero di tasti         |                                          | 61                                                                                                    |
| Risposta al too   |                         |                                          | Sì                                                                                                    |
|                   | Тіро                    |                                          | 320 x 240 punti<br>QVGA in bianco e nero<br>Display da 4,3 pollici                                                 |
| Display           | Contrasto               |                                          | Sì                                                                                                    |
|                   | Funzione di visualiz    | zazione della partitura                  | Sì                                                                                                    |
|                   | Funzione di visualiz    | zazione dei testi                        | Sì                                                                                                    |
|                   | Lingua                  |                                          | Inglese/giapponese                                                                                                 |
| Controller        | Rotella pitch bend      |                                          | Sì                                                                                                    |
| Pannello          | Lingua                  |                                          | Italiano                                                                                                    |
|                   | Generazione di<br>suoni | Tecnologia di<br>generazione<br>di suoni | Campionamento stereo AWM                                                                                           |
|                   | Polifonia               | Numero massimo note<br>di polifonia      | 64                                                                                                    |
| Voci              | Preset                  | Numero di voci                           | 357 + 28 Drum/SFX Kit + 480 XG + GM2 (per<br>la riproduzione di song GM2) + GS (per la<br>riproduzione di song GS) |
|                   |                         | Mega Voice                               | 9                                                                                                    |
|                   |                         | Voci Live!                               | 18                                                                                                    |
|                   |                         | Voci Cool!                               | 22                                                                                                    |
|                   |                         | Voci Sweet!                              | 12                                                                                                    |
|                   | Espansione voci         | Voce                                     | Sì                                                                                                    |
|                   |                         | Wave                                     | Sì (ROM flash da 16 MB)                                                                                            |
|                   |                         | Set di voci                              | Sì                                                                                                    |
|                   | Compatibilità           |                                          | XG, XF, GS, GM, GM2                                                                                                |
|                   |                         | Riverbero                                | 35                                                                                                    |
|                   | Тірі                    | Chorus                                   | 44                                                                                                    |
|                   |                         | DSP                                      | 237                                                                                                    |
| Effetti           |                         | EQ master                                | 5                                                                                                    |
|                   |                         | Armonia                                  | 26                                                                                                    |
|                   | Funzione                | Dual                                     | Sì                                                                                                    |
|                   |                         | Split                                    | Sì                                                                                                    |
|                   |                         | Sustain da pannello                      | Sì                                                                                                    |
|                   |                         | Numero di stili preset                   | 181                                                                                                    |
|                   | Preset                  | Diteggiatura                             | Diteggiatura multipla, FullKeyboard, AI Fingered                                                                   |
|                   |                         | Controllo dello stile                    | 3 Intro, 3 Ending, 4 Main, 4 Fill In                                                                               |
| Stili di          | Compatibilità           | SFF GE                                   |                                                                                                    |
| accompagnamento   | Personalizzati          | Stili utente                             | Sì                                                                                                    |
|                   |                         | Style Creator                            | Sì                                                                                                    |
|                   | Altre                   | Database musicale                        | 784 + file esterni                                                                                                 |
|                   | caratteristiche         | OTS (One Touch<br>Setting)               | 4 per ogni stile                                                                                                   |

|                                       | Preset                             | Numero di preset song                                                                                                    | 9                                                                      |
|---------------------------------------|------------------------------------|----------------------------------------------------------------------------------------------------|------------------------------------------------------------------------|
|                                       | Personalizzate                     | Song utente                                                                                                    | Sì                                                                     |
|                                       |                                    | Modifica delle song                                                                                                    | Sì                                                                     |
|                                       |                                    | Numero di song                                                                                                    | 5                                                                      |
|                                       |                                    | Tracce                                                                                                    | 16                                                                     |
| Song                                  | Registrazione                      | Capacità dati                                                                                                    | Circa 30.000 note (quando vengono registrate solo tracce di "melodie") |
|                                       |                                    | Funzione di registrazione                                                                                                    | Registrazione rapida, registrazione multipla,<br>modifica<br>song      |
|                                       | Formato dati                       | Riproduzione                                                                                                    | SMF (formato 0 e 1), XF                                                |
|                                       | compatibile                        | Registrazione                                                                                                    | SMF (formato 0)                                                        |
|                                       | Registrazione                      | Memoria di registrazione                                                                                                    | 8 pulsanti (x 8 banchi) con funzione Freeze                            |
|                                       | Demo                               | Dimostrazione                                                                                                    | Sì                                                                     |
|                                       |                                    | Metronomo                                                                                                    | Sì                                                                     |
| Funziono                              |                                    | Gamma del tempo                                                                                                    | 5–280                                                                  |
| Fullzione                             | Controlli gonorali                 | Trasposizione                                                                                                    | -12 - 0 - +12                                                          |
|                                       | Controlli generali                 | Accordatura                                                                                                    | 415,3 – 466,2 Hz                                                       |
|                                       |                                    | Pulsanti di ottava                                                                                                    | Sì                                                                     |
|                                       |                                    | Scala                                                                                                    | Sì                                                                     |
| Installazione pacchetto di espansione |                                    | Sì                                                                                                    |                                                                        |
|                                       | Memoria interna                    |                                                                                                    | 1.130 KB                                                               |
| Memorizzazione e                      | Unità esterne                      |                                                                                                    | Memoria flash USB opzionale (tramite USB TO DEVICE)                    |
|                                       | Connettività                       |                                                                                                    | USB TO HOST, USB TO DEVICE, DC IN 16V,<br>PHONES/OUTPUT, SUSTAIN       |
| Amplificatori e Amplificatori         |                                    |                                                                                                    | 12 W + 12 W                                                            |
| altoparlanti                          | Altoparlanti                       |                                                                                                    | 12 cm x 2 + 3 cm x 2                                                   |
|                                       | Alimentazione                      |                                                                                                    | Adattatore: PA-300 o equivalente consigliato da Yamaha                 |
| Alimentazione                         | Consumo elettrico                  |                                                                                                    | 25 W (in caso di impiego dell'adattatore di<br>alimentazione PA-300)   |
|                                       | Funzione di spegnimento automatico |                                                                                                    | Sì                                                                     |
| Accessori in dotazione                |                                    | Manuale di istruzioni     Elenco dati     Leggio     Registrazione utente del prodotto Yamaha     Adattatore di alimentazione* CA (PA-300 o equivalente consigliato da Yamaha)     * Potrebbe non essere incluso a seconda del paese in cui si è acquistato lo strumento. Per ulteriori informazioni, contattare il rivenditore Yamaha. |                                                                        |
| Accessori opzionali                   |                                    | <ul> <li>Adattatore: PA-300 o un prodotto equivalente<br/>consigliato da Yamaha</li> <li>Foot switch: FC4/FC5</li> <li>Supporto tastiera: L-6/L-7</li> <li>Cuffie: HPE-150/HPE-30</li> </ul>                                                                                                    |                                                                        |

\* Le specifiche e le descrizioni presenti in questo manuale sono fornite a fini puramente informativi. Yamaha Corp. si riserva il diritto di modificare prodotti o specifiche in qualsiasi momento senza preavviso. Dato che le specifiche, le apparecchiature o le opzioni possono essere diverse da paese a paese, verificarle con il proprio rappresentante Yamaha.

# Indice

| +/YES, -/NO |  |
|-------------|--|
| ▶/■         |  |
| II          |  |
| A≓B         |  |
| ▶           |  |
| ◀           |  |

# A

| Accessori                          | 5  |
|------------------------------------|----|
| Accordatura                        | 21 |
| Accordatura (scala)                | 23 |
| Accordi, diteggiatura              |    |
| Accordo                            |    |
| ACMP                               | 29 |
| Adattatore di alimentazione        | 10 |
| Area di accompagnamento automatico |    |
| AUTO FILL IN                       |    |
| Avvio con battito                  |    |

### B

| Backup |    |
|--------|----|
| Banco  | 49 |
| Beat   |    |

# C

| Cancellazione (song utente)        |       |
|------------------------------------|-------|
| Cancellazione (Traccia di song)    | 45    |
| Cancellazione dei backup           | 53    |
| Cancellazione della memoria        |       |
| Caricamento (File Menu)            |       |
| CATEGORY                           | 14    |
| Chorus                             |       |
| Computer                           | 63    |
| CONTRAST                           | 12    |
| Controlli del pannello e terminali | 8     |
| Controllo file                     | 55–60 |
| Cuffie                             | 11    |

# D

| Database musicale  |    |
|--------------------|----|
| Dati di backup     |    |
| Dati nella memoria |    |
| DC IN              |    |
| Dial               |    |
| Disinstallazione   |    |
| Display            |    |
| Driver USB MIDI    | 63 |
| DSP                |    |
| DUAL               |    |

# E

| Effetto                    | 19 |
|----------------------------|----|
| Eliminazione (File Menu)   | 60 |
| Eliminazione (song utente) | 44 |
| ENDING/rit.                |    |
|                            |    |

| EXECUTE             | 15 |
|---------------------|----|
| EXIT                | 13 |
| External Scale Tune |    |

### F

| •                         |   |
|---------------------------|---|
| FF                        |   |
| File di stile             |   |
| FILE MENU                 |   |
| Finale                    |   |
| Foot switch               |   |
| Formati                   | 6 |
| Formattazione (File Menu) |   |
| FREEZE                    |   |
| FUNCTION                  |   |
| Function, display         |   |
|                           |   |

### G

| GM | <br>. 6 |
|----|---------|
| GS | <br>. 6 |

# H

| HARMONY |  |
|---------|--|
|---------|--|

### 

| Impostazioni di pannello |    |
|--------------------------|----|
| Indicazione tempo        |    |
| Inizializzazione         |    |
| Installazione            | 61 |
| INTRO                    |    |
| -                        |    |

### K

| Kit di batteria |  |
|-----------------|--|
|-----------------|--|

# L

| LEFT   |  |
|--------|--|
| Leggio |  |
| Lingua |  |
| LYRICS |  |
|        |  |

# Μ

| MAIN                   |   |
|------------------------|---|
| MAIN VARIATION (stile) |   |
| Main, display          |   |
| Manuali                | 6 |
| Master Volume          |   |
| MDB                    |   |
| Memoria flash USB      |   |
| MEMORY                 |   |
| Messaggi               |   |
| Metronomo              |   |
| MIDI                   |   |
| Misura                 |   |
| Mixer                  |   |
|                        |   |

### Ν

| 22 | 2 | 3 | 3 |   |   |
|----|---|---|---|---|---|
| 2  |   |   | 2 | 3 | 3 |

### 0

| -                       |  |
|-------------------------|--|
| One Touch Setting (OTS) |  |
| OTS LINK                |  |
| Ottava                  |  |
|                         |  |

### P

| Pacchetto di espansione | 61     |
|-------------------------|--------|
| Part Assign             | 42     |
| Part Select (scala)     | 24     |
| PAUSE                   |        |
| PHONES/OUTPUT           | 11     |
| Pitch                   | 20     |
| PITCH BEND              | 20     |
| PRESET                  |        |
| Preset song             |        |
| Punto di split          | 17, 30 |
|                         |        |

# R

| REC                        | 40 |
|----------------------------|----|
| REGIST BANK                |    |
| REGIST/PART[MIXER]         |    |
| REGISTRATION MEMORY        |    |
| Registrazione              |    |
| Registrazione multitraccia | 41 |
| Registrazione rapida       |    |
| REW                        |    |
| Ripetizione (A-B Repeat)   |    |
| Ripetizione da A a B       |    |
| Risoluzione dei problemi   | 64 |
| Risposta al tocco          |    |
| Riverbero                  |    |

# S

| Salvataggio                      | 57–58     |
|----------------------------------|-----------|
| Salvataggio dei file (File Menu) |           |
| Scala                            | 22        |
| Scale Tune                       | 23        |
| SCORE                            |           |
| Sensibilità al tocco             |           |
| Sezione                          | 30–31     |
| SFF GE                           | 6         |
| SMF (Standard MIDI File)         | 58        |
| Song                             | 35        |
| Song Clear                       | 44        |
| SONG CONTROL                     |           |
| Song demo                        |           |
| SONG MODE                        | 35        |
| Song utente                      | .35-36,40 |
| SONG, categoria                  | 35        |
| Specifiche tecniche              | 69        |
| Spegnimento automatico           | 10        |
| STANDBY/ON                       | 11        |
| START/STOP                       |           |
| Stili                            | 29        |
| Stili di espansione              | 61        |
| STYLE CONTROL                    | 30–31     |
| STYLE, categoria                 | 29        |
| Style, modalità                  | 35        |

| SUSTAIN               |  |
|-----------------------|--|
| SUSTAIN (foot switch) |  |
| Sustain (pannello)    |  |
| SYNC START            |  |
| SYNC STOP             |  |

# T

| Tabella dei pulsanti del pannello | 65 |
|-----------------------------------|----|
| TAP TEMPO                         |    |
| ТЕМРО                             |    |
| Tempo (metronomo)                 |    |
| Tempo (song)                      |    |
| Tempo, stile                      |    |
| TOUCH                             |    |
| Traccia                           |    |
| Track Clear                       |    |
| TRANSPOSE                         | 20 |

### U

| UPPER OCTAVE  |  |
|---------------|--|
| USB           |  |
| USB TO DEVICE |  |
| USB TO HOST   |  |
| USB, song     |  |
| USB, stile    |  |
| USER          |  |

### V

| Voce               |    |
|--------------------|----|
| Voce Dual          |    |
| Voce Left          |    |
| Voce principale    |    |
| Voci di espansione | 61 |
| VOICE CONTROL      |    |
| VOICE, categoria   |    |
| Volume             |    |
|                    |    |

# X

| XF | <br>6 |
|----|-------|
| XG | <br>6 |
| Information    | conomic Area    |                |
|----------------|-----------------|----------------|
| e: Guarantee   | European E      | erland         |
| nportant Notic | or customers in | EA) and Switze |

# Important Notice: Guarantee Information for customers in EEA\* and Switzerland

visit the website address below (Printable file is available at our website) or contact the Yamaha representative office for your For detailed guarantee information about this Yamaha product, and Pan-EEA\* and Switzerland warranty service, please either country (next page). \* EEA: European Economic Area

# Wichtiger Hinweis: Garantie-Information für Kunden in der EWR\* und der Schweiz

Für nähere Garantie-Information über dieses Produkt von Yamaha, sowie über den Pan-EWR\*- und Schweizer Garantieservice, besuchen Sie bitte entweder die folgend angegebene Internetadresse (eine druckfähige Version befindet sich auch auf unserer Webseite), oder wenden Sie sich an den für Ihr Land zuständigen Yamaha-Vertrieb (nächste Seite). \*EWR: Europäischer Wirtschaftsraum

# Remarque importante: informations de garantie pour les clients de l'EEE et la Suisse

Pour des informations plus détaillées sur la garantie de ce produit Yamaha et sur le service de garantie applicable dans l'ensemble de l'EEE ainsi qu'en Suisse, consultez notre site Web à l'adresse ci-dessous (le fichier imprimable est disponible sur notre site Web) ou contactez directement Yamaha dans votre pays de résidence (page suivante). \* EEE : Espace Economique Européen

# Belangrijke mededeling: Garantie-informatie voor klanten in de EER\* en Zwitserland

Nederlands

Voor gedetailleerde garantie-informatie over dit Yamaha-product en de garantieservice in heel de EER\* en Zwitserland, gaat u naar de onderstaande website (u vind een afdrukbaar bestand op onze website) of neemt u contact op met de vertegenwoordiging van Yamaha in uw land (volgende pagina). \* EER: Europese Economische Ruimte

# Aviso importante: información sobre la garantía para los clientes del EEE\* y Suiza

Para una información detallada sobre este producto Yamaha y sobre el soporte de garantía en la zona EEE\* y Suiza, visite la dirección web que se incluye más abajo (la version del archivo para imprimir esta disponible en nuestro sitio web) o póngase en contacto con el representante de Yamaha en su país (página siguiente). \* EEE: Espacio Económico Europeo

# Avviso importante: informazioni sulla garanzia per i clienti residenti nell'EEA\* e in Svizzera

Italiano

Español

Per informazioni dettagliate sulla garanzia relativa a questo prodotto Yamaha e l'assistenza in garanzia nei paesi EEA\* e in Svizzera, potete consultare il sito Web all'indirizzo riportato di seguito (è disponibile il file in formato stampabile) oppure contattare l'ufficio di rappresentanza locale della Yamaha (pagina seguente). \* EEA: Area Economica Europea

# Aviso importante: informações sobre as garantias para clientes da AEE\* e da Suíça

Para obter uma informação pormenorizada sobre este produto da Yamaha e sobre o serviço de garantia na AEE\* e na Suíça, visite o site a seguir (o arquivo para impressão está disponível no nosso site) ou entre em contato com o escritório de representa-Português ção da Yamaha no seu país (próxima página) \* AEE: Área Econômica Européia

# Σημαντική σημείωση: Πληροφορίες εγγύησης για τους πελάτες στον ΕΟΧ\* και Ελβετία

Ελληνικά

Για λεπτομερείς πληροφορίες εγγύησης σχετικά με το παρόν προϊόν της Yamaha και την κάλυψη εγγύησης σε όλες της χώρες του ΕΟΧ και την Ελβετία, επισκεφτείτε την παρακάτω ιστοσελίδα (Εκτυπώσμη, μορφή είναι διαθέσμη στην ιστοσελίδα μας) ή απευθυνθείτε στην αντιπροσωπεία της Yamaha στη χώρα σας (επόμενη σελίδα). \* ΕΟΧ: Ευρωπαϊκός Οικονομικός Χώρος

# Viktigt: Garantiinformation för kunder i EES-området\* och Schweiz

För detaljerad information om dema Yamahaprodukt samt garantiservice i hela EES-området\* och Schweiz kan du antingen besöka nedanstående webbaddress (en utskriftsvänlig fil finns på webbplatsen) eller kontakta Yamahas officiella representant i ditt land (nästa sida). \* EES: Europeiska Ekonomiska Samarbetsområdet

# Viktig merknad: Garantiinformasjon for kunder i EØS\* og Sveits

Detaljert garantiinformasjon om dette Yamaha-produktet og garantiservice for hele EØS-området\* og Sveits kan fås enten ved å besøke nettadressen nedenfor (utskriftsversjon finnes på våre nettsider) eller kontakte kontakte Yamaha-kontoret i landet der du bor (neste side). \*EØS: Det europeiske økonomiske samarbeidsområdet

# Vigtig oplysning: Garantioplysninger til kunder i EØO\* og Schweiz

ved at besøge det websted, der er angivet nedenfor (der findes en fil, som kan udskrives, på vores websted), eller ved at kontakte Yamahas nationale repræsentationskontor i det land, hvor De bor (næste side), \* EØO: Det Europæiske Økonomiske Område De kan finde detaljerede garantioplysninger om dette Yamaha-produkt og den fælles garantiserviceordning for EØO\* (og Schweiz)

English

Tämän Yamaha-tuotteen sekä ETA-alueen ja Sveitsin takuuta koskevat yksityiskohtaiset tiedot saatte alla olevasta nettiosoiteesta. (Tulostettava tiedosto saatavissa sivustollamme.) Voitte myös ottaa yhteyttä paikalliseen Yamaha-edustajaan (seuraavalla Tärkeä ilmoitus: Takuutiedot Euroopan talousalueen (ETA)\* ja Sveitsin asiakkaille sivulla). \*ETA: Euroopan talousalue

Suomi

Polski

Českv

# Mażne: Warunki gwarancyjne obowiązujące w EOG\* i Szwajcarii

Deutsch

Szwajcarii, należy odwiedzić wskazaną poniżej stronę internetową (Plik gotowy do wydruku znajduje się na naszej stronie internetowej) lub skontaktować się z przedstawicielstwem firmy Yamaha w swoim kraju (następna strona). \* EOG — Europejski Obszar Gospodarczy Aby dowiedzieć się więcej na temat warunków gwarancyjnych tego produktu firmy Yamaha i serwisu gwarancyjnego w całym EOG\*

# Důležité oznámení: Záruční informace pro zákazníky v EHS\* a ve Švýcarsku

Français

Podrobné záruční informace o tomto produktu Yamaha a záručním servisu v celém EHS\* a ve Švýcarsku naleznete na níže uvedené webové adrese (soubor k tisku je dostupný na naších webových stránkách) nebo se můžete obrátit na zastoupení firmy Yamaha ve své zemi (další stránka) \* EHS: Evropský hospodářský prostor

# A jelen Yamaha termékre vonatkozó részletes garancia-információk, valamint az EGT\*-re és Sváicra kiterjedő garanciális Magyar Fontos figyelmeztetés: Garancia⊣nformációk az EGT\* területén és Svájcban élő vásárlók számára

szolgáltatás tekintetében keresse fel webhelyünket az alábbi címen (a webhelyen nyomtatható fájlt is talál), vagy pedig lépjen kapcsolatba az országában működő Yamaha képviseleti irodával (következő oldal). \* EGT: Európai Gazdasági Térség

# Oluline märkus: Garantiiteave Euroopa Majanduspiirkonna (EMP)\* ja Šveitsi klientidele

Eesti keel

külastage palun veebisaiti alljärgneval aadressil (meie saidil on saadaval prinditav fail) või pöörduge Teie regiooni Yamaha Täpsema teabe saamiseks selle Yamaha toote garantii ning kogu Euroopa Majanduspiirkonna ja Šveitsi garantiiteeninduse kohta, esinduse poole (järgmine lehekülg) \* EMP: Euroopa Majanduspiirkond

# Svarīgs paziņojums: garantijas informācija klientiem EEZ\* un Šveicē

apmeklējiet zemāk norādīto tīmekļa vietnes adresi (tīmekļa vietnē ir pieejams drukājams fails) vai sazinieties ar jūsu valsti apkalpojošo Yamaha pārstāvniecību (nākamā lappuse).\* EEZ: Eiropas Ekonomikas zona Lai saņemtu detalizētu garantijas informāciju par šo Yamaha produktu, kā arī garantijas apkalpošanu EEZ\* un Šveicē, lūdzu,

# Dėmesio: informacija dėl garantijos pirkėjams EEE\* ir Šveicarijoje

Jei reikia išsamios informacijos apie šį "Yamaha" produktą ir jo techninę priežiūrą visoje EEE\* ir Šveicarijoje, apsilankykite mūsų svetainėje toliau nurodytu adresu (svetainėje yra spausdintinas failas) arba kreipkitės į "Yamaha" atstovybę savo šaliai (kitas puslapis). \*EEE – Europos ekonominė erdvė

Lietuvių kalba

Latviešu

# Slovenčina Dôležité upozornenie: Informácie o záruke pre zákazníkov v EHP\* a Švajčiarsku

Podrobné informácie o záruke týkajúce sa tohto produktu od spoločnosti Yamaha a garančnom servise v EHP\* a Švajčiarsku nájdete na webovej stránke uvedenej nižšie (na našej webovej stránke je k dispozícii súbor na tlač) alebo sa obráťte na zástupcu spoločnosti Yamaha vo svojej krajine (nasledujúca strana). \* EHP: Európsky hospodársky priestor

# Pomembno obvestilo: Informacije o garanciji za kupce v EGP\* in Švici

Svenska

Norsk

Dansk

Slovenščina

Za podrobnejše informacije o tem Yamahinem izdelku ter garancijskem servisu v celotnem EGP in Švici, obiščite spletno mesto, ki je navedeno spodaj (natisljiva datoteka je na voljo na našem spletnem mestu), ali se obmite na Yamahinega predstavnika v svoji državi (naslednja stran). \* EGP: Evropski gospodarski prostor

# ъългарски език Важно съобщение: Информация за гаранцията за клиенти в ЕИП\* и Швейцария

За подробна информация за гаранцията за този продукт на Yamaha и гаранционното обслужване в паневропейската зона на EMI1\* и Швейцария или посетете посочения по-долу уеб сайт (на нашия уеб сайт има файл за печат), или се свържете с представителния офис на Yamaha във вашата страна (следваща страница). \* ЕИП: Европейско икономическо пространство

# Notificare importantă: Informații despre garanție pentru clienții din SEE\* și Elveția

Limba română

Pentru informații detaliate privind acest produs Yamaha și serviciul de garanție Pan-SEE\* și Elveția, vizitați site-ul la adresa de mai jos (fisierul imprimabil este disponibil pe site-ul nostru) sau contactați biroul reprezentanței Yamaha din țara dumneavoastră (pagina următoare). \* SEE: Spațiul Economic European

# <u>http://europe.yamaha.com/warranty/</u>

# Yamaha Representative Offices in Europe

# AUSTRIA

Schleiergasse 20, A-1100 Wien Austria Yamaha Music Europe GmbH Fax: +43 (0)1 602 039051 Fel: +43 (0)1 602 03900 **Branch Austria** 

# BELGIUM

Clarissenhof 5b NL, 4133 AB. Vianen Fax: +31 (0)347 358060 Fel: +31 (0)347 358040 Yamaha Music Europe The Netherlands Branch Benelux

# BULGARIA

Branch Austria (Central and Eastern Europe) Schleiergasse 20, A-1100 Wien Austria Tel: +43 (0)1 602 03900 Yamaha Music Europe GmbH Fax: +43 (0)1 602 039051

# CYPRUS

31C Nikis Ave., 1086 Nicosia NAKAS Music Cyprus Ltd. Fax: +357 (0)22 511 080 Fel: +357 (0)22 510 477

# CZECH REPUBLIC

Branch Austria (Central and Eastern Europe) Schleiergasse 20, A-1100 Wien Austria Yamaha Music Europe GmbH Fax: +43 (0)1 602 039051 rel: +43 (0)1 602 03900

# DENMARK

(Yamaha Scandinavia AB FIIlal Denmark) Generatorvej 6A, 2730 Herlev, Denmark Tel: +45 44 92 49 00 YS Copenhagen Liaison Office Fax: +45 44 54 47 09

# ESTONIA

/amaha Music Europe GmbH PL-02-146 Warszawa Poland Sp. z o.o. Oddział w Polsce Tel: +48 (0)22 500 29 25 Fax: +48 (0)22 500 29 30 ul. 17 Stvcznia 56 (Branch Poland)

Kaisaniemenkatu 7, PL260 Fax: +358 (0)9 61851385 (For Musical Instrument) 00101 Helsinki, Finland Fel: +358 (0)9 618511 F – Musiikki OY

## (Box 300 53, 400 43 Goteborg Sweden - Postal Address) Västra Frölunda, Sweden 'amaha Scandinavia AB J A Wettergrens gata 1 Fax: +46 (0)31 454026 Fel: +46 (0)31 893400 (For Pro Audio)

# FRANCE

(B.P. 70, 77312 Marne la Vallée Cedex 2 77183 Croissy-Beaubourg, France Fax: +33 (0)1 64 61 4079 Yamaha Musique France Zone d'activité de Pariest France-Adresse postale) Fel: +33 (0)1 64 61 4000 7, rue Ambroise Croizat

# GERMANY

D-25462 Rellingen, b. Hamburg, Germany Yamaha Music Europe GmbH Fax: +49 (0)4101 303 77702 Tel: +49 (0)4101 3030 Siemensstr 22-34

# GREECE

PH. Nakas S.A. Music House/Service 19002 Peania / Attiki, Greece Tel: +30 (0)210 6686260 Fax: +30 (0)210 6686269 19 KM Leoforos Lavriou

# HUNGARY

Branch Austria (Central and Eastern Europe) Schleiergasse 20, A-1100 Wien Austria Yamaha Music Europe GmbH <sup>zax: +43</sup> (0)1 602 039051 Fel: +43 (0)1 602 03900

**HLJODFAERAHUSID EHF** For Musical Instrument) 08 Reykjavik, Iceland <sup>=</sup>ax: +354 568 65 14 Tel: +354 525 50 50 Sidumula 20 CELAND

Box 300 53, 400 43 Goteborg Västra Frölunda, Sweden Sweden - Postal Address) famaha Scandinavia AB J A Wettergrens gata 1 <sup>z</sup>ax: +46 (0)31 454026 Tel: +46 (0)31 893400 For Pro Audio)

# **IRELAND (REPUBLIC OF IRELAND)**

Filbrook, Milton Keynes MK7 8BL <sup>zax: +44 (0)</sup> 1908 369278 Fel: +353 (0) 1526 2449 ramaha Music UK Ltd. Sherbourne Drive United Kingdom

# TALY

20020, Lainate (Milano), Italy /amaha Musica Italia s.p.a. <sup>zax: +39 (0)02 937 0956</sup> Fel: +39 (0)02 93577 1 Viale Italia 88

# Yamaha Music Europe GmbH

LATVIA

PL-02-146 Warszawa Poland Sp. z o.o. Oddział w Polsce Tel: +48 (0)22 500 29 25 Fax: +48 (0)22 500 29 30 ul. 17 Stycznia 56 Branch Poland)

# LIECHTENSTEIN

/amaha Music Europe GmbH, Rellingen, Branch Switzerland in Zurich Seefeldstrasse 94, CH-8008 <sup>z</sup>ax: +41 (0)44 3833918 Tel: +41 (0)44 3878080 Zürich, Switzerland

# LITHUANIA

amaha Music Europe GmbH PL-02-146 Warszawa Poland Sp. z o.o. Oddział w Polsce Fel: +48 (0)22 500 29 25 <sup>=</sup>ax: +48 (0)22 500 29 30 ul. 17 Stycznia 56 Branch Poland)

# Clarissenhof 5b NL, 4133 AB. Vianen Fax: +31 (0)347 358060 Tel: +31 (0)347 358040 **/amaha Music Europe** The Netherlands UXEMBOURG **Branch Benelux**

# MALTA

The Emporium, Level 3, St. Louis Street Fax: +356 (0)2133 2144 Tel: +356 (0)2133 2093 Olimpus Music Ltd. Msida MSD06

# NETHERLANDS

Clarissenhof 5b NL, 4133 AB. Vianen Tel: +31 (0)347 358040 Fax: +31 (0)347 358060 Yamaha Music Europe The Netherlands **Branch Benelux** 

# NORWAY

(Yamaha Scandinavia AB Filial Norway) YS Oslo Liaison Office 1361 Osteras, Norwav Tel: +47 67 16 77 70 Fax: +47 67 16 77 79 Grini Naeringspark 1

# POLAND

YAMAHA Music Europe GmbH 02-146 WARSZAWA/POLSKA Sp. z o.o. Oddział w Polsce Fax: +48 (0)22 500 29 30 Tel: +48 (0)22 500 29 25 ul. 17 Stycznia 56

# PORTUGAL

Yamaha Música Ibérica, S.A.U. 2610-016 Amadora, Portugal Tel: +351 214 704 330 Fax: +351 214 718 220 Sucursal Portuguesa Rua Alfredo da Silva

# ROMANIA

Branch Austria (Central and Eastern Europe) Schleiergasse 20, A-1100 Wien Austria Tel: +43 (0)1 602 03900 Fax: +43 (0)1 602 039051 Yamaha Music Europe GmbH

# SLOVAKIA

Branch Austria (Central and Eastern Europe) Schleiergasse 20, A-1100 Wien Austria Yamaha Music Europe GmbH Fel: +43 (0)1 602 03900

# SLOVENIA

Fax: +43 (0)1 602 039051

Branch Austria (Central and Eastern Europe) Schleiergasse 20, A-1100 Wien Austria Tel: +43 (0)1 602 03900 Fax: +43 (0)1 602 039051 Yamaha Music Europe GmbH

# SPAIN

Ctra. de la Coruna km.17, 200 28230 Las Rozas de Madrid, Spain ramaha Música Ibérica, S.A.U. Tel: +34 902 39 8888 Fax: +34 91 638 4660

# SWEDEN

Box 300 53, 400 43 Goteborg Västra Frölunda, Sweden Sweden - Postal Address) ramaha Scandinavia AB J A Wettergrens gata 1 Fax: +46 (0)31 454026 Fel: +46 (0)31 893400

# SWITZERLAND

Yamaha Music Europe GmbH, Rellingen, Branch Switzerland in Zurich Seefeldstrasse 94, CH-8008 <sup>-</sup>ax: +41 (0)44 3833918 Fel: +41 (0)44 3878080 Zürich, Switzerland

# Yamaha Music UK Ltd. JNITED KINGDOM

"Ibrook, Milton Keynes MK7 8BL <sup>-</sup>ax: +44 (0) 1908 369278 el: +44 (0) 870 4445575 Sherbourne Drive **Jnited Kingdom** 

Para obter detalhes de produtos, entre em contato com o representante mais próximo da Yamaha ou com o distribuidor autorizado relacionado a seguir.

Per ulteriori dettagli sui prodotti, rivolgersi al più vicino rappresentante Yamaha oppure a uno dei distributori autorizzati elencati di seguito.

## NORTH AMERICA

### CANADA

Yamaha Canada Music Ltd. 135 Milner Avenue, Scarborough, Ontario, M1S 3R1, Canada Tel: 416-298-1311

### U.S.A.

Yamaha Corporation of America 6600 Orangethorpe Ave., Buena Park, Calif. 90620, U.S.A. Tel: 714-522-9011

# **CENTRAL & SOUTH AMERICA**

### MEXICO

Yamaha de México S.A. de C.V. Calz. Javier Rojo Gómez #1149, Col. Guadalupe del Moral C.P. 09300, México, D.F., México Tel: 55-5804-0600

### BRAZIL

Yamaha Musical do Brasil Ltda. Rua Joaquim Floriano, 913 - 4' andar, Itaim Bibi, CEP 04534-013 Sao Paulo, SP. BRAZIL Tel: 011-3704-1377

ARGENTINA Yamaha Music Latin America, S.A.

Sucursal de Argentina Olga Cossettini 1553, Piso 4 Norte Madero Este-C1107CEK Buenos Aires, Argentina Tel: 011-4119-7000

# PANAMA AND OTHER LATIN AMERICAN COUNTRIES/ CARIBBEAN COUNTRIES

Yamaha Music Latin America, S.A. Torre Banco General, Piso 7, Urbanización Marbella, Calle 47 y Aquilino de la Guardia, Ciudad de Panamá, Panamá Tel: +507-269-5311

## **EUROPE**

### THE UNITED KINGDOM/IRELAND Yamaha Music U.K. Ltd. Sherbourne Drive, Tilbrook, Milton Keynes, MK7 8BL, England Tel: 01908-366700

GERMANY Yamaha Music Europe GmbH Siemensstraße 22-34, 25462 Rellingen, Germany Tel: 04101-3030

SWITZERLAND/LIECHTENSTEIN Yamaha Music Europe GmbH Branch Switzerland in Zürich Seefeldstrasse 94, 8008 Zürich, Switzerland Tel: 01-383 3990

## AUSTRIA

Yamaha Music Europe GmbH Branch Austria Schleiergasse 20, A-1100 Wien, Austria Tel: 01-60203900

### ZECH REPUBLIC/SLOVAKIA/ HUNGARY/SLOVENIA

Yamaha Music Europe GmbH Branch Austria Schleiergasse 20, A-1100 Wien, Austria Tel: 01-602039025

### POLAND/LITHUANIA/LATVIA/ESTO-NIA

Yamaha Music Europe GmbH Branch Sp.z o.o. Oddział w Polsce ul. 17 Stycznia 56, PL-02-146 Warszawa, Poland Tel: 022-500-2925

### THE NETHERLANDS/ **BELGIUM/LUXEMBOURG**

Yamaha Music Europe Branch Benelux Clarissenhof 5-b, 4133 AB Vianen, The Netherlands Tel: 0347-358 040

## FRANCE

Yamaha Musique France BP 70-77312 Marne-la-Vallée Cedex 2, France Tel: 01-64-61-4000

### ITALY

Yamaha Musica Italia S.P.A. Viale Italia 88, 20020 Lainate (Milano), Italy Tel: 02-935-771

### SPAIN/PORTUGAL Yamaha Música Ibérica, S.A.

Ctra. de la Coruna km. 17, 200, 28230 Las Rozas (Madrid), Spain Tel: 91-639-8888

GREECE Philippos Nakas S.A. The Music House 147 Skiathou Street, 112-55 Athens, Greece Tel: 01-228 2160

### SWEDEN Yamaha Scandinavia AB A. Wettergrens Gata 1, Box 30053 S-400 43 Göteborg, Sweden Tel: 031 89 34 00

DENMARK **YS Copenhagen Liaison Office** Generatorvej 6A, DK-2730 Herlev, Denmark Tel: 44 92 49 00

FINLAND F-Musiikki Oy Kluuvikatu 6, P.O. Box 260, SF-00101 Helsinki, Finland Tel: 09 618511

### NORWAY

Norsk filial av Yamaha Scandinavia AB Grini Næringspark 1, N-1345 Østerås, Norway Tel: 67 16 77 70

### ICELAND Skifan HF

Skeifan 17 P.O. Box 8120, IS-128 Reykjavik, Iceland Tel: 525 5000

### RUSSIA

Yamaha Music (Russia) Room 37, bld. 7, Kievskaya street, Moscow, 121059, Russia Tel: 495 626 5005

OTHER EUROPEAN COUNTRIES Yamaha Music Europe GmbH Siemensstraße 22-34, 25462 Rellingen, Germany Tel: +49-4101-3030

## AFRICA

Yamaha Corporation Asia-Pacific Sales & Marketing Group Nakazawa-cho 10-1, Naka-ku, Hamamatsu, Japan 430-8650 Tel: +81-53-460-2317

# MIDDLE EAST

## TURKEY/CYPRUS Yamaha Music Europe GmbH Siemensstraße 22-34, 25462 Rellingen, Germany Tel: 04101-3030

OTHER COUNTRIES Yamaha Music Gulf FZE LOB 16-513, P.O.Box 17328, Jubel Ali, Dubai, United Arab Emirates Tel: +971-4-881-5868

## ASIA

## THE PEOPLE'S REPUBLIC OF CHINA

Yamaha Music & Electronics (China) Co.,Ltd. 2F, Yunhedasha, 1818 Xinzha-lu, Jingan-qu, Shanghai, China Tel: 021-6247-2211

### HONG KONG

Tom Lee Music Co., Ltd. 11/F., Silvercord Tower 1, 30 Canton Road, Tsimshatsui, Kowloon, Hong Kong Tel: 2737-7688

### INDIA

### Yamaha Music India Pvt. Ltd.

5F Ambience Corporate Tower Ambience Mall Complex Ambience Island, NH-8, Gurgaon-122001, Haryana, India Tel: 0124-466-5551

### INDONESIA

PT. Yamaha Musik Indonesia (Distributor) PT. Nusantik Gedung Yamaha Music Center, Jalan Jend. Gatot

Subroto Kav. 4, Jakarta 12930, Indonesia Tel: 021-520-2577

### KOREA

Yamaha Music Korea Ltd. 8F, 9F, Dongsung Bldg. 158-9 Samsung-Dong, Kangnam-Gu, Seoul, Korea Tel: 02-3467-3300

### MALAYSIA

Yamaha Music (Malaysia) Sdn., Bhd. Lot 8, Jalan Perbandaran, 47301 Kelana Jaya, Petaling Jaya, Selangor, Malaysia Tel: 03-78030900

### PHILIPPINES

Yupangco Music Corporation 339 Gil J. Puyat Avenue, P.O. Box 885 MCPO, Makati, Metro Manila, Philippines Tel: 819-7551

### SINGAPORE

Yamaha Music (Asia) Pte., Ltd. #03-11 A-Z Building 140 Paya Lebor Road, Singapore 409015 Tel: 6747-4374

## TAIWAN

Yamaha KHS Music Co., Ltd. 3F, #6, Sec.2, Nan Jing E. Rd. Taipei. Taiwan 104, R.O.C. Tel: 02-2511-8688

## THAILAND

Siam Music Yamaha Co., Ltd. 4, 6, 15 and 16th floor, Siam Motors Building, 891/1 Rama 1 Road, Wangmai, Pathumwan, Bangkok 10330, Thailand Tel: 02-215-2622

## OTHER ASIAN COUNTRIES

Yamaha Corporation, Asia-Pacific Sales & Marketing Group Nakazawa-cho 10-1, Naka-ku, Hamamatsu, Japan 430-8650 Tel: +81-53-460-2317

# **OCEANIA**

AUSTRALIA **Yamaha Music Australia Pty. Ltd.** Level 1, 99 Queensbridge Street, Southbank, Victoria 3006, Australia Tel: 3-9693-5111

## NEW ZEALAND

Music Works LTD P.O.BOX 6246 Wellesley, Auckland 4680, New Zealand Tel: 9-634-0099

COUNTRIES AND TRUST TERRITORIES IN PACIFIC OCEAN Yamaha Corporation, Asia-Pacific Sales & Marketing Group

Nakazawa-cho 10-1, Naka-ku, Hamamatsu, Japan 430-8650 Tel: +81-53-460-2317

# **YAMAHA**

Yamaha Global Home http://www.yamaha.com/

Yamaha Manual Library http://www.yamaha.co.jp/manual/

U.R.G., Digital Musical Instruments Division © 2011 Yamaha Corporation

> \*\*\*LBCR\*.\*-01A0 Printed in Europe

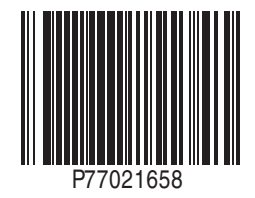